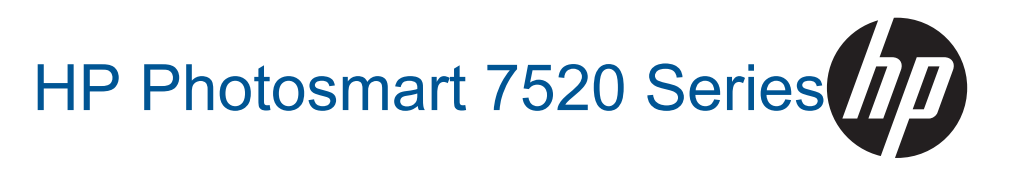

# المحتويات

| ۳                            | تعليمات hotosmart 7520 Series              | ١  |
|------------------------------|--------------------------------------------|----|
|                              | تع ف علي HP Photosmart                     | ۲  |
| 0                            | أحذاء الطابعة                              |    |
| ۹                            | ، بیر، ۶ (مصیب )<br>مدنیات اسم التحک       |    |
| ۲<br>۷                       | مير ال لوحة التحتم                         |    |
| ۱ <u></u>                    | للميكات للتغرف على الطابعة                 |    |
| ۹                            | كيف أقوم بـ؟                               | ٣  |
|                              | 7-11                                       |    |
|                              |                                            | z  |
| וו                           | طباعه صور من خلال بطاقة الداهرة            |    |
| ۱۲                           | تحديد وسانط الطباعة                        |    |
| ۱۲ <u></u>                   | تحميل وسائط                                |    |
| 11                           | انواع الورق الموصى بها لطباعة صور          |    |
| 11                           | الأوراق الموصى بها للطباعة والنسخ          |    |
| ١٧                           | تلميحات للطباعة الناجحة                    |    |
|                              | النسخ والمسح الضوئي                        | 0  |
| المتعنين أرال من الكثرين     | السلام المسجلان كميدوتد أو جعاز ذاكر       | -  |
| ده تحرین او این برید استرونی | الرسان على المسلح إلى مميوس أو جهار المر   |    |
| ۲۱                           | الللح لص ال مستدات محتفظ-                  |    |
| · · ·                        | للميحك النساع والمسلح المعتولي التاجعين    |    |
|                              | استخدام خدمات الويب                        | ٦. |
| ۲۳                           | الطباعة بأستخدام HP ePrint                 |    |
| ۲۳                           | استخدام تطبيقات طباعة HP                   |    |
| ۲٤                           | قم بزيارة موقع ويب HP ePrintCenter         |    |
| ۲٤                           | تلميحات لاستخدام خدمات الويب               |    |
|                              |                                            |    |
|                              | الفاكس                                     | v  |
| ۲٥                           | إرسال فاكس.                                |    |
| ۲۸                           | استقبال فاکس                               |    |
| רז                           | إعداد إدخالات طلب سريع                     |    |
| ۲۲ <u></u>                   | تغيير إعدادات الفاكس                       |    |
| ۲٥                           | الفاكس وخدمات الهاتف الرفمية               |    |
|                              | فاكس عبر بروتوكول الإنترنت                 |    |
| ۲۱                           | استخدام التقارير                           |    |
|                              | التعامل مع الذرطه شات                      | ٨  |
| ٣٩                           | فحص مستويات الحدر المقدرة                  |    |
| ۳۹                           | قد يتنظيف الخرطو شات تلقائنًا              |    |
| ٣٩                           | محاذاة الطابعة                             |    |
| ٤٠                           | استبدال الخرطو شات                         |    |
| ٤٢                           | طلب مستلز مات الحدر                        |    |
| ٤٢                           | معلومات الضمان الخاصة بالخرطوشات           |    |
| ٤٢                           | تلميحات للعمل مع الحد                      |    |
|                              |                                            |    |
|                              | التوصيل                                    | ٩  |
| ٤٣                           | إضافة HP Photosmart إلى الشبكة             |    |
| ٤٤                           | تغيير اتصال USB إلى اتصال لاسلكي           |    |
| ٤٥                           | توصيل طابعة جديدة                          |    |
| ٤٥                           | تغيير إعدادات الشبكة                       |    |
| ٤٥                           | لاسلکی مباشر                               |    |
| ة واستخدامها                 | تلميحات بخصوص إعداد طابعة متصلة بشبكا      |    |
| ت المتصلة بالإنترنت)         | أدوات متقدمة لإدارة الطابعة (خاصة بالطابعا |    |
|                              | T+2 2 +                                    |    |
|                              | حل مشکله                                   | 1. |

الحصول على المزيد من المساعدة.....

#### المحتويات

| 6 V |                                        |
|-----|----------------------------------------|
| 2 V | تسجيل الملتج                           |
| ٤٧  | حرر انحشار الورق                       |
| ٤٩  | إزالة انحشار العربة                    |
| ٤٩  | حل مشاكل الطباعة.                      |
| ٤٩  | حل مشكلة النسخ و المسح الضوئي.         |
| ٥.  | حل مشاكل الاتصال بالشيكات              |
| ٥.  | دعم HP عبر الهاتف                      |
| ٥.  | خبار ات إضافية للصمان                  |
| ٥١  | ترقية مستازمات الخرطوشة                |
| ٥١  | تجهيز الطابعة                          |
| ٥١  | تحقق من باب الو صول الى الخر طو شة.    |
| ٥١  | فشل رأس الطباعة.                       |
| ٥١  | فشل الطابعة                            |
| ٥٢  | مشكلة في ُخر طوشة الحبر                |
| ٥٣  | خرطو شات الإعداد.                      |
|     | ······································ |
|     | ١١ المعلومات الفنية                    |

| 0 | 00 | اشعار                   |
|---|----|-------------------------|
| 0 | شة | معلومات عن رقاقة الخرطو |
| ٥ | -  | المو أصفات              |

| ٥٧ | ر<br>Environmental product stewardship program (برنامج الإشراف البيئي على المنتجات) |
|----|-------------------------------------------------------------------------------------|
| ٦٣ | الإشعارات التنظيمية.                                                                |
|    | ١٢ إعدادات الفاكس الإضافية                                                          |
| ٧١ | إعداد الفاكس (أنظمة المهاتف المتوازية)                                              |
| ۸۸ | إعداد الفاكس مُن النوع المسلسل.                                                     |
| ٨٩ | اختبار إعداد الفاكس                                                                 |

الفهرس....

# ۲ تعلیمات HP Photosmart 7520 Series تعلیمات

انقر فوق الروابط أدناه للحصول على مزيد من المعلومات حول HP Photosmart:

- تعرف على HP Photosmart
  - کیف أقوم بـ؟
    - طباعة
  - النسخ والمسح الضوئي
  - التعامل مع الخرطوشات
    - الفاكس
    - تحميل وسائط
    - حرر انحشار الورق

# ۲ تعرف على HP Photosmart

- أجزاء الطابعة
- ميزات لوحة التحكم
- تلميحات للتعرف على الطابعة

# أجزاء الطابعة

المظهر الأمامي للطابعة

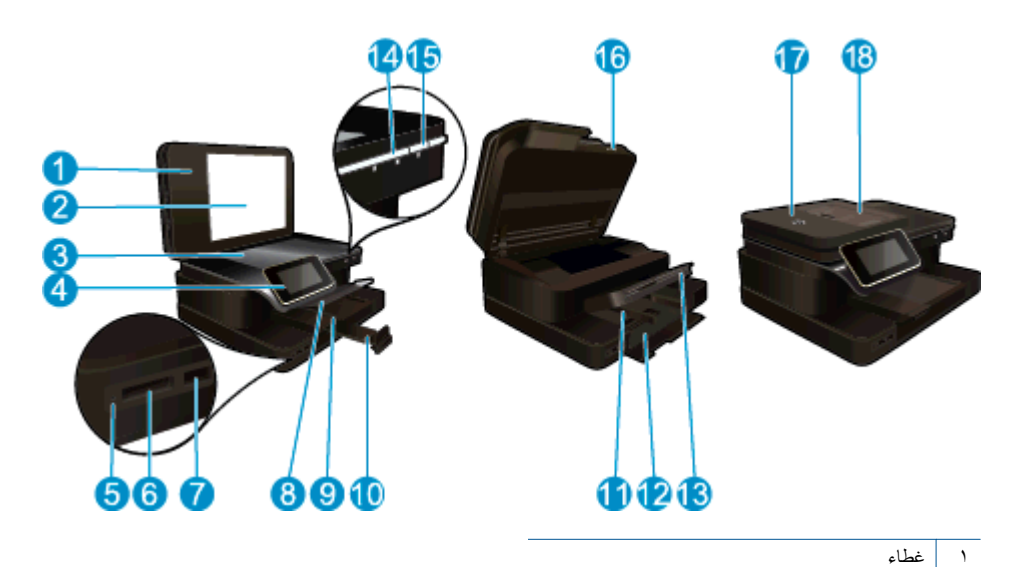

العرض)

| ۲ | بطانة الغطاء                                |
|---|---------------------------------------------|
| ٣ | السطح الزجاجي                               |
| ٤ | شاشة الرسوم الملونة (يشار إليها أيضًا كشاشة |
| ٥ | مصباح فتحات بطاقة ذاكرة                     |
| ٦ | بطاقة ذاكرة فتحات                           |
| ٧ | منفذ مشغل USB                               |
| ٨ | درج الصور                                   |
| ٩ | دليل عرض الورق لدرج الصور                   |
| • |                                             |

- أداة إطالة درج الورق (يشار إليها أيضًا بأداة إطالة الدرج)
  - دليل عرض الورق للدرج الرئيسي
  - ۱۲ الدرج الرئيسي (يُشار إليه أيضًا بدرج الإدخال)
    - ١٣ درج الإخراج
    - ١٤ مصباح اللاسلكي
      - ١٥ زر التشغيل
      - ١٦ باب الخرطوشة
    - ۱۷ وحدة التغذية التلقائية للمستندات
    - ۱۸ درج وحدة التغذية التلقائية للمستندات
      - نظرة علوية ونظرة خلفية للطابعة

•

|                                                            | 24<br>25<br>26 |
|------------------------------------------------------------|----------------|
| منطقة الوصول إلى الخرطوشات                                 | ۱۹             |
| وحدة رؤوس الطباعة                                          | ۲۰             |
| · موضع رقم الطر از                                         | ۲۱             |
| منفذ USB الخلفي                                            | 22             |
| توصيل الطاقة (استخدم فقط مع محول الطاقة المزود من قبل HP). | ۲۳             |
| · ملحق الطباعة على الوجهين                                 | ۲٤             |

## ميزات لوحة التحكم

تعرض شاشة اللمس القوائم والصور والرسائل. يمكنك اللمس والسحب بإصبعك أفقيًا وعموديًا للتمرير خلال الصور وخيارات القوائم.

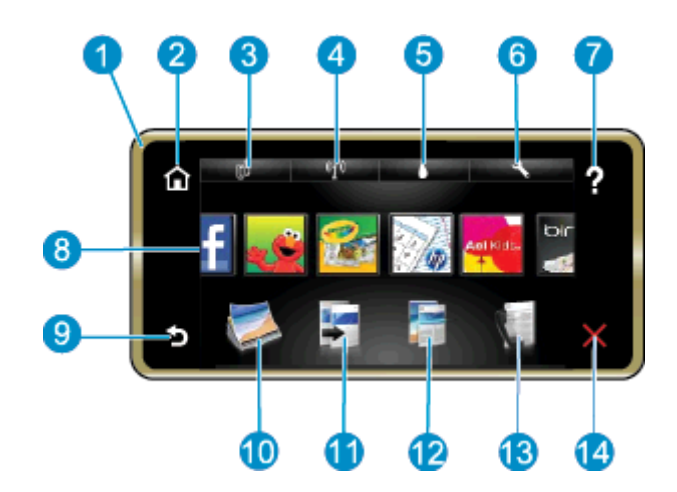

| ١ | ا <b>لشاشة:</b> تعرض شاشة اللمس القوائم والصور والرسائل. يمكنك الضرب أفقيًا لتمرير الصور وعموديًا للتمرير عند سرد القوائم.                               |
|---|----------------------------------------------------------------------------------------------------|
| ۲ | ا <b>لصفحة الرئيسية</b> : يرجع بك إلى ا <b>لشاشة الرئيسية</b> (الشاشة الافتراضية عندما تقوم بتشغيل المنتج).                                              |
| ٣ | <b>خدمات الويب</b> : يفتح قائمة <b>خدمات الويب</b> التي تعرض تفاصيل الحالة. كما يمكنك تعديل الإعدادات وكذلك إن كانت خدمات الويب متاحة يمكنك طباعة تقرير. |
| ٤ | إ <b>عدادات اللاسلكية</b> : يفتح قائمة <b>لاسلكي</b> حيث يمكنك عرض خصائص اللاسلكية وتغيير إعدادات اللاسلكية.                                             |

- مستويات الحبر يفتح قائمة مستويات الحبر لعرض مستويات الحبر المقدرة.
- ٦ إعدادات: يفتح قائمة إعدادات حيث يمكنك تغيير إعدادات المنتج وتنفيذ وظائف الصيانة.
- ٧ التطيمات: من شاشة التطيمات، تقوم عرض مواضيع التعليمات المتوفرة. من الشاشات الأخرى، تقوم بتوفير تعليمات قابلة للتطبيق في الشاشة الحالية.
  - ۸ Apps: يوفر طريقة سريعة وسهلة للوصول إلى معلومات من Apps وطباعتها، مثل الخرائط والقسائم والصفحات للتلوين وألغاز الصور.
    - ٩ إلى الخلف: للعودة إلى الشاشة السابقة على شاشة العرض.
    - ۱۰ صورة: يفتح قائمة صورة حيث يمكنك عرض وتحرير وطباعة وحفظ صورك.
- ا ا نسخ: يقوم بفتح قائمة نسخ حيث يمكنك معاينة نسختك وتحريرها، لتحديد الحجم ودرجة كثافة اللون، حدد أسود أو لون، ثم حدد عدد النسخ. يمكنك أيضًا تغيير الإعدادات لعمل نسخ على الوجهين أو لتحديد الحجم والجودة ونوع الورق.
  - ١٢ مسح ضوئي: يفتح قائمة تحديد وجهة المسح الضوئي حيث يمكنك تحديد وجهة للمسح الضوئي.
    - ۱۳ فاكس: لعرض شاشة يمكنك من خلالها إرسال فاكس أو اختيار إعدادات الفاكس.
      - ١٤ إلغاء الأمر: إيقاف العملية الحالية.

## تلميحات للتعرف على الطابعة

استخدم التلميحات التالية للتعرف على الطابعة.

• تعرف على كيفية إدارة تطبيقات الطباعة لطباعة الوصفات والقسائم والمحتويات الأخرى من الويب. انقر هنا للاتصال بالإنترنت لمعرفة المزيد.

# ٣ كيف أقوم ب؟

يتضمن هذا القسم روابط لمهام يتم تنفيذها بشكل متداول، مثل طباعة صور, المسح الضوئي وعمل نُسخ.

- إرسال نتائج المسح إلى كمبيوتر أو جهاز ذاكرة تخزين أو إلى بريد إلكتروني
  - نسخ نص أو مستندات مختلطة
    - حرر انحشار الورق

- \_\_\_\_\_
- تحميل وسائط
- استخدام خدمات الويب

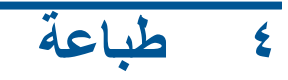

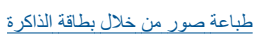

### مواضيع ذات صلة

- <u>تحميل وسائط</u> تامر دان الطراعة الزاجم
- تلميحات للطباعة الناجحة

## طباعة صور من خلال بطاقة الذاكرة

اعمل واحدًا مما يلي:

#### طباعة صورة على ورق صغير الحجم

- قم بتحميل الورق.
- ه قم بتحميل ورق صور بحجم يصل إلى حتى 10× 15 سم (4 × 6 بوصات) في درج الصور متجهًا للأسفل.

### قم بتحميل ورق الصور بحجم في درج الصور

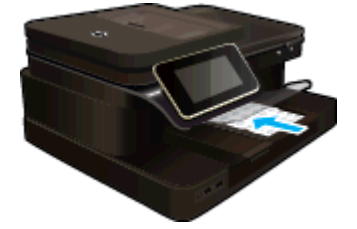

أدخل جهاز الذاكرة.

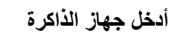

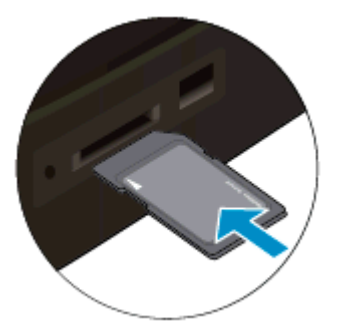

- ۳. حدد صورة.
- أ. المس صورة على الشاشة الرئيسية.
  - ب. المس عرض وطباعة.
- ج. اضرب خفيفًا لليسار أو لليمين للتمرير عبر الصور.
  - د. قم بلمس الصورة المطلوب طباعتها.
    - ه. المس السهم لأعلى لزيادة عدد النسخ.
      - اطبع صورة.
    - أ. المس طباعة لمعاينة مهمة الطباعة.
      - ب. المس طباعة.

طباعة صورة على ورق كامل الحجم

- قم بتحميل الورق.
- فم بتحميل ورق صور بحجم كامل في درج الإدخال الرئيسي متجهًا للأسفل.

تحميل الورق

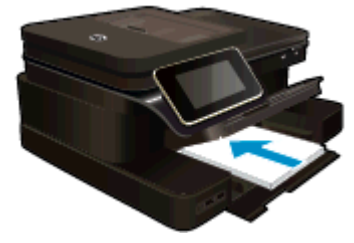

أدخل جهاز الذاكرة.

أدخل جهاز الذاكرة

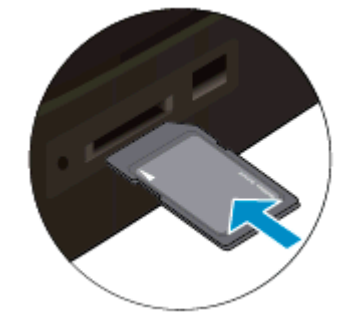

- ۲. حدد صورة.
- المس صورة على الشاشة الرئيسية.
  - ب. المس عرض وطباعة.
- ج. اضرب خفيفًا لليسار أو لليمين للتمرير عبر الصور.
  - د. قم بلمس الصورة المطلوب طباعتها.
  - ه. المس السهم لأعلى لزيادة عدد النسخ.
    - ٤. غيّر تخطيط الصفحة.
  - أ. المس طباعة لمعاينة مهمة الطباعة.
  - ب. المس إعدادات الطباعة لتغيير إعدادات الطباعة.
    - ج. المس تخطيط.
    - د. المس 8.5x11.
      - اطبع صورة.
      - ▲ المس طباعة.

بطاقات الذاكرة وفتحاتها

يحتوي المنتج الخاص بك على أحد التكوينات التالية ويدعم أنواع بطاقة الذاكرة المدرجة بالأسفل.

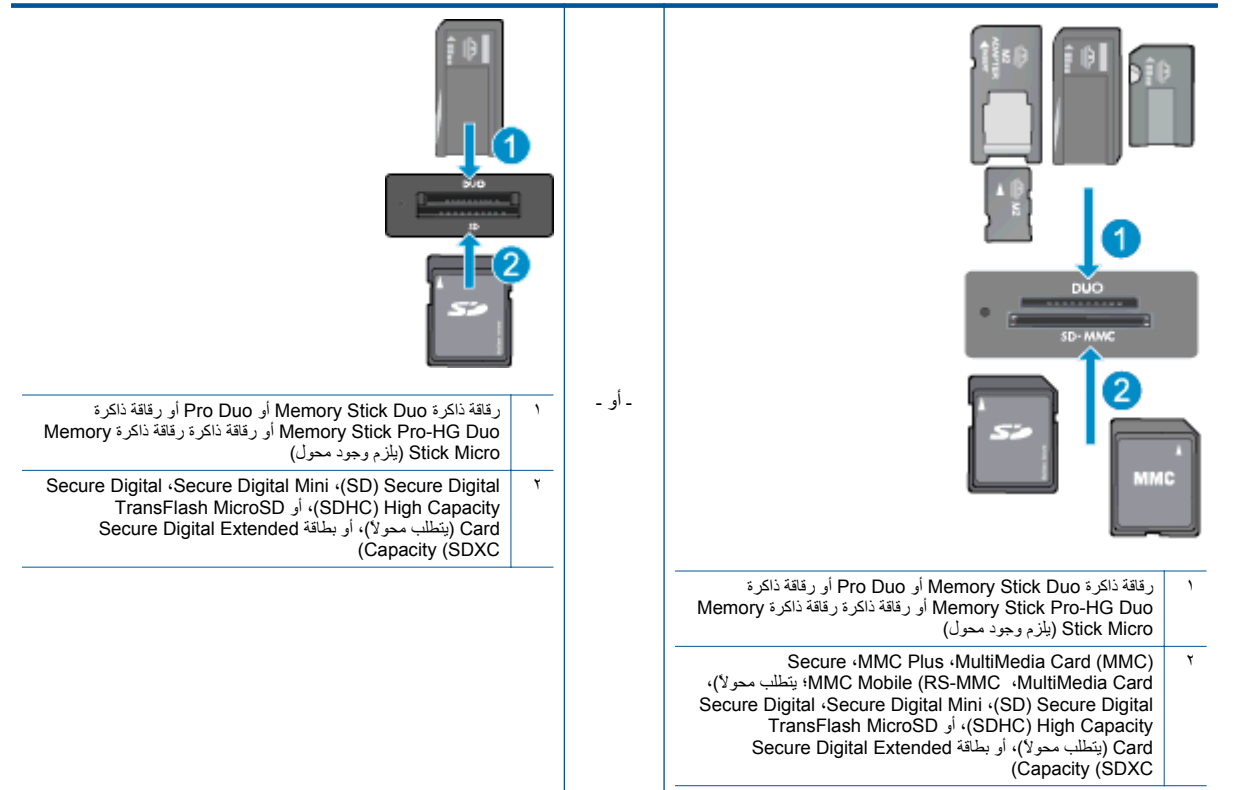

## تحديد وسائط الطباعة

تم تصميم الطابعة للعمل بشكل جيد مع معظم أنواع الوسائط المكتبية. استخدم وسائط من HP للحصول على جودة طباعة مثلى. قم بزيارة موقع ويب HP على www.hp.com للحصول على مزيد من المعلومات حول وسائط HP.

توصي HP باستخدام أوراق عادية نتضمن شعار ColorLok في طباعة ونسخ مستندات يومية. يتم اختبار جميع الأوراق التي تتضمن شعار ColorLok بشكل مستقل بحيث تلبي معايير عالية من ناحية الوثوقية وجودة الطباعة ووضوح مستندات الطباعة من حيث درجة التسويد وسطوع الألوان وجفافها سريعًا عن الأوراق العادية. ابحث عن أوراق تتضمن شعار ColorLok بأوزان وأحجام مختلفة من قبل شركات مصنعة كبيرة للورق.

لشراء ورق HP، انتقل إلى تسوق للحصول على المنتجات والخدمات ثم حدد الحبر السائل ومسحوق الحبر والورق.

## تحميل وسائط

🔺 اعمل واحدًا مما يلي:

#### قم بتحميل ورق بحجم 10 × 15 سم (4 × 6 بوصات)

- أ. ارفع غطاء درج الصور.
- ارفع غطاء درج الصور وادفع دليل عرض الورق للخارج.
  - **ب**. قم بتحميل الورق.
- ם 🛛 قم بإدخال رزمة من ورق الصور إلى درج الصور مع توجيه الحافة القصيرة إلى للأمام والوجه المخصص للطباعة إلى الأسفل.

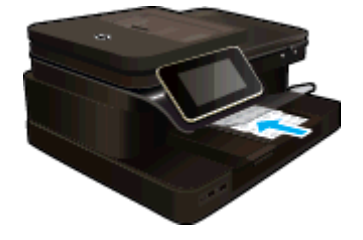

قم بإمالة حزمة الورق للأمام حتى تتوقف.

ملاحظة إذا كان ورق الصور الذي تستخدمه به علامات مثقبة، فقم بتحميل ورق الصور بحيث تكون العلامات المثقبة في الجهة القريبة منك.

🗋 🔹 ادفع دليل عرض الورق للداخل حتى يتوقف عند حافة الورق.

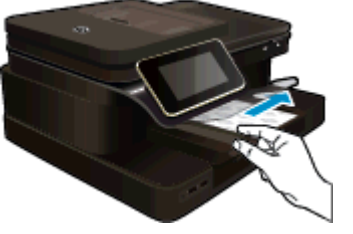

ج. اخفض غطاء درج الصور.

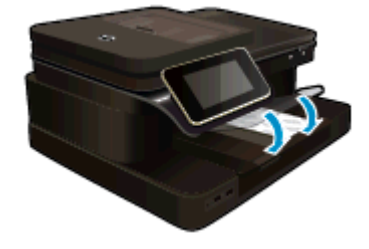

قم بتحميل ورق بحجم A4 أو 8.5 × 11 بوصة

- ارفع درج الصور.
- 🗖 🛛 حرّك دليل عرض الورق للخارج.

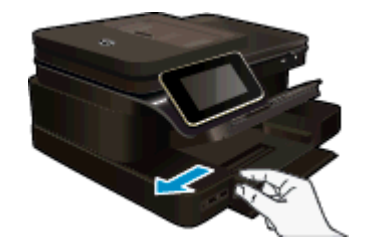

- قم بإزالة كل الورق من درج الإدخال الرئيسي.
  - **ب**. قم بتحميل الورق.
- أدخل رزمة من الورق في درج الإدخال الرئيسي مع جعل الحافة القصيرة للأمام وجانب الطباعة لأسفل.

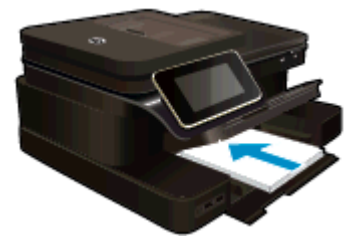

- 🗋 🛛 قم بإمالة حزمة الورق للأمام حتى تتوقف.
- 🗋 🛛 ادفع دليل عرض الورق للداخل حتى يتوقف عند حافة الورق.

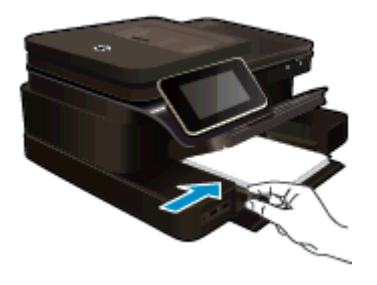

🗖 أنزل درج الصور.

#### تحميل الأظرف

أ. ارفع درج الصور.
 حرك دليل عرض الورق للخارج.

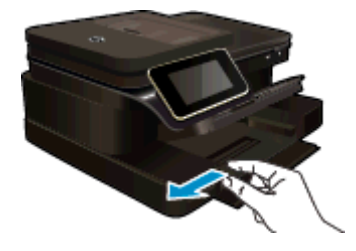

- 🛽 أزل الورق من درج الإدخال الرئيسي كليًّا.
  - **ب**. قم بتحميل الأظرف.
- قم بإدخال ظرف واحد أو أكثر في أقصى الجانب الأيمن من درج الإدخال الرئيسي، مع مواجهة أغطية الأظرف إلى الأعلى ولليسار.

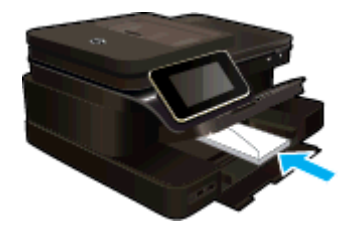

- قم بإمالة حزمة الأظرف للأمام حتى تتوقف.
- قم بتحريك دليل عرض الورق للداخل على رزمة الأظرف حتى يتوقف.

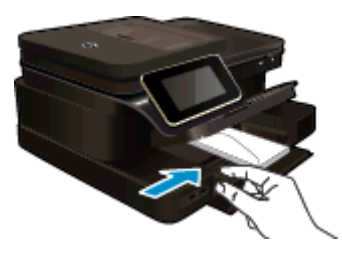

🗖 أنزل درج الصور.

مواضيع ذات صلة

• تلميحات للطباعة الناجحة

## أنواع الورق الموصى بها لطباعة صور

وللحصول على أفضل جودة من الطباعة، توصىي شركة HP باستخدام ورق HP المصمم خصيصاً لنوع المشروع الذي تقوم بطباعته. وفقًا للبلد/المنطقة التي تقيم فيها، قد لا تتوفر بعض أنواع الورق لديك.

| الورق                                                          | الوصف                                                                                                    |
|----------------------------------------------------------------|----------------------------------------------------------------------------------------------------|
| HP Premium Plus Photo Paper                                    | يُعد نوع عالى المرتبة من أفضل أنواع ورق HP الخاص بالصور والذي تم تصميمه<br>لإنتاج صور ذات جودة احترافية. كما تثميز بميزة الجفاف الفوري لسرعة معالجة<br>المستندات دون تلطيخها. يتميز هذا النوع بقدرته على مقاومة الماء والبقع ويصمات<br>الأصابع والرطوبة. ويتوفر ذلك الورق بأحجام عدة، بما في ذلك A4 و8.5 × 11<br>بوصة و10 × 15 سم (4 × 6 بوصات) و13 × 18 سم (5 × 7 بوصات)<br>وبتشطيبين – لامع أو خفيف اللمعان (ساتان غير لامع). يكون ذلك خاليًا من الحمض<br>لحصولك على مستندات تدوم طويلا. |
| HP Advanced Photo Paper                                        | يتميز ورق الصور السميك هذا بمادته سريعة الجفاف من أجل التعامل معه بسهولة دون<br>تلطيخه. يتميز هذا النوع بقدرته على مقاومة الماء والبقع ويصمات الأصابع والرطوبة.<br>تشابه المطبوعات الخاصة بك عند لمسها ورويتها صور تمت معالجتها في المحل.<br>ويتوفر ذلك الورق بأحجام عدة، بما في ذلك A4 و8.5 × 11 بوصة و10 × 15 سم<br>(4 × 6 بوصات) و13 × 18 سم (5 × 7 بوصات) ويتشطيبين – لامع أو خفيف<br>اللمعان (ساتان غير لامع). يكون ذلك خاليًا من الحمض لحصولك على مستندات تدوم<br>طويلا.             |
| (ورق صور HP Everyday Photo Paper (ورق صور HP للاستخدام اليومي) | قم بطباعة لقطات ملونة يومية منخفضة التكلفة، باستخدام ورق مصمّم لطباعة عرضية<br>للصور. يجف ورق الصور هذا الرخيص الثمن بسر عة من أجل التعامل معه بسهولة.<br>احصل على صور حادة ناعمة عند استخدامك هذا الورق مع أية طابعة inkjet. إنه<br>يتوفر بالتشطيب شبه اللامع وبالأحجام 8.5 × 11 بوصة و A4 و 4 × 6 بوصات<br>و10 × 15 سم. إنه خال من الأحماض لإطالة عمر المستندات.                                                                                                    |
| المجموعات القيّمة HP Photo                                     | تحقوي حزم طباعة الصور القيمة من HP على خرطوشات حبر أصلية من HP مع<br>ورق صور متقدم من HP لتوفير الوقت عند محاولة طباعة صور متخصصة الجودة<br>بثمن معقول باستخدام طابعة HP الخاصة بك. تم تصميم أحبار HP الأصلية وHP<br>معقول باستخدام طابعة Advanced Photo Paper<br>تدوم طويلا، بعد كل عملية طباعة. يعد ذلك رائعًا لطباعة جميع صور الإجازة أو<br>مشاركة مطبو عات متعددة.                                                                                                    |

## الأوراق الموصى بها للطباعة والنسخ

وفقًا للبلد/المنطقة التي تقيم فيها، قد لا تتوفر بعض أنواع الورق لديك.

| الورق                                                           | الوصف                                                                                                    |
|-----------------------------------------------------------------|----------------------------------------------------------------------------------------------------|
| HP Professional Paper 180gsm∍ HP Brochure Paper                 | هذه الأوراق مطلبة لامعة أو غير لامعة على وجهي الورقة من أجل استخدام الوجهين.<br>هذا هو الاختيار الأمثل لإنتاج مواد تسويقية عالية الجودة كالكر اسات والمراسلات<br>البريدية بالإضافة إلى رسومات الأعمال المطلوبة لإنشاء أغلفة التقارير والتقاويم.                                                                      |
| HP Professional Paper J HP Premium Presentation Paper<br>120gsm | هذه الأوراق عبارة عن أوراق ثقيلة غير لامعة من الوجهين تناسب العروض التقديمية<br>والعروض والتقارير والرسائل الإخبارية. هذه الأوراق ثقيلة الوزن للحصول على<br>مظهر وملمس أكثر تأثيرًا.                                                                                                    |
| HP Bright White Inkjet Paper                                    | يوفر HP Bright White Inkjet Paper تبايناً كبيراً في الألوان ووضوحاً في<br>النص. هذا النوع غير شفاف مما يجعله مناسبًا لاستخدام الألوان على الوجهين دون<br>نفادها من خلاله، مما يجعله مثاليًا للرسائل الإخبارية والتقارير والنشرات الإعلانية. إنه<br>يستخدم تقنية ColorLok للحصول على تلطخ أقل وأسود أشد وألوان حيوية. |
| HP Printing Paper                                               | يعتبر HP Printing Paper ورقًا لوظائف متعددة بجودة عالية. ينتج هذا الورق<br>مستندات أقوى عند لمسها ورؤيتها من المستندات المطبوعة على ورق عادي لوظائف<br>متعددة أو على ورق النسخ. إنه يستخدم تقنية ColorLok للحصول على تلطخ أقل<br>وأسود أئند وألوان حيوية.                                                            |
| HP Office Paper                                                 | يعتبر HP Office Paper ورقًا لوظائف متعددة بجودة عالية. إنه يناسب النسخ<br>والمسودات والمذكرات والمستندات اليومية الأخرى. إنه يستخدم تقنية ColorLok<br>للحصول على تلطخ أقل وأسود أشد وألوان حيوية.                                                                                                    |
| ورق HP Office Recycled Paper                                    | يعتبر HP Office Recycled Paper ورعًا لوظائف متعددة بجودة عالية والذي تم<br>تصنيعه من الألياف المعاد تدوير ها بمعدل 30%. إنه يستخدم تقنية ColorLok<br>للحصول على تلطخ أقل وأسود أشد وألوان حيوية.                                                                                                    |

| الوصف                                                                                                    | الورق                |
|----------------------------------------------------------------------------------------------------|----------------------|
| تعتبر HP Iron-On Transfers (للأقمشة الملونة أو الأقمشة الفاتحة أو البيضاء)<br>الحل الأفضل لإنشاء قمصان مخصصة من صورك الرقمية. | HP Iron-On Transfers |

## تلميحات للطباعة الناجحة

الفصل ٤ (تابع)

استخدم التلميحات التالية للطباعة الناجحة.

#### تلميحات للطباعة

- استخدم خرطوشات HP الأصلية. تم تصميم الخرطوشات الأصلية من HP واختبار ها مع طابعات HP لتساعدك في الحصول على نتائج رائعة في كل مرة.
  - · تأكد من احتواء الخرطوشات على مقدار كاف من الحبر . للتحقق من مستويات الحبر المقدرة، المس رمز مستويات الحبر من شاشة الطابعة.
- حمل رزمة من الورق وليس صفحة واحدة فقط. استخدم ورق نظيف ومسطح من نفس الحجم. تأكد من أنه تم تحميل نوع واحد من الورق فقط في المرة الواحدة.
- قم بضبط دليل عرض الورق في حاوية الإدخال بحيث يتلاءم بإحكام مع كافة الاوراق. تأكد من أن دليل عرض الورق لا يتسبب في ثني الورق في حاوية الإدخال.
  - اضبط إعدادات جودة الطباعة وحجم الورق وفقًا لنوع وحجم الورق المحمل في درج الإدخال.
  - إذا كنت ترغب في طبع مستند أبيض أو أسود باستخدام الحبر الأسود فقط، قم بعمل إجراء من الآتي وفقًا لنظام التشغيل الخاص بك.
  - بالنسبة لـ Windows: افتح برنامج الطابعة الخاص بك، انقر فوق تعيين التفضيلات. على علامة التبويب الورق/الطباعة، انقر فوق خيارات متقدمة. حدد اإعداد الحبر الأسود من القائمة المنسدلة طباعة بتدرج الرمادي تحت ميزات الطابعة.
    - في نظام Mac: من مربع حوار الطبع، اختار الجزء نوع/جودة الورق، انقر فوق خيارات اللون، ثم اختار اللون الرمادي من قائمة اللون المنسدلة.

إذا كان مربع حوار الطبع لا يعرض خيارات الطابعة، فانقر فوق المثلث الأزرق الظاهر بجوار اسم الطابعة (Mac OS X v10.6) أو Show Details (عرض التفاصيل) (Mac OS X v10.7). استخدم القائمة المنسدلة الموجودة بالقرب من الطرف السفلي لمربع الحوار لاختيار الجزء Paper Type/Quality (نوع/جودة الورق).

- · استخدم معاينة الطباعة لفحص الهوامش. يجب ألا تتجاوز إعدادات الهوامش الخاصة بالمستند المنطقة القابلة للطباعة الخاصة بالطابعة.
  - تعلم طريقة مشاركة صورك على الويب وطلب مطبوعات. انقر هذا للاتصال بالإنترنت لمعرفة المزيد.
    - تعرف على كيفية طباعة المستندات من الكمبيوتر. انقر هنا للاتصال بالإنترنت لمعرفة المزيد.
- تعرف على كيفية طباعة الصور المحفوظة على الكمبيوتر. تعرف على درجة دقة الطباعة وطريقة ضبط الحد الأقصى لـ DPL. انقر هنا للاتصال بالإنترنت لمعرفة المزيد.
  - تعرف على كيفية طباعة الأظرف من الكمبيوتر. انقر هنا للاتصال بالإنترنت لمعرفة المزيد.
- تعرف على المزيد حول إدارة التطبيقات لطباعة الوصفات والقسائم والمحتويات الأخرى الموجودة بموقع HP ePrintCenter على الويب. انقر هنا للاتصال بالإنترنت لمعرفة المزيد.
  - تعلم عن طريقة الطباعة في أي مكان بإرسال رسالة بريد إلكتروني ومرفقات إلى الطابعة. ا<u>نقر هنا للاتصال بالإنترنت لمعرفة المزيد.</u>

# النسخ والمسح الضوئي

- إرسال نتائج المسح إلى كمبيوتر أو جهاز ذاكرة تخزين أو إلى بريد إلكتروني
  - نسخ نص أو مستندات مختلطة

.

تلميحات النسخ والمسح الضوئي الناجحيْن

## إرسال نتائج المسح إلى كمبيوتر أو جهاز ذاكرة تخزين أو إلى بريد إلكتروني

#### لإرسال نتائج المسح إلى كمبيوتر أو جهاز ذاكرة تخزين أو إلى بريد إلكتروني.

- قم بتحميل النسخة الأصلية.
  - أ. ارفع غطاء الجهاز.

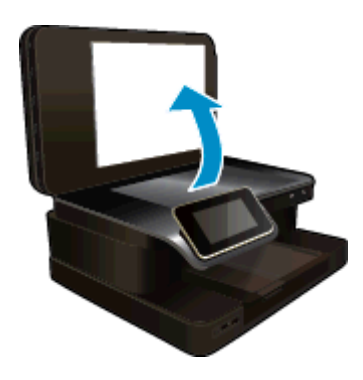

. حمّل النسخة الأصلية مع توجيه الوجه المخصص للطباعة إلى الأسفل على الزاوية الأمامية اليمنى للسطح الزجاجي.

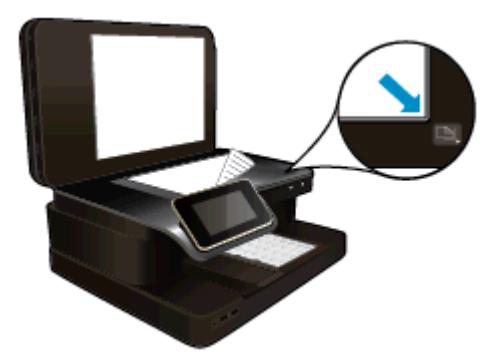

- ج. أغلق الغطاء.
- ۲. ابدأ المسح الضوئي.
- أ. في الشاشة الرئيسية، المس مسح.
- ب. حدد الوجهة عن طريق لمس إما المعبيوترأو محرك أقراص USB محمول أو بطاقة ذاكرة أو البريد الإلكتروني. إذا كنت تقوم بإجراء المسح الضوئي إلى كمبيوتر وكانت الطابعة متصلة بالشبكة، تظهر قائمة بأجهزة الكمبيوتر المتوفرة. حدد الكمبيوتر الذي تريد حفظ المسح الضوئي عليه. لإجراء المسح الضوئي على محرك فلاش USB، أدخل محرك فلاش USB في الفتحة.
  - لإجراء المسح الضوئي إلى بطاقة ذاكرة، أدخل بطاقة الذاكرة في فتحة بطاقة الذاكرة الخاصة بها.
    - ج. المس **مسح**.

#### مواضيع ذات صلة

تلميحات النسخ والمسح الضوئي الناجحين

## نسخ نص أو مستندات مختلطة

🔺 اعمل واحدًا مما يلي:

#### نسخة من وجه

- أ. قم بتحميل الورق.
- قم بتحميل ورق بحجم كامل في درج الإدخال الرئيسي.

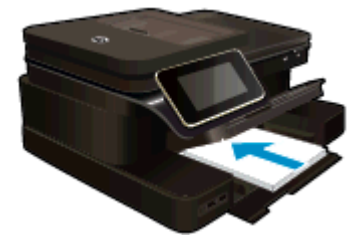

- ب. حمّل نسخة أصلية.
- قم بتحميل المستند الأصلي مع جعل الوجه المخصص للطباعة للأعلى داخل درج التغذية الآلية للمستندات.

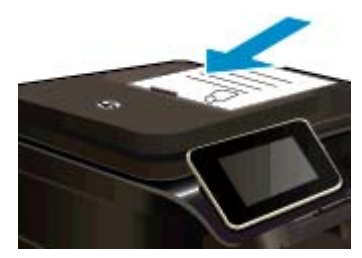

- ج. حدد عدد النسخ.
- قم بلمس نسخ في شاشة الصفحة الرئيسية. ستظهر معاينة نسخ.
  - المس الشاشة لتحديد عدد النسخ.
    - **د**. ابدأ النسخ.
  - قم بلمس أبيض وأسود أو ألوان.
    - نسخة من وجهين
    - أ. قم بتحميل الورق.
- 🗖 🛛 قم بتحميل ورق بحجم كامل في درج الإدخال الرئيسي.

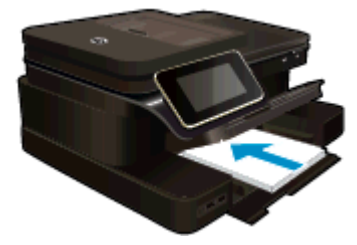

- **ب**. حمّل نسخة أصلية.
- قم بتحميل المستند الأصلي مع جعل الوجه المخصص للطباعة للأعلى داخل درج التغذية الآلية للمستندات.

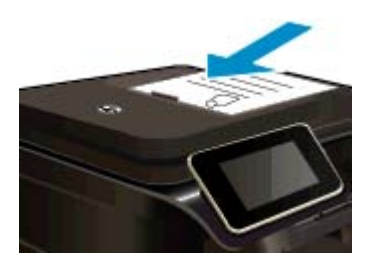

- الفصل ٥
- ج. حدد خيارًا للطباعة على الوجهين.
- قم بلمس نسخ في شاشة الصفحة الرئيسية. ستظهر معاينة نسخ.
  - المس إعدادات الطباعة.
  - ستظهر قائمة إ**عدادات النسخ**.
    - المس على وجهين.
      - المس التشغيل.
        - دد عدد النسخ.
  - 🗖 استخدم شاشة اللمس لتحديد عدد النسخ.
    - ه. ابدأ النسخ.
    - قم بلمس أبيض وأسود أو ألوان.
      - و. انسخ النسخة الأصلية الثانية.
- OK قم بتحميل الصفحة الثانية داخل مستند التغذية التلقائية والمس OK.

#### مواضيع ذات صلة

تلميحات النسخ والمسح الضوئي الناجحين

تعرف على المزيد حول استخدام وحدة التغذية التلقائية لمسح المستندات الخاصة بك ضوئيًا. انقر هنا للاتصال بالإنترنت لمعرفة المزيد.

## تلميحات النسخ والمسح الضوئي الناجحين

استخدم التلميحات التالية لإجراء النسخ والمسح الضوئي بنجاح:

- احتفظ بالسطح الزجاجي والجزء الخلفي للغطاء نظيفين. قد تقوم الماسحة الضوئية بترجمة أي شيء تقوم باكتشافه على السطح الزجاجي على أنه جزء من الصورة.
- قم بتحميل النسخة الأصلية مع توجيه الوجه المخصص للطباعة إلى الأسفل في الزاوية الأمامية اليمنى للسطح الزجاجي، أو مع توجيه الوجه المخصص الطباعة إلى الأعلى في درج التغذية للمستندات. تعلم كيفية استخدام مستند التغذية التلقائي للمسح الضوئي والنسخ. ا<u>نقر هنا للاتصال بالإنترنت لمعرفة</u> المزيد.
  - لعمل نسخة كبيرة الحجم من نسخة أصلية صغيرة، فقم بمسح النسخة الأصلية ضوئيًا إلى الكمبيوتر، ثم قم بتغيير حجم الصورة في برنامج المسح الضوئي، ثم اطبع نسخة من الصورة التي تم تكبيرها.
    - لتجنب نص ممسوح ضوئيًا خاطئ أو مفقود, تأكد من ضبط السطوع على ما ير ام في البر نامج.
- إذا احتوى المستند المرغوب في مسحه ضوئيًا على التخطيط المعقد, فحدد نص ذي إطار كإعداد مسح المستند ضوئيًا في البرنامج. مع هذا الإعداد, يتم الحفاظ على تخطيط النص وتنسيقه.
- إذا تم قص الصورة الممسوحة ضوئيًا على نحو غير صحيح, فأوقف تشغيل ميزة القص الآلي في البرنامج وقم بقص الصورة الممسوحة ضوئيًا يدويًا.

# ۲ استخدام خدمات الویب

- الطباعة باستخدام HP ePrint
  - استخدام تطبيقات طباعة HP
- قم بزيارة موقع ويب <u>HP ePrintCenter</u>
  - تلميحات لاستخدام خدمات الويب

## الطباعة باستخدام HP ePrint

توفر خدمة HP' المجانية ePrintطريقة سهلة للطباعة من البريد الإلكتروني. ما عليك سوى إرسال رسالة بريد إلكتروني بالمستند أو الصورة إلى عنوان البريد الإلكتروني الذي تم تعيينه للطابعة الخاصة بك عند تمكين خدمات الويب، وستتم طباعة كل من رسالة البريد الإلكتروني والمرفقات التي تم التعرف عليها.

- يجب أن يتاح للطابعة اتصال شبكي لاسلكي بالإنترنت. لن تتمكن من استخدام ePrint عبر اتصال USB بالكمبيوتر.
- 💿 قد تتم طباعة المرفقات بشكل مختلف عن مظهر ها في البر امج التي قامت بإنشائها، استنادًا إلى الخطوط وخيارات التخطيط الأصلية المستخدمة.
  - يتم توفير تحديثات مجانية للمنتج مع ePrint. قد تتطلب تحديثات معينة لتمكين بعض الوظائف.

#### مواضيع ذات صلة

- <u>إن طابعتك محمية</u> كيفية بدء استخدام ePrint
  - كيفيه بدع استحدام

### إن طابعتك محمية

للمساعدة في تجنب الرسائل الإلكترونية غير المعتمدة، تعين HP عنوانًا عشوائيًا للطابعة، عنوانًا لن تنشره HP ولن يتم الرد على أي مرسل من خلاله بشكل افتراضي. كما يوفر ePrint خدمة تصفية الرسائل العشوائية يلبي مقاييس الصناعة ويحول كافة الرسائل الإلكترونية ومرفقاتها إلى صيغة للطباعة فقط وذلك بغرض الحد من مخاطر الإصابة بالفيروسات أو المحتويات الضارة الأخرى. ومع ذلك، لا تصفي خدمة ePrint الرسائل الإلكترونية حسب محتواها، لذا لا يمكنها منع طباعة المواد التي قد تعد غير مقبولة أو المحمية بحقوق الطبع والنشر.

زر موقع HP ePrintCenter على الويب للمزيد من المعلومات وللاطلاع على شروط الاستخدام المعينة: www.hp.com/go/ePrintCenter.

### كيفية بدء استخدام ePrint

لاستخدام خدمة ePrint، قم بتوصيل الطابعة الخاصة بك بشبكة لاسلكية نشطة مع إمكانية الوصول إلى الإنترنت، ويجب إعداد حساب على HP ePrintCenterالخاص وإضافة الطابعة إلى الحساب.

#### للبدء باستخدام ePrint

- قم بتمكين خدمات الويب.
- أ. اضغط على زر ePrintفي لوحة التحكم.
- ب. اقبل شروط الاستخدام، ثم اتبع التعليمات التي تظهر على الشاشة لتمكين خدمات الويب.
   نتم طباعة ورقة معلومات ePrint، متضمنة رمز الطابعة.
- ج. انتقل إلى موقع ويب <u>www.hp.com/go/ePrintCenter</u>، ثم انقر فوق زر تسجيل الدخول، ثم انقر فوق رابط تسجيل الاشتراك الموجود أعلى إطار مربع الحوار الظاهر.
  - د. عند المطالبة، أدخل رمز الطابعة لإضافة الطابعة الخاصة بك.
  - ۲. المس ePrint في لوحة التحكم. من شاشة ملخص خدمات ويب، احصل على عنوان البريد الإلكتروني الخاص بالطابعة.
- ٣. قم بإنشاء وإرسال رسالة بريد إلكتروني إلى عنوان البريد الإلكتروني الخاص بالطابعة من الكمبيوتر أو من جهازك المحمول حيثما كنت ووقتما كنت. ستتم طباعة كل من رسالة البريد الإلكتروني والمرفقات المتعرف عليها.

## استخدام تطبيقات طباعة HP

قم بطباعة الصفحات من الويب، دون استخدام الكمبيوتر، عن طريق إعداد **تطبيقات الطباعة**، وهي خدمة مجانية من HP. يمكنك طباعة الصفحات الملونة والتقاويم والألغاز والوصفات والخرائط وغيرها، استناذًا إلى التطبيقات المتاحة في بلدك/منطقتك.

المس ر مزا**لمزيد** على شاشة **تطبيقات الطباعة**للاتصال بالإنترنت وإضافة مزيد من التطبيقات. أنت بحاجة إلى خدمات ويب ممكنة حتى يمكنك استخدام التطبيقات.

زر موقع HP ePrintCenter على الويب للمزيد من المعلومات وللاطلاع على شروط الاستخدام المعينة: <u>www.hp.com/go/ePrintCenter.</u>

## قم بزيارة موقع ويب HP ePrintCenter

استخدم موقع ePrintCenter المجاني التابع لـ 'HP لإعداد حمايةعلى مستوى أعلى ePrintوتحديد عناوين البريد الإلكتروني المسموح لها بإرسال الرسائل الإلكترونية إلى طابعتك. يمكنك أيضًا الحصول على تحديثات المنتج، والمزيد من تطبيقات الطباعة، فضلاً عن الخدمات المجانية الأخرى.

زر موقع HP ePrintCenter على الويب للمزيد من المعولمات وللاطلاع على شروط الاستخدام المعينة: www.hp.com/go/ePrintCenter.

## تلميحات لاستخدام خدمات الويب

استخدم التلميحات التالية لطباعة التطبيقات واستخدام ePrint.

#### تلميحات خاصة بتطبيقات الطباعة واستخدام ePrint

- تعرف على التطبيقات لطباعة الوصفات والقسائم والمحتويات الأخرى الموجودة على الويب بسهولة وببساطة. ا<u>نقر هنا للاتصال بالإنترنت لمعرفة المزيد.</u>
  - تعلم عن طريقة الطباعة في أي مكان بإرسال رسالة بريد إلكتروني ومرفقات إلى الطابعة. انقر هنا للاتصال بالإنترنت لمعرفة المزيد.
- إذاا قمت بتمكين فصل الطاقة تلقائيًا، يتعين عليك تعطيل فصل الطاقة تلقائيًا حتى يتسنى لك استخدام ePrint. راجع فصل الطاقة تلقائيًا للحصول على المزيد من المعلومات.

## ۷ الفاکس

يمكن استخدام الطابعة لإرسال الفاكسات واستقبالها، بما في ذلك الفاكسات الملونة. يمكنك تحديد موعد الفاكسات لإرسالها لاحقًا، وإعداد عناصر الطلب السريع لإرسال الفاكسات بسرعة وسهولة إلى الأرقام التي تستخدمها بصورة متكررة. من لوحة التحكم في الطابعة، يمكن أيضًا ضبط عدد من خيارات الفاكس، مثل الدقة والتباين بين مقدار الألوان الفاتحة والداكنة في الفاكسات التي ترسلها.

الله ملاحظة قبل البدء في إرسال الفاكسات واستقبالها، تأكد من قيامك بإعداد الطابعة بشكل صحيح من أجل استخدام وظائف الفاكس. من الممكن أنك قد قمت بذلك خلال الإعداد الأولي, باستخدام إما لوحة التحكم أو برامج HP المرفقة بالطابعة. يمكن التحقق من صحة إعداد الفاكس من خلال تشغيل اختبار إعداد الفاكس من لوحة التحكم. للمزيد من المعلومات عن اختبار الفاكس، راجع <u>اختبار إعداد الفاكس</u>.

يحتوي هذا القسم على المواضيع التالية:

- إرسال فاكس
- استقبال فاكس
- إعداد إدخالات طلب سريع
  - تغيير إعدادات الفاكس
- الفاكس وخدمات الهاتف الرقمية
- فاكس عبر بروتوكول الإنترنت
  - استخدام التقارير

## إرسىال فاكس

يمكنك إرسال الفاكس بطرق مختلفة. باستخدام لوحة التحكم في الطابعة، يمكنك إرسال فاكس أبيض وأسود أو بالألوان. يمكن أيضًا إرسال الفاكس يدويًا من خلال هاتف مرفق. يتيح لك هذا إمكانية التحدث مع المستلم قبل إرسال الفاكس.

يحتوي هذا القسم على المواضيع التالية:

- إرسال فاكس قياسي
- إرسال فاكس قياسي من الكمبيوتر.
  - إرسال فاكس يدويًا من هاتف
- إرسال فاكس باستخدام الطلب المراقب
  - إرسال فاكس من الذاكرة
- جدولة فاكس ليتم إرساله في وقت لاحق
- إرسال فاكس في وضع تصحيح الأخطاء

## إرسال فاكس قياسى

يمكنك بسهولة إرسال فاكس بالأبيض والأسود أو بالألوان يتألف من صفحة واحدة أو من عدة صفحات باستخدام لوحة التحكم للطابعة.

🛱 ملاحظة 🛛 عند الحاجة إلى تأكيد مطبوع بإرسال الفاكسات بنجاح، يجب تمكين تأكيد الفاكس.

ين: **تلميح** يمكن أيضًا إرسال فاكس يدويًا من الهاتف أو من خلال استخدام ميزة طلب الرقم المراقب. تتيح تلك الميزات التحكم بسرعة طلب الرقم. تعتبر هذه الميزات أيضًا مفيدة عندما ترغب في استخدام بطاقة اتصال لدفع رسم المكالمة وعند الحاجة إلى الرد على المطالبات النغمية أثناء طلب الرقم.

#### لإرسال فاكس قياسي من لوحة تحكم الطابعة

- قم بتحميل النسخة الأصلية مع توجيه الوجه المخصص للطباعة إلى الأسفل على الزاوية الأمامية اليمنى للسطح الزجاجي أو في مع توجيه وجه الطباعة للأعلى في وحدة التغذية التلقائية للمستندات.
  - ۲. قم بلمس فاکس.
  - ۲. أدخل رقم الفاكس باستخدام لوحة المفاتيح.

٤. المس أسود أو ألوان.

إذا تم تحميل نسخة أصلية في درج التغذية الآلية للمستندات، فيتم إرسال المستند إلى الرقم الذي أدخلت. إذا لم اكتشاف أي نسخة أصلية في وحدة التغذية التلقائية للمستندات، تظهر رسالة تطالبك بإجراء تحديد.

· \{: تلميح إذا أخبرك أي مستلم بحدوث مشاكل مع جودة الفاكس الذي قمت بإرساله, فحاول تغيير دقة الفاكس أو التباين

## إرسال فاكس قياسي من الكمبيوتر

يمكنك إرسال المستندات من الكمبيوتر بطريقة الفاكس دون طباعة نسخة منها وإرسالها بالفاكس من الطابعة.

النفاكس الخاصة المنتخدم الفاكسات المرسلة من الكمبيوتر بهذه الطريقة اتصال الفاكس الخاص بالطابعة وليس اتصال الإنترنت أو مودم الكمبيوتر. لذلك تأكد من توصيل الطابعة بخط هاتف فعال ومن أن الفاكس معدة وظيفته ويعمل على ما يرام.

لاستخدام هذه الميزة، يجب عليك تثبيت برنامج الطابعة مستخدمًا برنامج التثبيت الموفر مع قرص برامج HP المضغوط المرفق بالطابعة.

#### نظام Windows

- افتح المستند الموجود في الكمبيوتر والذي تريد إرساله بالفاكس.
  - من قائمة ملف في برنامج الكمبيوتر، انقر طباعة.
- ۳. من قائمة اسم اختر الطابعة التي يحتوي اسمها على كلمة فاكس.
- ٤. لتغيير الإعدادات (مثل أن تختار إرسال المستند بصورة فاكس أبيض وأسود أو ملون) فانقر فوق الزر الذي يفتح مربع الحوار خصائص. استناداً إلى التطبيق البرمجي الذي تستخدمه، قد يسمى هذا الزر خصائص أو خيارات أو إعداد الطبعة أو الطبعة أو تفضيلات.
  - بعد الانتهاء من ضبط أية إعدادات، انقر فوق موافق.
    - انقر فوق **طباعة** أو موافق.
- ٧. أدخل رقم الفاكس ومعلومات المستقبل الأخرى وغيّر أية إعدادات أخرى للفاكس ثم انقر فوق إرسال فاكس. تبدأ الطابعة طلب رقم الفاكس وإرسال المستند بالفاكس.

#### نظام Mac OS X

- . افتح المستند الموجود في الكمبيوتر والذي تريد إرساله بالفاكس.
  - . في قائمة File في تطبيق البرنامج، انقر فوق Print.
  - ". اختر الطابعة التي يحتوي اسمها على كلمة "(Fax)".
- 4. اختر Fax Recipients من القائمة المنبثقة الموجودة أسفل إعداد Orientation.

😤 ملاحظة 🕴 إذا تعذر عليك العثور على القائمة المنبثقة فحاول النقر فوق مثلث الاستكشاف الذي يظهر بجوار ا**ختيار الطابعة**.

- أدخل رقم الفاكس والمعلومات الأخرى في المربعات المتوفرة، ثم انقر فوق Add to Recipients.
- .٠ اختر Fax Mode والخيارات الأخرى التي ترغب فيها، ثم انقر فوق Send Fax Now لبدء طلب رقم الفاكس وإرسال المستند بالفاكس.

## إرسال فاكس يدويًا من هاتف

يسمح لك إرسال الفاكس يدوياً بإجراء مكالمة هاتفية للتحدث مع المستلم قبل إرسال الفاكس. ويكون ذلك مفيداً إذا رغبت في إعلام المستلم بعزمك على إرسال فاكس إليه قبل إرساله. عند إرسال فاكس يدويًا، يمكنك سماع نغمات طلب الرقم, المطالبات الهاتفية أو أية أصوات أخرى عبر سماعة الهاتف. وسيسهل عليك الأمر استخدام بطاقة الاتصال لإرسال الفاكس.

وفقًا لكيفية إعداد المستلم لجهاز الفاكس الخاص به، يمكن للمستلم الرد على الهاتف أو ترك جهاز الفاكس للرد على المكالمة. إذا قام أحد الأشخاص بالرد على الهاتف، يمكنك التحدث مع المستلم قبل إرسال الفاكس. إذا قام جهاز الفاكس بالرد على المكالمة، فيمكنك إرسال الفاكس مباشرةً إلى جهاز فاكس عند سماع نغمات الفاكس من جهاز الفاكس المستلم.

#### لإرسال فاكس يدويًا من هاتف ممتد

- قم بتحميل النسخة الأصلية مع توجيه الوجه المخصص للطباعة إلى الأسفل على الزاوية الأمامية اليمنى للسطح الزجاجي أو مع توجيه وجه الطباعة للأعلى في وحدة التغذية التلقائية للمستندات.
  - ٤ قم بلمس فاكس.
  - ٣. اطلب الرقم باستخدام لوحة المفاتيح الموجودة على الهاتف المتصل بالطابعة الخاصة بك.

😤 ملاحظة لا تستخدم لوحة المفاتيح الموجودة على لوحة التحكم للطابعة عند إرسال فاكس يدويًا. يجب استخدام لوحة المفاتيح الموجودة على الهاتف لطلب رقم المستلم.

٤. عندما يرد المستلم على المكالمة, فتتمكن من الانخراط في المحادثة قبل إرسال الفاكس.

😤 ملاحظة 🛛 إذا قام جهاز الفاكس بالرد على المكالمة، فستسمع نغمات الفاكس من جهاز استقبال الفاكس. تابع إلى الخطوة التالية لإرسال الفاكس.

عند الاستعداد لإرسال الفاكس، المس Send Fax Manually (إرسال الفاكس يدويًا).

💥 ملاحظة عند الطلب، حدد Fax Black (فاكس أسود ) أو Fax Color (فاكس ملون).

إذا كنت تتحدث مع المستلم قبل إرسال الفاكس، فاطلب منه الضغط على الزر ا**بد**أ الموجود على جهاز الفاكس الخاص به بمجرد أن يسمع نغمات الفاكس. لن يصدر أي صوت عن خط الهاتف أثناء قيام الفاكس بالإرسال. في هذا الوقت، يمكنك إعادة وضع سماعة الهاتف. إذا أردت الاستمرار في الحديث مع المستلم، فانتظر على الخط حتى ينتهي إرسال الفاكس.

## إرسال فاكس باستخدام الطلب المراقب

تسمح لك ميزة الطلب بدون سماعة بطلب رقم من لوحة التحكم في الطابعة مثلما تقوم بطلب رقم هاتف عادي. عند إرسال فاكس باستخدام ميزة الطلب بدون سماعة، يمكنك سماع نغمات طلب الرقم، المطالبات الهاتفية أو أية أصوات أخرى عبر مكبرات الصوت للطابعة. هذا يمكنك من الاستجابة للمطالبات أثناء طلب الرقم، إضافة إلى التحكم بسرعة طلب الرقم.

- ي: تلميح إذا كنت تستخدم بطاقة اتصال ولم تدخل الرمز بسرعة كافية؛ فقد تبدأ الطابعة بإرسال نغمات الفاكس بشكل مبكر للغاية ويؤدي إلى عدم تعريف رقم PIN من قبل خدمة بطاقة الاتصال. في هذه الحالة, يمكن إنشاء إدخال طلب سريع من أجل تخزين رقم PIN لبطاقة الاتصال الخاصة بك. لمزيد من المعلومات، راجع إعداد إدخالات طلب سريع.
  - الملحظة تأكد من رفع مستوى الصوت لكي تسمع صوت نغمة الطلب. 😤

#### لإرسال فاكس باستخدام الطلب بدون سماعة من خلال لوحة التحكم في الطابعة

- ١. قم بتحميل النسخة الأصلية مع توجيه الوجه المخصص للطباعة إلى الأسفل على الزاوية الأمامية اليمنى للسطح الزجاجي أو مع توجيه وجه الطباعة للأعلى في وحدة التغذية التلقائية للمستندات.
  - ۲. المس فاكس، ثم المس أسود أو ملون.
     عند اكتشاف الطابعة نسخة أصلية تم تحميلها في وحدة التغذية الآلية للمستندات، ستسمع نغمة الطلب.
  - - ٤. اتبع أية مطالبات قد تحدث.

÷Ý:

تلميح عند استخدام بطاقة اتصال لإرسال فاكس وتخزين رقم PIN لبطاقة الاتصال كإدخال طلب سريع؛ فالمس ظهور مطالبة لإدخال رقم PIN، من أجل تحديد اختيار إدخال الطلب السريع الذي تم تخزين رقم PIN فيه.

123

الطلب السريع) عند

يكون قد تم إرسال الفاكس عند تقوم آلة الفاكس المستقبلة بالرد.

### إرسال فاكس من الذاكرة

يمكنك إجراء مسح ضوئي لفاكس أبيض وأسود وإرساله إلى الذاكرة ثم إرسال الفاكس من الذاكرة. تعد هذه الميزة مفيدة، إذا كان رقم الفاكس الذي تحاول الوصول إليه مشغولاً أو غير متاح مؤقتاً. تقوم الطابعة بعمل مسح ضوئي للمستندات الأصلية في الذاكرة ثم إرسالها بمجرد أن يصبح قادراً على الاتصال بآلة الفاكس المستلمة. بعد أن تمسح الطابعة الصفحات إلى الذاكرة ضوئيًا، يمكن فورًا إز الة النسخ الأصلية من وحدة تغذية المستندات أو زجاج الماسحة.

الألم المحطة المحلم المال المحص بالأبيض والأسود من الذاكرة فقط. الشيخ

#### لإرسال فاكس من الذاكرة

- قم بتحميل النسخة الأصلية مع توجيه الوجه المخصص للطباعة إلى الأسفل على الزاوية الأمامية اليمنى للسطح الزجاجي أو مع توجيه وجه الطباعة للأعلى في وحدة التغذية التلقائية للمستندات.
  - ۲. المس فاكس ثم المس إعدادات.
  - ۳. المس المسبح الضوئي وإرسال الفاكس.
    - , £

أدخل رقم الفاكس بواسطة لوحة المفاتيح، المس ألما المس الطلب السريع) لاختيار طلب سريع، أو المس المحتيار رقم تم طلبه أو الاستقبال منه سابقًا.

•، المس **بدء الفاكس**.

ستجري الطابعة مسحًا ضوئيًا للمستندات الأصلية إلى الذاكرة وإرسال الفاكس عندما تكون آلة الفاكس المستلمة متاحة.

## جدولة فاكس ليتم إرساله في وقت لاحق

يمكن جدولة فاكس بالأبيض والأسود لينم إرساله خلال 24 ساعة. هذا يمكنك من إرسال فاكس بالأبيض والأسود في وقت لاحق مساءً، عند عدم انشغال الخطوط الهاتفية أو انخفاض رسوم الهاتف، على سبيل المثال. سترسل الطابعة الفاكس آليًا في الوقت المحدد.

يمكنك جدولة إرسال فاكس واحد فقط في كل مرة. ومع ذلك فبإمكانك مواصلة إرسال الفاكسات بالطريقة العادية أثناء جدولة إرسال أحد الفاكسات.

المحدمة يمكنك فقط إرسال الفاكسات المجدولة بالأبيض والأسود.

#### لجدولة فاكس من خلال لوحة التحكم في الطابعة

- . قم بتحميل النسخة الأصلية مع توجيه الوجه المخصص للطباعة إلى الأسفل على الزاوية الأمامية اليمني للسطح الزجاجي أو مع توجيه وجه الطباعة للأعلى في وحدة التغذية التلقائية للمستندات.
  - ۲. المس فاكس ثم المس إعدادات.

- ۳. المس إرسال الفاكس لاحقًا.
- ٤. أدخل وقت الإرسال بلمس سهم أعلي و أسفل، المس AM (صباحًا) أو PM (مساءً)، ثم حدد Done (تم).
  - ۰.

أدخل رقم الفاكس بواسطة لوحة المفاتيح، المس المسلح (الطلب السريع) لاختيار طلب سريع، أو المس محمم (سجل المكالمات) لاختيار رقم تم طلبه أو الاستقبال منه سابقًا.

٢. المس بدء الفاكس.
تمسح الطابعة كافة الصفحات ضوئيًا ويظهر الوقت المجدول على شاشة العرض. ترسل الطابعة الفاكس في الوقت المجدول.

#### لإلغاء فاكس مجدول

- المس Fax (فاكس)، ثم المس Settings (الإعدادات).
  - ۲. المس أرسل الفاكس لاحقًا.
  - ۲. المس إلغاء الفاكس المجدول.

## إرسال فاكس في وضع تصحيح الأخطاء

يمنع **وضع تصحيح الأخطاء (**ECM) فقد البيانات بسبب سوء حالة خطوط الهاتف، وذلك من خلال كشف الأخطاء التي تحدث أثناء الإرسال والمطالبة بإعادة إرسال الجزء الخطأ آليا. رسوم الهاتف لا تتأثر، وقد تصبح أقل بالنسبة لخطوط الهاتف الجيدة. إذا كانت خطوط الهاتف سيئة فيزيد وضع تصحيح الأخطاء ECM من وقت الإرسال ورسوم الهاتف، ولكنه يرسل البيانات بشكل أكثر اعتمادًا. الإعداد الافتراضي هو ا**لتشغيل**. لا تقم بايقاف تشغيل وضع تصحيح الأخطاء (ECM) إلا إذا زادت رسوم الهاتف زيادة كبيرة وإذا قبلت جودة أقل مقابل رسوم منخفضة.

قبل إيقاف تشغيل إعداد ECM، خذ التالي بعين الاعتبار. في حال قمت بإيقاف تشغيل ECM:

- قد تتأثر جودة الفاكسات التي تقوم بإرسالها واستقبالها وكذلك سرعة إرسالها.
  - يتم ضبط سرعة الفاكس آليًا إلى متوسط.
  - لن تتمكن من إرسال أو استقبال الفاكسات الملونة بعد الآن.

#### لتغيير إعداد وضع تصحيح الأخطاء ECM من لوحة التحكم

- من الشاشة الرئيسية، المس Settings (الإعدادات).
- ۲. المس Fax Setup (إعداد الفاكس)، ثم حدد Advanced Fax Setup (إعداد الفاكس المتقدم).
  - ۳. حدد وضع تصحيح الخطأ.
  - ٤. حدد التشغيل أو إيقاف التشغيل.

## استقبال فاكس

تتمكن الطابعة من استقبال الفاكسات أليًا أو يدويًا. عند إيقاف تشغيل خيار **الرد التلقائي،** يجب استقبال الفاكسات يدويًا. عند تشغيل خيار ا**لرد التلقائي (**الإعداد الافتراضي)، سترد الطابعة على المكالمات الواردة آليًا وتستقبل الفاكسات بعد عدد الرنات المحدد بواسطة إعداد **رنات للرد**. (يُعد إعداد **رنات للرد** الافتراضي هو خمس رنات).

عند استقبال فاكس بحجم Legal أو أكبر ولم يتم ضبط الطابعة حاليًا لاستخدام ورق بحجم Legal، فستقوم الطابعة بتصغير حجم الفاكس بحيث يتلاءم مع حجم الورق الذي تم تحميله. عند تعطيل ميزة **تقليل تلقا**ئي, فتطبع الطابعة الفاكس على صفحتين.

ملاحظة إذا كنت تقوم بنسخ مستند ما عند وصول فاكس، يتم تخزين هذا الفاكس في ذاكرة الطابعة حتى ينتهي النسخ. ويمكن أن يقلل ذلك عدد صفحات 🗒 الفاكس المخزنة في الذاكرة.

- استقبال فاكس يدويًا
- إعداد نسخ الفاكس الاحتياطي
- إعادة طباعة الفاكسات المخزنة في الذاكرة
  - إعادة توجيه الفاكس إلى رقم آخر
  - ضبط حجم الورق للفاكسات المستقبلة
  - ضبط التصغير الألى للفاكسات الواردة
    - حظر الفاكسات التافهة

## استقبال فاكس يدويًا

عند التحدث بالهاتف, يتمكن الشخص الذي تتحدث معه من إرسال فاكس وأنت ما زلت تتصل به. فيسمى ذلك إرسال الفاكس يدويًا. استخدم الإرشادات الموجودة في هذا القسم لاستقبال فاكس يدويًا.

#### الملحظة يمكن رفع السماعة للتحدث أو الاستماع إلى نغمات الفاكسات.

يمكنك استقبال الفاكسات يدويًا من هاتف:

- اتصال مباشر بالطابعة (في منفذ 2-EXT)
- على نفس خط الهاتف، ولكنه ليس متصلاً مباشرةً بالطابعة

#### لاستقبال فاكس يدويًا

- . تأكد من تشغيل الطابعة وتحميل ورق في الدرج الرئيسي.
- ٢. قم بإزالة أي نُسخ أصلية من درج تغذية المستندات تلقائياً.
- ٣. قم بضبط إعداد رنات للرد على عدد مرتفع يسمح لك بالرد على المكالمة الواردة قبل أن تقوم بذلك الطابعة. أو، قم بإيقاف تشغيل إعداد الرد التلقاني بحيث لا ترد الطابعة على المكالمات الواردة آليًا.
  - ٤. إذا كنت حالياً على الهاتف مع المرسل، فاطلب منه الضغط على الزر ابدأ في جهاز الفاكس لديه.
    - بمجرد سماعك لنغمات الفاكس من جهاز الفاكس الذي يقوم بالإرسال، فقم بالأتي:
  - أ. المس Fax (الفاكس)، ثم المس Receive Fax Manually (استلام الفاكس يدوياً).
- ب. بعد أن تبدأ الطابعة باستقبال الفاكس، يمكنك وضع سماعة الهاتف في مكانها أو البقاء على الخط. يكون خط الهاتف صامئًا أثناء إرسال الفاكس.

### إعداد نسخ الفاكس الاحتياطي

۰.

وفعًا لتفضيلاتك ومتطلبات الأمان، يمكنك إعداد الطابعة لتخزين كافة الفاكسات المستقبلة، أو الفاكسات التي يتم استقبالها في حالة ظهور خطأ بالطابعة فقط، أو عدم تخزين أياً من الفاكسات المستقبلة.

تتوفر أوضاع نسخ الفاكس الاحتياطي التالية:

| الإعداد الافتراضي. إذا تم ضبط خيار Backup Fax Reception (استلام نسخة احتياطية للفاكس) على ا <b>لتشغيل</b> ، فستخزن<br>الطابعة كافة الفاكسات المستقبلة في الذاكرة. ويمكنك ذلك من إعادة طباعة حتى ثمانية فاكسات من الفاكسات المستقبلة حديثًا إذا ما كانت<br>محفوظة في الذاكرة.                                                                                                    | التشغيل          |
|----------------------------------------------------------------------------------------------------|------------------|
| ملاحظة ١ عند انخفاض ذاكرة الطابعة، فستقوم بالكتابة فوق أقدم الفاكسات مطبوعة، عند استقبال فاكسات جديدة. إذا أصبحت الذاكرة<br>ممتلئة بالفاكسات غير المطبوعة، ستتوقف الطابعة عن الرد على المكالمات الواردة.                                                                                                    |                  |
| ملاحظة ٢ عند استقبال فاكس كبير جدًا, مثل صورة ملونة ذات العديد من التفاصيل, قد لا يتم تخزينه في الذاكرة بسبب قيود الذاكرة.                                                                                                    |                  |
| يؤدي إلى قيام الطابعة بتخزين الفاكسات في الذاكرة فقط في حالة حدوث خطأ يمنع الطابعة من طباعة الفاكسات (على سبيل المثال، عند<br>نفاد الورق من الطابعة). ستستمر الطابعة في تخزين الفاكسات الواردة طالما توفرت الذاكرة. (إذا أصبحت الذاكرة ممتلئة، ستتوقف<br>الطابعة عن الرد على مكالمات الفاكس الواردة). عند حل حالة الخطأ، تتم طباعة الفاكسات المخزنة في الذاكرة آليًا ثم يتم حذفها من<br>الذاكرة. | مشغل للأخطاء فقط |
| لن يتم تخزين أية فاكسات في الذاكرة. على سبيل المثال، قد تر غب في إيقاف تشغيل Backup Fax Reception (استلام نسخة<br>احتياطية للفاكس) لأغراض الأمان. عند حدوث حالة خطأ تمنع الطابعة من الطباعة (نفاد الورق في الطابعة مثلاً)، فلا ترد الطابعة على<br>مكالمات الفاكس الواردة.                                                                                                    | إيقاف التشغيل    |

ملاحظة إذا تم تمكين Backup Fax Reception (استلام نسخة احتياطية الفاكس) وقمت بايقاف تشغيل الطابعة، فيتم حذف كافة الفاكسات المخزنة في الذاكرة، بما في ذلك أية فاكسات غير مطبوعة قد تكون قد استقبلتها أثناء وجود الطابعة في حالة خطأ. يجب الاتصال بالمرسلين بحيث تسألهم بإعادة إرسال أية فاكسات غير مطبوعة. للحصول على قائمة بالفاكسات التي استقبلتها، قم بطباعة **سجل الفاكس**. لا يتم حذف **سجل الفاكس** عند إيقاف تشغيل الطابعة.

#### لضبط Backup Fax Reception (استلام نسخة الفاكس الاحتياطية) من لوحة تحكم الطابعة

- من الشاشة الرئيسية، المس Settings (الإعدادات).
- ۲. المس إعداد الفاكس، ثم حدد إعداد الفاكس المتقدم.
  - ۳. المس إنشاء تُسخ احتياطية للفاكسات المستلمة.
- ٤. المس التشغيل، مشغل للأخطاء فقط أو إيقاف التشغيل.

### إعادة طباعة الفاكسات المخزنة في الذاكرة

إذا قمت بضبط الوضع ا**ستلام نسخة الفاكس الاحتياطية** على ا**لتشغيل**، فسيتم حفظ الفاكسات المستلمة فى الذاكرة، سواء كانت الطابعة فى حالة خطأ أم لم تكن.

الله المنطقة في حالة امتلاء الذاكرة، تكتب الطابعة فوق أقدم الفاكسات المطبوعة، عند استقبال الفاكسات الجديدة. إذا كانت جميع الفاكسات المخزنة غير مطبوعة، فلا تستقبل الطابعة المزيد من مكالمات الفاكس حتى نتم طباعة الفاكسات أو حذفها من الذاكرة. قد ترغب أيضًا في حذف الفاكسات من الذاكرة لأهداف الأمان أو الخصوصية. ووفقًا لأحجام الفاكسات المخزنة في الذاكرة، يمكنك إعادة طباعة حتى ثمانية فاكسات من الفاكسات المستقبلة حديثًا، إذا ما كانت محفوظة في الذاكرة. على سبيل المثال، قد تحتاج إلى إعادة طباعة الفاكسات عند فقدان نسخة من آخر مطبو عاتك.

#### لإعادة طباعة الفاكسات المخزنة في الذاكرة من لوحة التحكم في الطابعة

- تأكد من تحميل الورق في الدرج الرئيسية. للمزيد من المعلومات، راجع تحميل وسائط.
  - من الشاشة الرئيسية، المس رمز Fax (فاكس).
- ۳. المس Settings (إعدادات)، المس أدوات الفاكس، ثم حدد إعادة طباعة الفاكسات الموجودة في الذاكرة . تتم طباعة الفاكسات بعكس ترتيب استقبالها بحيث تتم طباعة آخر فاكسات تم استقبالها أولاً و هكذا.
  - ٤. إذا كنت تريد توقف مهمة إعادة طباعة الفاكسات الموجودة في الذاكرة، فالمس إلغاء.

## إعادة توجيه الفاكس إلى رقم آخر

يمكن إعداد الطابعة حيث تقوم بإعادة توجيه الفاكسات الخاصة بك إلى رقم فاكس آخر. يتم توجيه الفاكسات الملونة التي تم استقبالها بالأبيض والأسود.

توصي HP بالتحقق من الرقم الذي تقوم بإعادة توجيه الفاكس إليه باعتباره خط فاكس نشط. قم بإرسال فاكس اختبار للتأكد من إمكان آلة الفاكس استقبال الفاكسات التي تتم إعادة توجيهها.

#### لإعادة توجيه الفاكسات من لوحة التحكم في الطابعة.

- من الشاشة الرئيسية، المس Settings (إعدادات).
- ۲. المس إعداد الفاكس، ثم حدد إعداد الفاكس المتقدم.
  - ۲. المس إعادة توجيه الفاكسات.
- ٤. المس تشغيل (طباعة وإعادة توجيه) لطباعة الفاكس وإعادة توجيهه أو حدد تشغيل (إعادة توجيه) لإعادة توجيهه.

المحددة (عند عدم تشغيلها، على سبيل المثال)، ستطبع الماكس إلى ألة الفاكس المحددة (عند عدم تشغيلها، على سبيل المثال)، ستطبع الطابعة الفاكس. عند إعداد الطابعة لطباعة تقارير الأخطاء للفاكسات المستقبلة، فستطبع أيضاً تقرير خطاً.

- عندما يطلب منك ذلك، أدخل رقم آلة الفاكس المعدة لاستقبال الفاكسات المُعاد توجيهها ثم المس تم. أدخل المعلومات المطلوبة لكل من المطالبات التالية: تاريخ الابتداء، وقت الابتداء، تاريخ الانتهاء، ووقت الانتهاء.
  - ٦. تم تنشيط إعادة توجيه الفاكسات. المس موافق للتأكيد. إذا فقدت الطابعة الطاقة عند إعداد إعادة توجيه الفاكس؛ فإنها ستحفظ إعداد إعادة توجيه الفاكس ورقم الهاتف. عند استعادة طاقة الطابعة؛ يظل إعداد إعادة توجيه الفاكس قيد التشغيل.

المحطة يمكنك إلغاء إعادة توجيه الفاكس بتحيد إيقاف من القائمة إعادة توجيه الفاكس.

### ضبط حجم الورق للفاكسات المستقبلة

يمكنك اختيار حجم الورق بالنسبة للفاكسات التي يتم استلامها. يجب أن يناسب حجم الورق المحدد حجم الورق الذي تم تحميله في الدرج الرئيسي. يمكن طباعة الفاكسات بالحجم Letter أو A4 أو Legal فقط.

ملاحظة في حالة تحميل ورق بحجم غير صحيح في الدرج الرئيسي عند استقبال فاكس، فلن نتم طباعة الفاكس وستظهر رسالة خطأ على شاشة العرض. قم بتحميل ورق بحجم Letter أو A4 أو Legal ثم المس OK لطباعة الفاكس.

لضبط حجم الورق للفاكسات المستقبلة من خلال لوحة التحكم في الطابعة

- من الشاشة الرئيسية، المس Settings (إعدادات).
- ۲. المس إعداد الفاكس، ثم حدد إعداد الفاكس الأساسي.
  - ۳. المس حجم ورق الفاكس، ثم حدد خيارًا.

### ضبط التصغير الآلى للفاكسات الواردة

يحدد إعداد **تقليل تلقائي** ما تفعله الطابعة عند استقبال فاكس بحجم كبير جدًا عن حجم الورق الافتراضي. يتم تشغيل هذا الإعداد بشكل افتراضي، بحيث يتم تصغير صورة الفاكس الوارد لكي يلائم صفحة واحدة إن أمكن. عند إيقاف تشغيل هذه المبزة، تتم طباعة المعلومات التي لا تلائم الصفحة الأولى على الصفحة الثانية. يفيدك **تقليل تلقائي** عند استقبال فاكس بحجم Legal مع تحميل *ور*ق بحجم Letter في الدرج الرئيسي.

لضبط التصغير الآلى من خلال لوحة التحكم في الطابعة

- من الشاشة الرئيسية، المس Settings (إعدادات).
- ۲. المس إعداد الفاكس، ثم حدد إعداد الفاكس المتقدم.
- ۳. المس تقليل تلقائي، ثم حدد تشغيل أو إيقاف التشغيل.

#### الفصل ٧

### حظر الفاكسات التافهة

عند الاشتراك في خدمة تعريف رقم المتصل من قبل مزود الخدمات الهاتفية، يمكنك حظر أرقام فاكس معينة، بحيث لا تطبع الطابعة الفاكسات المستقبلة من هذه الأرقام. عند استقبال مكالمة فاكس واردة، تقارن الطابعة الرقم بقائمة أرقام الفاكس التافهة لتحديد ما إذا كان يجب حظر المكالمة. عند مطابقة الرقم لرقم موجود في قائمة أرقام الفاكس المحظورة، لا تتم طباعة الفاكس. (يختلف الحد الأقصى لعدد أرقام الفاكس التي يمكن حظر ها باختلاف الطراز).

😤 ملاحظة ١ لا يتم دعم هذه الميزة في كافة البلدان/المناطق. في حالة عدم دعم ذلك في بلدك/منطقتك, لن يظهر حاظر الفاكسات التافهة في القائمة خيارات 📸 الفاكس أو إعدادات الفاكس.

ملاحظة ٢ إذا لم تتم إضافة أية أرقام هاتفية في قائمة تعريف هوية المتصل، فسيفترض أنك غير مشترك في خدمة تعريف هوية المتصل.

- إضافة أرقام إلى قائمة أرقام الفاكس التافهة
- إزالة أرقام من قائمة أرقام الفاكس التافهة
  - طباعة تقرير الفاكسات التافهة

#### إضافة أرقام إلى قائمة أرقام الفاكس التافهة

يمكنك حظر أرقام معينة بإضافتها إلى قائمة الفاكسات التافهة.

#### إضافة أرقام إلى قائمة أرقام الفاكس التافهة

- من الشاشة الرئيسية، المس Settings (إعدادات).
- ۲. المس إعداد الفاكس, ثم حدد إعداد الفاكس الأساسى.
  - ٣. المس حاظر الفاكسات التافهة.
- ٤. تظهر رسالة تطالب بمعرف المتصل لحظر الفاكسات التافهة. اضغط على موافق للمتابعة.
  - المس إضافة أرقام.
- ٢. لتحديد رقم ليتم حجبه من قائمة أرقام تعريف المتصل، المس التحديد من سجل معرفات المتصل.
   أو -
  - لإدخال رقم يدويًا لحظره؛ المس **إدخال رقم جديد**.
    - ٧. بعد إدخال رقم فاكس ليتم حظره المس تم.

الاختلاف المدمن إدخال رقم فاكس بظهوره على شاشة لوحة التحكم ولا تدخل رقم الفاكس الذي يظهر على ترويسة الفاكس الوارد، بسبب 🗒 الاختلاف الممكن في هذه الأرقام.

#### إزالة أرقام من قائمة أرقام الفاكس التافهة

إذا رغبت في إلغاء حظر رقم فاكس, فتتمكن من إزالة الرقم من قائمة الأرقام التافهة.

#### لإزالة أرقام من قائمة أرقام الفاكس التافهة

- من الشاشة الرئيسية، المس Settings (إعدادات).
- ۲. المس إعداد الفاكس, ثم المس إعداد الفاكس الأساسى.
  - ۲. المس حاظر الفاكسات التافهة.
    - ٤. المس إزالة أرقام.
  - •. المس الرقم المراد إز الته، ثم المس موافق.

#### طباعة تقرير الفاكسات التافهة

استخدم الإجراء التالى لطباعة قائمة بأرقام الفاكسات المحظورة التافهة.

#### لطباعة تقرير الفاكسات التافهة

- من الشاشة الرئيسية، المس Settings (إعدادات).
- ۲. المس إعداد الفاكس, ثم المس إعداد الفاكس الأساسي.
  - ۳. المس حاظر الفاكسات التافهة.
- ٤. المس طباعة تقارير, ثم المس قائمة الفاكسات التافهة.

## إعداد إدخالات طلب سريع

يمكن إعداد أرقام الفاكس متكررة الاستخدام كإدخالات طلب سريع. يسمح لك ذلك بطلب هذه الأرقام بشكل سريع باستخدام لوحة تحكم الطابعة.

٢⁄٢ٍ: تلميح بالإضافة إلى إنشاء إدخالات الطلب السريع وإدارتها من لوحة تحكم الطابعة؛ يمكن أيضًا استخدام الأدوات المتاحة في الكمبيوتر، مثل برامج HP المرفقة مع الطابعة وخادم الويب المضمّن (EWS) للطابعة.

يحتوي هذا القسم على المواضيع التالية:

- إعداد إدخالات الطلب السريع وتغييرها
  - حذف إدخالات الطلب السريع
- طباعة قائمة بإدخالات الطلب السريع

## إعداد إدخالات الطلب السريع وتغييرها

يمكن تخزين أرقام الفاكس كإدخالات طلب سريع.

#### إعداد إدخالات طلب سريع

- من الشاشة الرئيسية، المس Settings (إعدادات).
- ۲. المس إعداد الفاكس، ثم المس إعداد الطلب السريع.
- ۳. المس إضافة/تعديل طلب سريع، ثم المس أي رقم لإدخال غير مستخدم.
  - ٤. اكتب رقم الفاكس والاسم ثم المس Next (التالي).

الله ملاحظة تملكد من إدخال أي وقفات أو أي أرقام أخرى مطلوبة، مثل رمز المنطقة، أو رمز الوصول لأرقام خارج نظام السنترال (عادة 9 أو 0) أو بادئة الاتصال البعيد.

تحقق من المعلومات، ثم المس موافق.

#### تغيير إدخالات طلب سريع

- من الشاشة الرئيسية، المس Settings (إعدادات).
- ۲. المس إعداد الفاكس، ثم المس إعداد الطلب السريع.
  - ۳. المس إضافة/تعديل الاتصال السريع.
- اجعل تغير اتك في رقم الفاكس أو الاسم، ثم المس التالي.

المحطقة تأكد من إدخال أي وقفات أو أي أرقام أخرى مطلوبة، مثل رمز المنطقة، أو رمز الوصول لأرقام خارج نظام السنترال (عادة 9 أو 0) أو بادئة الاتصال البعيد.

### حذف إدخالات الطلب السريع

لحذف إدخالات الاتصال السريع، أكمل الخطوات التالية:

- ن الشاشة الرئيسية، المس Settings (إعدادات).
- ۲. المس إعداد الفاكس, ثم المس إعداد الطلب السريع.
- ۳. المس Delete Speed Dial (حذف طلب سريع)، ثم المس إدخال الطلب السريع المطلوب حذفه، ثم المس Yes (حذف) للتأكيد.

## طباعة قائمة بإدخالات الطلب السريع

استكمل الخطوات التالية لطباعة قائمة بكل إدخالات الطلب السريع التي تم إعدادها:

- قم بتحميل ورق في الدرج. للمزيد من المعلومات، راجع <u>تحميل وسائط.</u>
  - من الشاشة الرئيسية، المس Settings (إعدادات).
  - ۳. المس إعداد الفاكس, ثم المس إعداد الطلب السريع.
    - ٤. المس طباعة قائمة الطلب السريع.

## تغيير إعدادات الفاكس

بعد إكمال الخطوات في دليل الإعداد وبدء التشغيل المرفق مع الطابعة، اتبع الخطوات التالية لتغيير الإعدادات الأولية أو ضبط خيارات أخرى لاستخدام الفاكس.

- ضبط ترويسة الفاكس
- ضبط وضع الرد (رد تلقائي)
  - ضبط عدد الرنات قبل الرد
- تغيير طريقة رنين الرد لرنة مميزة

- ضبط نوع الطلب
- ضبط خيار ات معاودة الاتصال
  - ضبط سرعة الفاكس
  - ضبط مستوى صوت الفاكس

### ضبط ترويسة الفاكس

تقوم ترويسة الفاكس بطباعة اسمك ورقم الفاكس في الجزء العلوي من كل فاكس ترسله. توصى HP بإعداد ترويسة الفاكس باستخدام برامج HP المرفقة بالطابعة. يمكن أيضًا إعداد ترويسة الفاكس من لوحة التحكم في الطابعة، كما هو موضح أدناه.

🛱 ملاحظة 🛛 في بعض البلدان/المناطق، تصبح معلومات ترويسة الفاكس من الشروط القانونية.

#### لضبط أو تغيير ترويسة الفاكس

- من الشاشة الرئيسية، المس Settings (إعدادات).
- ۲. المس إعداد الفاكس, ثم المس إعداد الفاكس الأساسي.
  - ۲. المس رأس الفاكس.
- أدخل الاسم الشخصي أو اسم الشركة ورقم الفاكس، ثم المس تم.

## ضبط وضع الرد (رد تلقائي)

يقوم وضع الرد بتحديد أن ترد الطابعة على المكالمات الواردة أم لا.

- قم بتشغيل إعداد ا**لرد التلقائي** إذا رغبت في أن ترد الطابعة على الفاكسات **تلقانياً**. سترد الطابعة على كافة المكالمات والفاكسات الواردة.
- قم بإيقاف تشغيل إعداد الرد التلقائي إذا رغبت في استقبال الفاكسات يدويًا. يحب عليك أن تكون جاهزًا للرد شخصيًا على مكالمة الفاكس الواردة، وإلا فلن تستقبل الطابعة الفاكسات.

#### لضبط وضع الرد

- من الشاشة الرئيسية، المس Settings (إعدادات).
- .۲ المس إعداد الفاكس, ثم المس إعداد الفاكس الأساسي.
- ۳. المس الرد التلقائي، ثم حدد تشغيل أو إيقاف التشغيل

### ضبط عدد الرنات قبل الرد

عند تشغيل الإعداد الرد التلقائي؛ يمكن تحديد عدد الرنات التي تحدث قبل الرد على المكالمة الواردة أليًا.

يهمّك إعداد **رنات للرد** إذا كانت لديك آلة للرد على المكالمات على نفس خط الهاتف مع الطابعة، لأنك تر غب في أن ترد آلة الرد على المكالمات على الهاتف قبل أن تقوم الطابعة بذلك. عدد الرنات قبل الرد بالنسبة للطابعة يجب أن يكون أكبر من عدد الرنات قبل الرد بالنسبة لآلة الرد على المكالمات.

على سبيل المثال، قم بضبط آلة الرد على المكالمات إلى عدد رنات منخفض وبضبط الطابعة بحيث تقوم بالرد بعد عدد الرنات الأقصى. (يختلف الحد الأقصى لعدد الرنات باختلاف البلد/المنطقة). في هذا الإعداد، سوف تقوم آلة الرد بالرد على المكالمة، وسوف تراقب الطابعة الخط إذا اكتشفت الطابعة رنات الفاكس، فستقوم باستقبال الفاكس. إذا كانت المكالمة مكالمة صوتية، تقوم آلة الرد على المكالمات بتسجيل الرسالة الواردة.

#### ضبط عدد الرنات قبل الرد

- من الشاشة الرئيسية، المس Settings (إعدادات).
- ۲. المس إعداد الفاكس, ثم المس إعداد الفاكس الأساسى.
  - ۲. المس رنات للرد.
- ٤. المس السهم إلى الأعلى أو السهم إلى الأسفل لتغيير عدد الرنات.
  - المس تم لقبول الإعداد.

## تغيير طريقة رنين الرد لرنة مميزة

توفر العديد من شركات الهواتف ميزة الرنين المميز التي تسمح لك بعدة أرقام هاتف على خط هاتف واحد. عندما تشترك في هذه الخدمة، يُخصص لكل رقم نموذج رنين مختلف. يمكنك إعداد الطابعة للرد على المكالمات الواردة التي لها نموذج رنين محدد.

إذا قمت بتوصيل الطابعة بخط به ميزة الرنين المميز، فاطلب من شركة الهواتف تعيين نموذج رنين واحد لكل المكالمات الصوتية ونموذج رنين أخر لمكالمات الفاكس. تُوصي HP لك أن تطلب رنتين أو ثلاث رنات لرقم الفاكس. عندما تكتشف الطابعة نموذج الرنين المحدد، فسترد على المكالمة وتستلم الفاكس.

للا يتلميع يمكن أيضًا استخدام خاصية كشف نمط الرنين في لوحة تحكم الطابعة لتحديد الرنين المميز . وبهذه الخاصية؛ تتعرف الطابعة وتسجل نمط الرنين لمكالمة واردة، وبناء على هذه المكالمة؛ تحدد تلقائيًا نمط الرنين المميز المخصص من شركة الهواتف لمكالمات الفاكس. إذا لم تكن لديك هذه الخدمة، فاستخدم نموذج رنين افتر اضى و هو كافة الرنات.

🛱 ملاحظة الطابعة لا يمكنها استلام الفاكسات عندما يكون رقم الهاتف الرئيسي ليس في مكانه.

#### لتغيير طريقة الرنين للرد إلى الرنين المميز

- تحقق من ضبط الطابعة على الرد الألى على مكالمات الفاكس.
  - من الشاشة الرئيسية، المس Settings (إعدادات).
  - ٣. المس إعداد الفاكس، ثم حدد إعداد الفاكس المتقدم.
    - ٤
       ١ المس رنين مميز.
- تظهر رسالة تعلن أنه يجب عدم تغيير هذا الإعداد إلا في حالة حوزتك على أرقام عدة على خط الهاتف ذاته. المس نعم للمتابعة.
  - .٦ اعمل واحداً مما يلي:
  - المس نمط الرنين المخصص من شركة الهواتف لمكالمات الفاكس.
     أو -
  - المس اكتشاف قالب الرنين، ثم اتبع الإرشادات في لوحة تحكم الطابعة.
- الملحظة ١ وإذا لم تستطع ميزة كشف نمط الرنين الكشف عن نمط الرنين أو إذا قمت بإلغاء الميزة قبل أن تنتهي، فسيتم تعيين نمط الرنين تلقانيا 💥 على الوضع الافتراضي وهو كافحة **نغمات الرنين**.
- ملاحظة ٢ إذا كنت تستخدم نظام هاتف PBX به أنماط رنين مختلفة للمكالمات الداخلية والخارجية، فيجب الاتصال برقم الفاكس من رقم خارجي.

### ضبط نوع الطلب

استخدم هذه الطريقة لضبط وضع الطلب النغمي أو النبضي. ضبط المصنع الافتراضي هو **نغمة**. لا تغير هذا الضبط إلا إذا كنت تعرف أن خط الهاتف لديك لا يمكنه استخدام الطلب النغمي.

ملاحظة لا يتوفر خيار الطلب النبضي في كافة البلدان/المناطق.

#### ضبط نوع الاتصال

- من الشاشة الرئيسية، المس Settings (إعدادات).
- ۲. المس إعداد الفاكس, ثم المس إعداد الفاكس الأساسي.
  - ۳. قم بالتمرير لأسفل ثم المس نوع الاتصال.
  - ٤. المس لتحديد الطلب بالطنين أو الطلب بالنبض.

### ضبط خيارات معاودة الاتصال

إذا لم تتمكن الطابعة من إرسال الفاكس لأن الآلة المستلمة للفاكس لم ترد أو كانت مشغولة؛ فإن الطابعة ستحاول معاودة الاتصال بناء على إعدادات الانشغال أو عدم الرد. استخدم الإجراء الآتي لتشغيل الخيارات أو إيقاف تشغيلها.

- إعادة الطلب عند انشغال الخط: في حالة تشغيل هذا الخيار، تعيد الطابعة الطلب تلقائيًا في حالة استقبالها إشارة خط مشغول. إن إعداد المصنع الافتراضي لهذا الخيار هو إعادة الطلب.
- إعادة الطلب عند عدم الرد: في حالة تشغيل هذا الخيار، تعيد الطابعة الطلب تلقائيًا في حالة عدم رد جهاز الفاكس المستقبل. إن إعداد المصنع الافتر اضي لهذا الخيار هو عدم وجود إعادة طلب.

#### ضبط خيارات معاودة الاتصال

- من الشاشة الرئيسية، المس رمز فاكس.
- ۲. المس الإعدادات، ثم المس إعداد فاكس متقدم.
- ٣. المس إعادة الاتصال عند الانشغال أو إعادة اتصال عند عدم الرد ثم حدد الخيارات المناسبة.

### ضبط سرعة الفاكس

يمكنك ضبط سرعة الفاكس المستخدمة للاتصال بين الطابعة وآلات الفاكس الأخرى عند إرسال الفاكسات واستلامها.

إذا استخدمت واحدًا مما يلي، فقد يلزم ضبط سرعة الفاكس على سرعة أقل:

- خدمة هاتف الإنترنت
- نظام بدالة فرعية خاصة PBX
- فاكس عبر بروتوكول الإنترنت (FoIP)
- خدمة شبكة الخدمات الرقمية المتكاملة (ISDN)
في حالة تعرضك للمشاكل في إرسال الفاكسات واستقبالها, جرب استخدام **سرعة فاكس** أبطأ. يوفر الجدول التالي إعدادات سرعة الفاكس المتوفرة.

| إعداد سرعة الفاكس | سرعة الفاكس                |
|-------------------|----------------------------|
| سريع              | v.34 (33600 بت في الثانية) |
| متوسط             | v.17 (14400 بت في الثانية) |
| بطيء              |                            |

#### لضبط سرعة الفاكس

- من الشاشة الرئيسية، المس رمز **فاكس**.
- ۲. المس الإعدادات، ثم المس إعداد فاكس متقدم.
  - ۲. المس سرعة الفاكس.
    - ٤. المس لتحديد خيار.

### ضبط مستوى صوت الفاكس

.1

استخدم هذا الإجراء لزيادة مستوى صوت أصوات الفاكس أو خفضها.

#### ضبط مستوى صوت الفاكس

- من الشاشة الرئيسية، المس رمز فاكس.
- ۲. المس الإعدادات، ثم المس إعداد الفاكس الأساسي.
  - ٣. المس مستوى صوت الفاكس.
- ٤. المس لتحديد منخفض أو مرتفع أو إيقاف التشغيل.

## الفاكس وخدمات الهاتف الرقمية

كثير من الشركات تمد عملاءها بخدمات الهاتف الرقمية، مثل:

- DSL: خدمة الخط المشترك الرقمي (DSL) من خلال شركة الهواتف الخاصة بك. (قد يسمى DSL بـADSL في بلدك/منطقتك.)
  - PBX: نظام سنتر ال الهاتف الفر عي الخاص PBX.
  - ISDN: نظام شبكة الخدمات الرقمية المتكاملة (ISDN).
- FoIP: وهي خدمة هاتفية ذات تكلفة منخفضة تتيح لك إرسال الفاكسات واستلامها بواسطة الطابعة الخاصة بك عن طريق استخدام الإنترنت. تسمى هذه الطريقة بـ Fax over Internet Protocol (بروتوكول فاكس عبر الإنترنت) (FoIP). للمزيد من المعلومات، راجع فاكس عبر بروتوكول الإنترنت.

طابعات HP مصممة خصيصًا للاستخدام مع خدمات الهاتف التناظرية التقليدية. إذا كنت في بيئة هاتف رقمية (مثل: DSL/ADSL أو PBX أو ISDN)؛ فقد تحتاج لاستخدام مرشحات أو محولات رقمية إلى تناظرية أثناء إعداد الطابعة لعمليات الفاكس.

ملاحظة لا تضمن HP توافق الطابعة مع كل خطوط أو مقدمي الخدمة الرقمية، أو في كل البيئات أو مع كل المحولات الرقمية إلى تناظرية. من المستحسن دائمًا مناقشة الأمر مع شركة المهاتف مباشرة لمعرفة خيارات الإعداد الصحيحة بناء على خدمات الخط المقدمة.

## فاكس عبر بروتوكول الإنترنت

قد يمكنك الاشتراك في خدمة هاتف ذات تكلفة منخفضة تتيح لك إرسال الفاكسات واستلامها بواسطة الطابعة الخاصة بك عن طريق استخدام الإنترنت. تسمى هذه الطريقة بـ Fax over Internet Protocol (بروتوكول فاكس عبر الإنترنت) (FoIP).

يمكنك استخدام خدمة FoIP (المتوفرة من قبل شركة الهواتف) إذا كنت:

- تطلب رمز وصول خاص مع رقم الفاكس، أو
- اذا كان لديك صندوق محول IP متصل بالإنترنت ومزود بمنافذ هاتف تناظرية من أجل توصيل الفاكس.
- المحطة يمكن إرسال الفاكسات واستقبالها فقط بتوصيل سلك الهاتف بالمنفذ المسمى بـ "I-Line" على الطابعة. مما يعني أن اتصالك بالإنترنت يجب التمامه سواء عبر صندوق المحول (والذي يوفر مقابس هاتف تناظرية عادية من أجل توصيلات الفاكس) أو شركة الهواتف لديك.
- يني: **تلميح** دعم إرسال الفاكس التقليدي عبر أنظمة هاتف بروتوكول الإنترنت غالبًا ما يكون محدودًا. في حالة تعرضك للمشاكل في عمليات الفاكس؛ جرب استخدام سرعة فاكس أبطأ أو إلغاء وضع تصحيح خطأ الفاكس ECM. ولكن إذا أوقفت خاصية ECM؛ فلن تتمكن من إرسال الفاكسات الملونة واستقبالها. (للمزيد من المعلومات حول تغيير سرعة الفاكس؛ انظر <u>ضبط سرعة الفاكس</u>. للمزيد من المعلومات عن استخدام ECM؛ انظر إ<u>رسال فاكس في وضع</u> <u>تصحيح الأخطاء</u>.

: إذا كانت لديك أسئلة حول القيام بعمليات الفاكس عبر الإنترنت, فراجع قسم الدعم الخاص بخدمات الفاكس عبر الإنترنت أو مزود الخدمات المحلي للحصول على مساعدة إضافية.

## استخدام التقارير

يمكنك إعداد الطابعة لطباعة تقارير الأخطاء وتقارير التأكيد آليًا لكل فاكس تقوم بإرساله واستقباله. يمكن أيضًا طباعة تقارير النظام يدويًا وفق الحاجة، توفر هذه التقارير معلومات نظام مفيدة حول طابعتك.

لقد تم ضبط الطابعة افتراضيًا لطباعة تقرير فقط إذا كانت هناك مشكلة في إرسال الفاكسات واستقبالها. تظهر رسالة تأكيد لفترة قصيرة على شاشة عرض لوحة التحكم بعد كل معاملة لتشير إلى ما إذا كان الفاكس قد تم إرساله بنجاح.

🐒 ملاحظة ١ 🕴 إذا كان تقرير جودة الطباعة غير مقروء، فيمكنك فحص مستويات الحبر المقدرة من لوحة التحكم أو من برنامج HP.

ملاحظة ٢ : توفر التنبيهات والمؤشرات بشأن مستويات الحبر تقديرات لأغراض التخطيط فقط. في حالة استقبالك رسالة تحذير بشأن انخفاض مستوى الحبر, فخذ بعين الاعتبار تجهيز خرطوشة بديلة في متناول يدك لتجنب تأخيرات محتملة بالنسبة للطباعة. لن تحتاج إلى استبدال خرطوشات الحبر حتى تتم مطالبتك بذلك.

ملاحظة ٢ تأكد من صحة رؤوس الطباعة وخرطوشات الحبر ومن تثبيتها على ما يرام. لمزيد من المعلومات، راجع التعامل مع الخرطوشات.

يحتوي هذا القسم على المواضيع التالية:

- طباعة تقارير تأكيد الفاكس
- طباعة تقارير أخطاء الفاكس
- طباعة وعرض سجل الفاكسات
  - محو سجل الفاكس
- طباعة تفاصيل آخر معاملة فاكس
- طباعة تقرير تعريف المتصل (Caller ID)
  - عرض سجل المكالمات

### طباعة تقارير تأكيد الفاكس

إذا كنت تريد تأكيداً مطبوعاً بأن الفاكسات قد تم إرسالها بنجاح، اتبع هذه الإرشادات لتمكين تأكيد الفاكس قبل إرسال أية فاكسات. حدد إما تشغيل (إرسال الفاكس) أو تشغيل (إرسال واستقبال).

إعداد تأكيد الفاكس الافتراضي هو علي (الفاكس المرسل).

الله المحطة يمكنك تضمين صورة لصفحة الفاكس الأولى في تقرير تأكيد إرسال الفاكس إذا اخترت **تشغيل (إرسال الفاكس)** أو **تشغيل (إرسال واستقبال)**. وأيضًا في حالة مسح الفاكس ضوئيًا لإرساله من الذاكرة أو استخدام الخيار **مسح ضوئي وإرسال بالفاكس**.

#### لتمكين تأكيد إرسال الفاكس

- . من الشاشة الرئيسية، المس رمز فاكس.
- ۲. المس الإعدادات، ثم المس تقارير الفاكس.
  - ۲. المس تأكيد الفاكس.
  - ٤. المس لتحديد أحد الخيارات التالية.

| إيقاف التشغيل          | عدم طباعة تقرير تأكيد الفاكس عند قيامك بإرسال أو استقبال الفاكسات بنجاح.            |
|------------------------|-------------------------------------------------------------------------------------|
| تشغيل (إرسال الفاكس)   | يقوم بطباعة تقرير تأكيد الفاكس لكل فاكس تقوم بإرساله. و هذا هو الإعداد الافتر اضـي. |
| تشغيل (استقبال الفاكس) | يقوم بطباعة تقرير تأكيد الفاكس لكل فاكس تقوم باستقباله.                             |
| تشغيل (إرسال واستقبال) | يقوم بطباعة تقرير تأكيد الفاكس لكل فاكس تقوم بإرساله واستقباله.                     |

#### لتضمين صورة للفاكس في التقرير

- من الشاشة الرئيسية، المس رمز فاكس.
- ۲. المس الإعدادات، ثم المس تقارير الفاكس. وتأكيد الفاكس.
  - ۳. المس (تشغيل (إرسال الفاكس) أو إرسال واستقبال.
    - ٤. المس تأكيد الفاكس مع صورة.

## طباعة تقارير أخطاء الفاكس

يمكنك تهيئة الطابعة، بحيث تقوم أليًا بطباعة التقرير عند حدوث خطأ أثناء إرسال الفاكس أو استقباله.

#### لضبط الطابعة حيث تطبع تقارير أخطاء الفاكس تلقائيا

- من الشاشة الرئيسية، المس رمز فاكس.
- ۲. المس الإعدادات، ثم المس تقارير الفاكس.
  - ۳. المس تقرير أخطاء الفاكس.
  - ٤. المس لتحديد واحد مما يلي.

| تشغیل (إرسال واستقبال) | يتم طباعته عند حدوث خطأ في إرسال أحد الفاكسات.                      |
|------------------------|---------------------------------------------------------------------|
| إيقاف التشغيل          | لا يقوم بطباعة أي تقارير خطأ الفاكس.                                |
| تشغيل (إرسال الفاكس)   | يتم طباعته عند حدوث خطأ في أحد الفاكسات. وهذا هو الإعداد الافتراضي. |
| تشغيل (استقبال الفاكس) | يتم طباعته عند حدوث خطأ في استلام أحد الفاكسات.                     |

### طباعة وعرض سجل الفاكسات

يمكنك طباعة سجل للفاكسات المستقبلة والمرسلة من خلال الطابعة.

#### لطباعة سجل الفاكسات من خلال لوحة التحكم في الطابعة

- من الشاشة الرئيسية، المس رمز فاكس.
- ۲. المس الإعدادات، ثم المس تقارير الفاكس.
  - ۲. المس سجل الفاكس.

### محو سجل الفاكس

استخدم الخطوات التالية لمحو سجل الفاكس.

🛱 ملاحظة مسح سجل الفاكس يحذف أيضًا كل الفاكسات المخزنة في الذاكرة.

#### لمسبح سبجل الفاكس

- من الشاشة الرئيسية، المس رمز فاكس.
- ۲. المس الإعدادات، ثم المس أدوات الفاكس.
  - ۲. المس محو سجل الفاكس.

### طباعة تفاصيل آخر معاملة فاكس

يقوم تقرير آخر معاملة فاكس بطباعة تفاصيل أخر معاملة فاكس حدثت. تتضمن التفاصيل رقم الفاكس, عدد الصفحات وحالة الفاكس.

#### لطباعة تقرير آخر معاملة فاكس

- من الشاشة الرئيسية، المس رمز فاكس.
- ۲. المس الإعدادات، ثم المس تقارير الفاكس.
  - ۲. المس آخر عملية.

### طباعة تقرير تعريف المتصل (Caller ID)

استخدم الإجراء التالى لطباعة قائمة بأرقام الفاكس الخاصة بمعرّف المتصل.

#### لطباعة تقرير محفوظات معرّف المتصل

- من الشاشة الرئيسية، المس رمز فاكس.
- ۲. المس الإعدادات، ثم المس تقارير الفاكس.
  - ۳. المس تقرير معرّف المتصل.

### عرض سجل المكالمات

استخدم الإجراء التالي لعرض قائمة بكافة المكالمات التي تمت من الطابعة.

ملحظة لا يمكن طباعة سجل المكالمات. يمكن فقط عرضه من شاشة لوحة التحكم بالطابعة.

#### لعرض سجل المكالمات

من الشاشة الرئيسية، المس فاكس.

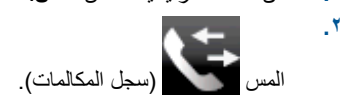

## ۸ التعامل مع الخرطوشات

- <u>فحص مستويات الحبر المقدرة</u>
- قم بتنظيف الخرطوشات تلقائيًا
  - محاذاة الطابعة
  - استبدال الخرطوشات
  - طلب مستلزمات الحبر
- معلومات الضمان الخاصة بالخرطوشات
  - تلميحات للعمل مع الحبر

## فحص مستويات الحبر المقدرة

يمكنك بسهولة فحص مستوى الحبر لتحديد المدة اللازمة لاستبدال الخرطوشة. يوضح مستوى الحبر كمية الحبر المقدرة المتبقية في الخرطوشات.

ملاحظة ١ في حالة تثبيت خرطوشة طباعة تمت إعادة ملئها أو إعادة تصنيعها، أو خرطوشة تم استخدامها في طابعة أخرى، فقد يكون مؤشر مستوى 💥 الحبر غير دقيق أو أنه لا يتوفر.

**ملاحظة ٢** تحذيرات ومؤشرات تخص مستويات الحبر توفر تقديرات لأغراض التخطيط فقط. في حالة استقبالك لرسالة تحذير بشأن انخفاض مستوى الحبر، فخذ بعين الاعتبار تجهيز خرطوشة بديلة نتوفر لديك لتجنب تأخيرات محتملة بالنسبة للطباعة. لا يجب عليك استبدال الخرطوشات حتى عدم الرضا بجودة الطباعة.

**ملاحظة ٣** يتم استخدام حبر من الخرطوشات في عملية الطباعة بالعديد من الطرق المختلفة، بما في ذلك في عملية التهيئة، التي تقوم بتجهيز المنتج والخرطوشات للطباعة وفي صيانة رؤوس الطباعة، التي تقوم بالحفاظ على فتحات الطباعة نظيفة وانسياب الحبر على ما يرام. بالإضافة إلى ذلك، تبقى بعض بقايا للحبر في الخرطوشة بعد استخدامها. للحصول على المزيد من المعلومات، راجع www.hp.com/go/inkusage.

#### لفحص مستويات الحبر من شاشة الطابعة

من الشاشة الرئيسية، اضغط الزر الموجود بجوار رمز مستويات الحبر. ستظهر مستويات الحبر المقدرة.

#### مواضيع ذات صلة

<u>طلب مستلزمات الحبر</u>
 <u>تلميحات للعمل مع الحبر</u>

## قم بتنظيف الخرطوشات تلقائيًا

فى حالة تدهور جودة الطباعة لمستوى لا يقبل، وكون المشكلة لا تتمثل فى مستويات حبر قليلة أو حبر من غير HP، حاول تنظيف الخراطيش.

#### لتنظيف رأس الطباعة من شاشة الطابعة

- فى الشاشة الرئيسية، اضغط على رمز إعدادات. يتم عرض قائمة الإعدادات.
  - ۲. المس أدوات.
  - ۳. المس تنظيف الخراطيش.

#### مواضيع ذات صلة

 <u>طلب مستلزمات الحبر</u> تلميحات للعمل مع الحبر

## محاذاة الطابعة

بعد تركيب الخرطوشات الجديدة، قم بمحاذاة الطابعة للحصول على جودة طباعة أفضل. يمكنك محاذاة الطابعة إما من شاشة الطابعة أو من برنامج الطابعة.

#### لمحاذاة الطابعة من شاشة الطابعة

- من الشاشة الرئيسية، المس رمز إعداد، ثم المس أدوات.
- من القائمة أدوات، المس وقم بالتمرير خلال الخيارات ثم المس محاذاة الطابعة.
  - ۲. اتبع الإرشادات الظاهرة على الشاشة.

لمحاذاة الطابعة من خلال برنامج الطابعة

▲ نفذ واحدأ مما يلى وفقًا لنظام التشغيل الذي تقوم باستخدامه.

#### أنظمة التشغيل Windows:

- أ. من قائمة ابدأ من الكمبيوتر، انقر فوق كافة البرامج ثم انقر فوق HP.
- ب. انقر فوق المجلد HP Photosmart 7520 Series، ثم انقر فوق HP Photosmart 7520 Series.
  - ج. تحت **طبع،** انقر نقرا مزدوجا على صيانة الطابعة الخاصة بك.
  - د. من علامة النبويب خدمات الأجهزة، انقر نقرا مزدوجا على محاذاة رؤوس الطباعة.

#### في نظام Mac:

Align افتح HP Utility، ثم انقر فوق Align، ثم انقر فوق Align مرة أخرى.

#### مواضيع ذات صلة

طلب مستلز مات الحبر تلميحات للعمل مع الحبر

## استبدال الخرطوشات

### لاستبدال الخرطوشات

- تحقق من تشغيل الطاقة.
  - ۲. أزل الخرطوشة.
- افتح باب الوصول إلى الخرطوشة.

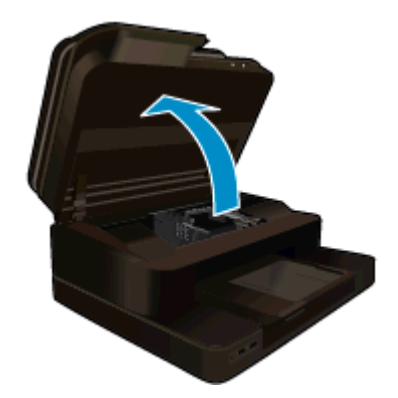

انتظر حتى تنتقل عربة الطباعة إلى وسط المنتج. •. اضغط العلامة في الخرطوشة، ثم أزلها من فتحتها.

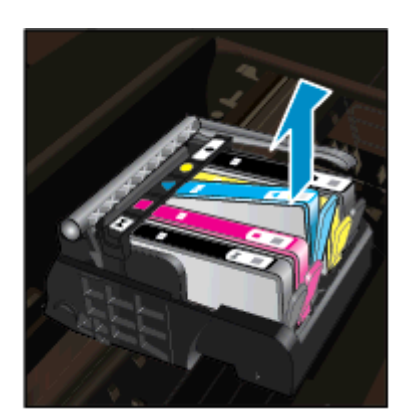

٣. أدخل خرطوشة جديدة.
 أزل الخرطوشة من الغلاف.

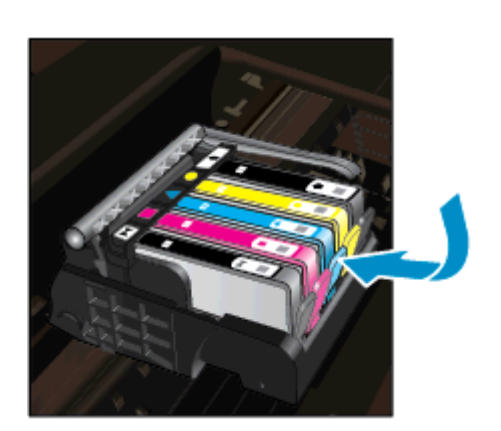

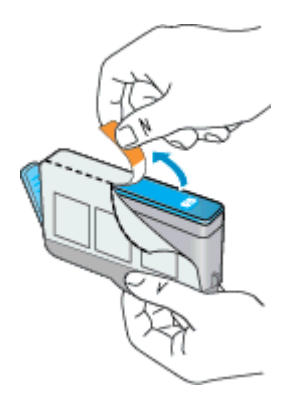

ب. قم بلف الغطاء البرتقالي اللون من أجل فكه. ربما يلزم لف الغطاء بشدة من أجل إزالته.

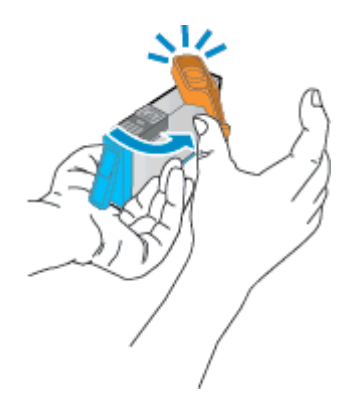

ج. قم بملاءمة رموز الألوان، ثم ادفع الخرطوشة إلى فتحتها حتى استقرار ها في مكانها.

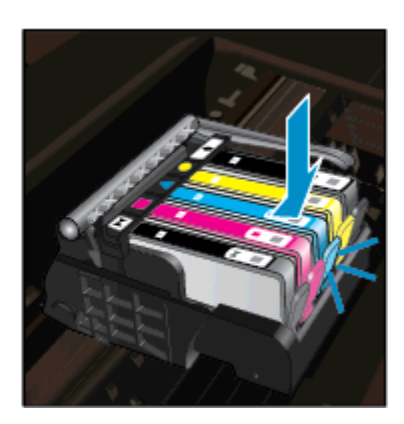

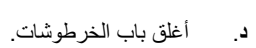

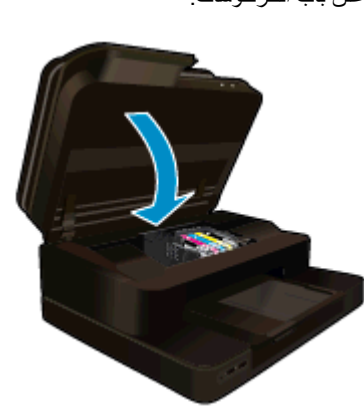

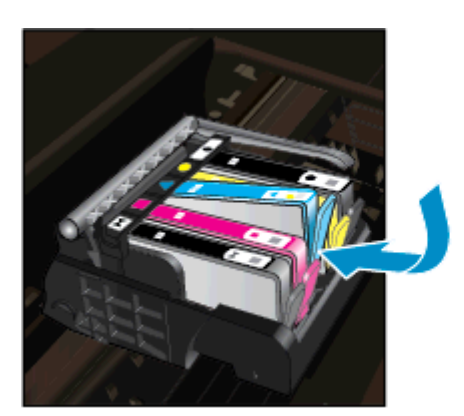

مواضيع ذات صلة

<u>طلب مستلزمات الحبر</u> تلميحات للعمل مع الحبر

## طلب مستلزمات الحبر

للتعلم على مستلزمات HP المناسبة لمنتجك وطلب المستلزمات عبر الإنترنت، أو إنشاء قائمة تسوق قابلة للطباعة، افتح HP Solution Center (مركز حلول HP)، ثم حدد ميزة التسوق عبر الإنترنت.

إن معلومات عن الخرطوشات وروابط إلى التسوق عبر الإنترنت تظهر أيضًا على التنبيهات الخاصة بالحبر . بالإضافة إلى ذلك، يمكن العثور على معلومات عن الخرطوشات وطلبها عبر الإنترنت بزيارة <u>www.hp.com/buy/supplies</u>.

ملاحظة لا يتم اعتماد إمكانية طلب خرطوشات عبر الإنترنت في جميع البلدان/المناطق. عند عدم اعتمادها في بلدك/منطقتك، اتصل بموزع HP المحلي 🛒 ملاحظة لا يتم اعتماد إمكانية طلب خرطوشات.

## معلومات الضمان الخاصة بالخرطوشات

يسري الضمان الخاص بخر طوشة من صنع HP في حالة استخدام المنتج في جهاز طباعة من HP المصمم له خصيصًا. لا يشمل هذا الضمان منتجات حبر HP التي تمت إعادة تعبنتها أو تصنيعها أو تجديدها أو إساءة استخدامها أو العبث بها.

خلال فترة الضمان يسري الضمان على المنتج طالما أن حبر HP لم ينفذ ولم يتم انتهاء فترة الضمان. يمكن العثور على تاريخ انتهاء الضمان على المنتج بتنسيق سنة/شهر كما هو موضح:

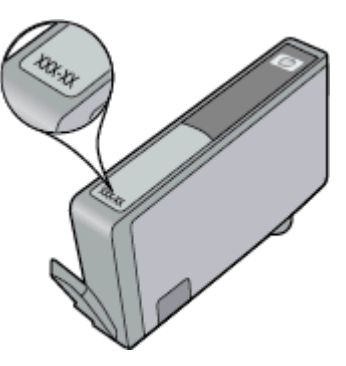

للحصول على نسخة من بيان الضمان المحدود لشركة HP, راجع الوثائق المطبوعة المزودة بالمنتج.

## تلميحات للعمل مع الحبر

استخدم التلميحات التالية للعمل مع خرطوشات الحبر :

- استخدم خرطوشات الحبر المناسبة لطابعتك. للحصول على قائمة بخرطوشات الحبر المتوافقة، راجع الوثائق المطبوعة المزودة مع الطابعة.
- أدخل خرطوشات الحبر في الفتحات الملائمة. قم بملاءمة اللون والرمز الخاصين بكل خرطوشة للون ورمز كل فتحة. تأكد من تثبيت جميع الخرطوشات في مكانها بإحكام.
  - استخدم خرطوشات حبر أصلية من HP. تم تصميم خرطوشات الحبر الأصلية من HP واختبارها مع طابعات HP لتساعدك في الحصول على نتائج رائعة في كل مرة.
    - خذ بعين الاعتبار الحصول على خرطوشات حبر بديلة عند استقبالك رسالة تنبيه بخصوص الحبر. يؤدي ذلك إلى تجنب تأخير ات محتملة بالنسبة للطباعة. لا يجب عليك استبدال خرطوشات الحبر إلى أن تكون جودة الطباعة غير مقبولة.

## ۹ التوصيل

- إضافة HP Photosmart إلى الشبكة
- تغيير اتصال USB إلى اتصال لاسلكي
  - توصيل طابعة جديدة
  - و تغيير إعدادات الشبكة
    - لاسلكي مباشر
- تلميحات بخصوص إعداد طابعة متصلة بشبكة واستخدامها
- أدوات متقدمة لإدارة الطابعة (خاصة بالطابعات المتصلة بالإنترنت)

## إضافة HP Photosmart إلى الشبكة

- WiFi Protected Setup (WPS)
  - لاسلكية مع موجّه (شبكة بنية تحتية)

### WiFi Protected Setup (WPS)

لتوصيل HP Photosmart بشبكة لاسلكية بواسطة الإعداد المحمى لـ Wi-Fi Protected Setup (WPS)، ستحتاج إلى ما يلى:

🖬 🛛 شبكة لاسلكية 802.11b/g/n نتضمن موجه لاسلكي ممكن على WPS أو نقطة وصول.

🖄 ملاحظة يدعم هذا المنتج 2.4 جيجاهيرتز فقط

HP كمبيوتر سطح المكتب أو الكمبيوتر المحمول المزود بكل من دعم الشبكات اللاسلكية. يجب توصيل الكمبيوتر بالشبكة اللاسلكية التي سيتم تثبيت HP Photosmart عليها.

مع زر الضغطة ١ في حالة حوزتك على موجه (WPS) Wi-Fi Protected Setup مع زر الضغط، اتبع طريقة أ**سلوب زر الضغط.** إذا لم تكن متأكدًا من تتوافر زر ضغط في الموجه الخاص بك، اتبع **طريقة قائمة الإعدادات اللاسلكية**.

ملاحظة ٢ لا يجب استخدام WPS إذا كانت الشبكة تستخدم اسم الشبكة الافتراضي الذي قام المُصنع بتعيينه للموجه وكان الاستخدام يتم دون تشفير حماية. فضلاً عن ذلك، لا ينبغي استخدام WPS إذا كان يتم استخدام تشفير WPS.

#### قم بتوصيل طابعتك باستخدام Wi-Fi Protected Setup

▲ قم بعرض رسم متحرك لهذا الموضوع. قد تختلف بعض شاشات الرسوم المتحركة عن منتجك.

#### استخدام طريقة زر الضغط (PBC)

- الموجود على الموجه الخاص بك.
- ٢. اضغط باستمرار على الزر اللاسلكية الموجود في الطابعة حتى يبدأ المصباح اللاسلكي في الوميض. اضغط باستمرار حوالي 3 ثوان حتى يبدأ وضع زر ضغط WPS.

المحطة المنتج في تشغيل المؤقت لحوالي دقيقتين بينما يتم إنشاء اتصال لاسلكي.

#### طريقة قائمة إعدادات اللاسلكية

- اضغط زر اللاسلكية من شاشة الطابعة لفتح قائمة لاسلكي. إذا كانت الطابعة تقوم بالطباعة أو في حالة خطأ أو تقوم بمهمة طباعة هامة، انتظر حتى يتم إكمال مهمة الطباعة أو إنهاء الخطأ قبل الضغط على زر اللاسلكية.
  - ۲. حدد إعدادات اللاسلكية من شاشة الطابعة.
  - ... حدد Wi-Fi Protected Setup من شاشة الطابعة.
- ٤. في حالة توافر موجه (Wi-Fi Protected Setup (WPS) مع زر ضغط WPS، حدد زر الضغط ثم اتبع الإرشادات التي تظهر على الشاشة. عند عدم توافر زر ضغط بالموجه، حدد PIN، ثم اتبع الإرشادات التي تظهر على الشاشة.
- الخاص بالموجة يبدأ المنتج بتشغيل المؤقت لحوالي دقيقتين خلال ذلك يجب الضغط على الزر المتوافق على جهاز الشبكة أو يجب إدخال PIN الخاص بالموجه على صفحة التكوين الخاصة بالموجه.

## لاسلكية مع موجّه (شبكة بنية تحتية)

لتوصيل HP Photosmart بشبكة WLAN 802.11 لاسلكية مضمنة، ستحتاج إلى التالي:

🗖 🔹 شبكة لاسلكية 802.11b/g/n تتضمن موجه لاسلكي أو نقطة وصول.

🛱 ملاحظة 🛛 يدعم هذا المنتج 2.4 جيجاهيرتز فقط

- حمبيوتر مكتبي أو كمبيوتر محمول يدعم الشبكات اللاسلكية أو بطاقة واجهة اتصال الشبكة (NIC). يجب توصيل الكمبيوتر بالشبكة اللاسلكية التي سيتم تثبيت HP Photosmart عليها.
  - 🖵 🛛 اسم الشبكة (SSID).
  - 🗖 🛛 مفتاح WEP أو عبارة WPA (عند الحاجة).
- وصول إنترنت عريض النطاق (يوصى به) مثل كابل أو DSL.
  إذا قمت بتوصيل HP Photosmart بشبكة لاسلكية لديها إمكانية الوصول بالإنترنت، فتوصي HP باستخدام موجه لاسلكي (نقطة وصول أو محطة أساسية) يستخدم DHCP).

#### لتوصيل المنتج من خلال معالج الإعداد اللاسلكي

- دوّن اسم الشبكة (SSID) ومفتاح WEP أو عبارة مرور WAP.
  - ۲. شغّل معالج إعداد اللاسلكية.
- أ. من الشاشة الرئيسية على شاشة الطابعة، المس رمز الاسلكي.
- ب. من شاشة الملخص اللاسلكي، المس إعدادات ثم المس معالج إعداد اللاسلكية.
  - ۲. اتصل بشبكة لاسلكية.
  - حدد شبكتك من قائمة بالشبكات المكتشفة.
    - ٤. اتبع المطالبات.

#### مواضيع ذات علاقة

· تلميحات بخصوص إعداد طابعة متصلة بشبكة واستخدامها

## تغيير اتصال USB إلى اتصال لاسلكي

إذا قمت أولاً بإعداد الطابعة وقمت بتثبيت البرنامج باستخدام كابل USB، والذي يقوم مباشرةً بتوصيل الطابعة بجهاز الكمبيوتر، يمكنك بسهولة التغيير إلى اتصال شبكة لاسلكية. شبكة لاسلكية 802.11b/g/n تتضمن موجه لاسلكي أو نقطة وصول. تأكد أن الكمبيوتر الخاص بك متصل بنفس الشبكة التي تنوي توصيل الطابعة بها..

المنتج 2.4 جيجاهيرتز فقط 🛱

#### تغيير توصيل USB إلى شبكة لاسلكية

قم بواحد مما يلي وفقًا لنظام التشغيل لديك:

- . أنظمة التشغيل Windows:
- أ. من قائمة ابدأ من الكمبيوتر، انقر فوق كافة البرامج ثم انقر فوق HP.
- ب. انقر فوق HP Photosmart 7520 Series ثم انقر فوق إعداد الطابعة & اختيار البرامج، ثم انقر فوق تحويل طابعة متصلة عبر USB إلى لاسلكية.
  - ج. اتبع الإرشادات الظاهرة على الشاشة.
    - ٤. في نظام Mac:
  - أ. المس الرمز لاسلكي ثم المس معالج إعداد اللاسلكية.
  - ب. اتبع الإرشادات التي تظهر على الشاشة لتوصيل الطابعة.
  - ج. استخدم HP Setup Assistant في Applications/Hewlett-Packard/Device Utilities لتغيير اتصال البرنامج بهذه الطابعة إلى اتصال شبكة لاسلكية.

## توصيل طابعة جديدة

#### لتوصيل طابعة جديدة من خلال برنامج الطابعة

إذا لم تقم بإنهاء توصيل الطابعة بالكمبيوتر باستخدام WPS، فستحتاج إلى توصيلها من برنامج الطابعة. إذا أردت توصيل طابعة أخرى جديدة من نفس الطر از بالكمبيوتر، فلن تحتاج إلى تثبيت برنامج الطابعة مرة أخرى. قم بواحد مما يلي وفقًا لنظام التشغيل لديك:

- أنظمة التشغيل Windows:
- أ. من قائمة ابدأ من الكمبيوتر، انقر فوق كافة البرامج ثم انقر فوق HP.
- ب. انقر فوق HP Photosmart 7520 Series، ثم انقر فوق إعداد الطابعة والبرامج، ثم انقر فوق توصيل طابعة جديدة
  - ج. اتبع الإرشادات الظاهرة على الشاشة.
    - ۲. في نظام Mac:
- Applications/Hewlett-Packard/Device Utilities في HP Setup Assistant لتغيير اتصال البرنامج بهذه الطابعة إلى اتصال شبكة لإسلكية.

## تغيير إعدادات الشبكة

إذا أردت تغيير الإعدادات اللاسلكية التي قمت بتكوينها سابقًا لإحدى الشبكات، فإنك تحتاج إلى تشغيل معالج إعداد اللاسلكية من شاشة الطابعة.

#### لتشغيل معالج إعداد اللاسلكية لتغيير إعدادات الشبكة

- من الشاشة الرئيسية على شاشة الطابعة، المس رمز لاسلكي.
- من قائمة لاسلكي، المس إعدادات ثم المس معالج إعداد اللاسلكية.
  - .۳ اتبع الإرشادات التي تظهر على الشاشة لتغيير إعدادات الشبكة.

لاسلكي مباشر

يمكنك الطباعة مباشرةً إلى الطابعة لاسلكيًا، دون وجود موجه لاسلكي، وذلك من أجهزة كمبيوتر مزودة بخاصية الاتصال اللاسلكي والأجهزة المحمولة المزودة باتصال لاسلكي مباشر .

#### لبدء الطباعة باستخدام اتصال لاسلكي مباشر

- فم بتشغيل لاسلكي مباشر من لوحة التحكم.
- 🗖 🛛 من الشاشة الرئيسية، المس رمز لاسلكي.
- إذا تم إيقاف الموجه اللاسلكي، المس الإعدادات.
- المس الموجه اللاسلكي، المس(تشغيل (بدون حماية) أو (تشغيل (مع الحماية).
- إذا قمت بتشغيل الأمان، سيتمكن المستخدمون الذي يتوافر لديهم كلمة المرور من الطباعة لاسلكيًا إلى الطابعة. إذا قمت بإيقاف تشغيل خاصية الأمان، سيتمكن أي فرد يتوافر لديه جهاز بتقنية Wi-Fi وموجود ضمن نطاق Wi-Fi الخاص بالطابعة من الاتصال بالطابعة.
  - 🗖 🔹 المس اسم العرض لعرض اسم الاتصال اللاسلكي المباشر .

من الكمبيوتر اللاسلكي أو الجهاز المحمول، ابحث عن اسم الاتصال اللاسلكي المباشر ثم قم بالاتصال به، على سبيل المثال: -HP-Print-xx Photosmart-7520.

بعد الاتصال بالموجه اللاسلكي، يمكنك استخدام برنامج الطابعة المثبت أو التطبيق المطبوع للأجهزة المحمولة للطباعة من الطابعة.

يمكن أن يوجد بطابعتك اتصال لاسلكي بشبكة لاسلكية وتقديم موجه اتصال لاسلكي في نفس الوقت.

يمكن لخمسة عملاء كحد أقصى (أجهزة كمبيوتر أو أجهزة محمولة) الاتصال بإشارة الموجه اللاسلكي في وقت واحد.

## تلميحات بخصوص إعداد طابعة متصلة بشبكة واستخدامها

استخدم التلميحات التالية من أجل إعداد طابعة متصلة بشبكة واستخدامها:

- عندما تقوم بإعداد طابعة متصلة بشبكة لاسلكية، تأكد من تشغيل الموجه اللاسلكي أو نقطة الوصول. تقوم الطابعة بالبحث عن موجهات لاسلكية، ثم تسرد أسماء الشبكات التي تم العثور عليها على الشاشة.
- للتحقق من الاتصال اللاسلكي، تحقق من أن رمز لاسلكي في أعلى الشاشة الرئيسية. إذا كان الرمز ملونًا، يكون الاتصال اللاسلكي قيد التشغيل. المس الرمز لعرض لوحة الحالة اللاسلكية. المس إعدادات لعرض قائمة الشبكات، مع الخيارات الخاصة بإعداد اتصال لاسلكي أو تشغيل الاتصال اللاسلكي، إذا تم بالفعل إعداده.
  - إذا كان الكمبيوتر متصلاً بشبكة افتراضية خاصة (VPN)، فيجب عليك قطع الاتصال عن VPN قبل أن تتمكن من الوصول إلى أي جهاز آخر على شبكتك، بما في ذلك الطابعة.
    - تعلم عن طريقة العثور على إعدادات الأمان لشبكتك. انقر هنا للاتصال بالإنترنت لمعرفة المزيد.
    - تعلم عن الأداة المساعدة لتشخيص الشبكة وتلميحات أخرى بالنسبة لحل المشكلات. انقر هنا للاتصال بالإنترنت لمعرفة المزيد.
      - تعلم عن طريقة التغيير من اتصال USB إلى اتصال لاسلكي. انقر هنا للاتصال بالإنترنت لمعرفة المزيد.
    - · تعلم عن طريقة العمل مع برنامجي جدار الحماية ومكافحة الفيروسات أثناء إعداد الطابعة. ا<u>نقر هنا للاتصال بالإنترنت لمعرفة المزيد.</u>

## أدوات متقدمة لإدارة الطابعة (خاصة بالطابعات المتصلة بالإنترنت)

عندما تكون الطابعة متصلة بإحدى الشبكات، يمكنك استخدام مزود الإنترنت الداخلي في عرض معلومات الحالة وتغيير الإعدادات وإدارة الطابعة من خلال الكمبيوتر.

المحظة لعرض أو تغيير بعض الإعدادات، فقد تحتاج إلى كلمة مرور.

يمكنك فتح واستخدام ملقم الويب المضمن دون أن تكون متصلًا بالإنترنت. ومع هذا، قد لا تتوافر بعض الميزات.

- فتح ملقم الويب المضمن
- حول ملفات تعريف الارتباط

### فتح ملقم الويب المضمن

التحظة يجب وجود الطابعة على شبكة ما ويجب أن يبكون لديها عنوان IP. يمكن تعيين عنوان IP الخاص بالطابعة عن طريق لمس الزر لاسلكي من لوحة التحكم أو عن طريق طباعة صفحة تكوين الشبكة.

اكتب عنوان الـIP أو اسم المضيف الذي تم تعيينه للطابعة وذلك في مستعرض ويب معتمد في الكمبيوتر.

على سبيل المثال، إذا كان عنوان IP 192.168.0.12، اكتب العنوان الآتي في مستعرض الويب: http://192.168.0.12.

للوصول إلى ملقم الويب المضمن، يجب أن يكون جهاز الكمبيوتر على نفس الشبكة.

### حول ملفات تعريف الارتباط

يدع ملقم الويب المضمن (EWS) ملفات نصّية صغيرة للغاية (ملفات تعريف الارتباط) في القرص الثابت خلال التصفح. تمكن هذه الملفات EWS من التعرف على كمبيوترك عند زيارتك القادمة. على سبيل المثال، إذا كوّنت لغة EWS، ساعد ملف تعريف الارتباط في تذكّر اللغة المختارة حيث يتم عرض الصفحات في هذه اللغة عند وصولك إلى EWS في الفينة الآتية. ومع أنه يتم مسح بعض ملفات الارتباط في نهاية كل جلسة (مثل الملفات التي تخزن اللغة المحددة)، إلا أنه تخزن ملفات تعريف الارتباط الأخرى (مثل ملف تعريف الارتباط الذي يخزن تفضيلات العميل المخصصة) في الكمبيوتر حتى تحذفها يدويًا.

يمكنك تكوين المستعرض ليقبل كافة ملفات تعريف الارتباط، كما يمكنك تكوينه لينبهك عندما تعرض عليك هذه الملفات حيث يتاح لك القرار بقبول ملفات منها أو رفضها. يمكن أيضًا استخدام المستعرض لإزالة ملفات تعريف الارتباط غير المرغوب فيها.

💥 ملاحظة 🛛 لجهازك، إذا اخترت تعطيل ملفات تعريف الارتباط، فسوف تعطل واحدة أو أكثر من الميزات التالية:

- بدء العمل حيث تركت التطبيق (يعد ذلك مفيدًا بالأخص عند استخدام معالجات الإعداد).
  - · تذكُّر إعداد لغة مستعرض EWS.
  - تخصيص الصفحة الرئيسية الخاصة بـ EWS.

للاطلاع على معلومات حول طريقة تغيير إعدادات الخصوصية وملفات تعريف الارتباط ومعلومات حول طرق عرض ملفات تعريف الارتباط وحذفها، راجع الوثانق المتاحة من خلال مستعرض الويب.

## ١٠ حل مشكلة

- الحصول على المزيد من المساعدة
  - تسجيل المنتج
  - حرر انحشار الورق
  - إزالة انحشار العربة
  - حل مشاكل الطباعة
- حل مشكلة النسخ والمسح الضوئي
  - حل مشاكل الاتصال بالشبكات
    - دعم HP عبر الهاتف
    - خيارات إضافية للضمان
  - ترقية مستلزمات الخرطوشة
    - تجهيز الطابعة
- تحقق من باب الوصول إلى الخرطوشة
  - فشل رأس الطباعة
    - فشل الطابعة
  - <u>مشكلة في خرطوشة الحبر</u>
    - خرطوشات الإعداد

## الحصول على المزيد من المساعدة

يمكنك العثور على المزيد من المعلومات والتعليمات عن HP Photosmart الخاص بك بإدخال الكلمات الرئيسية في حقل **البحث** أعلى يسار عارض التعليمات. سيتم عرض عناوين الموضوعات المرتبطة للموضوعات المتاحة على الإنترنت وعلى الجهاز لديك.

للاتصال بدعم HP، انقر هنا للاتصال.

## تسجيل المنتج

بقضائك دقائق عدة فقط في عملية التسجيل، يمكنك التمتع بالخدمة الأسرع والدعم الأكثر فعالية وتنبيهات دعم المنتج. في حالة عدم تسجيلك الطابعة عند تثبيت البرامج، يمكنك التسجيل الأن في <u>http://www.register.hp.com</u>.

## حرر انحشار الورق

- تحرير انحشار الورق من ملحق الطباعة على الوجهين
- تحرير انحشار الورق في وحدة التغذية الألية للمستندات

## تحرير انحشار الورق من ملحق الطباعة على الوجهين

### لتحرير انحشار الورق من ملحق الطباعة على الوجهين

- أوقف تشغيل المنتج.
- أزل ملحق الطباعة على وجهين.

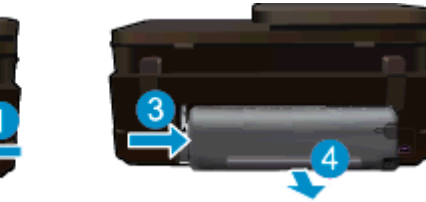

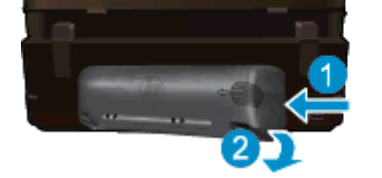

- أعد تركيب ملحق الطباعة على الوجهين.

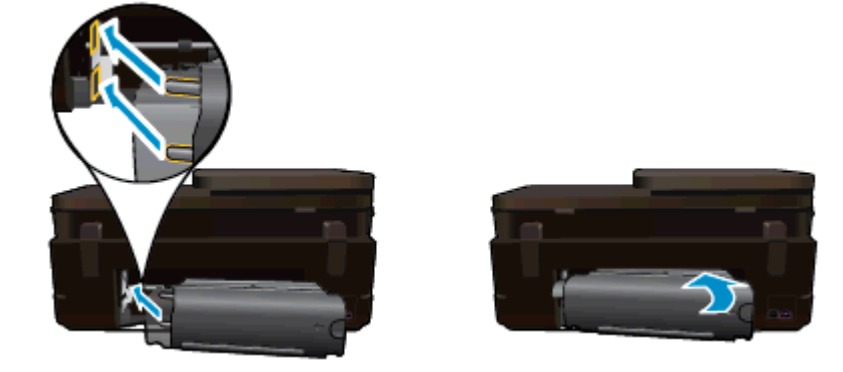

- شغّل المنتج.
- ۲. حاول الطباعة مرة أخرى.
- ٧. قم بعرض رسم متحرك لهذا الموضوع. قد تختلف بعض شاشات الرسوم المتحركة عن منتجك.

إذا لم يحل الحلول السابقة المشكلة، فانقر هنا للمزيد من خيارات حل المشكلات في الإنترنت.

### تحرير انحشار الورق في وحدة التغذية الآلية للمستندات

#### لتحرير انحشار الورق من وحدة التلقيم الآلي للوثائق

- أوقف تشغيل المنتج.
- ۲. ارفع آلية درج التغذية الألية للمستندات.

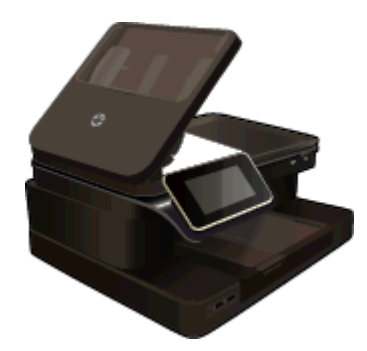

- ۲. أزل الورق المنحشر.
- أغلق وحدة التلقيم الألي للوثائق.
  - شغّل المنتج.

إذا لم يحل الحلول السابقة المشكلة، فانقر هنا للمزيد من خيارات حل المشكلات في الإنترنت.

#### لتحرير انحشار الورق من ملحق الطباعة على الوجهين

- أوقف تشغيل المنتج.
- أزل ملحق الطباعة على وجهين.

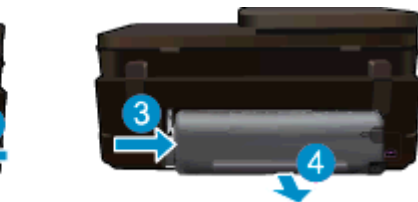

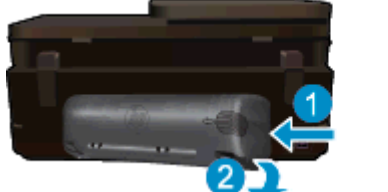

- ۲. أزل الورق المنحشر.
- أعد تركيب ملحق الطباعة على الوجهين.

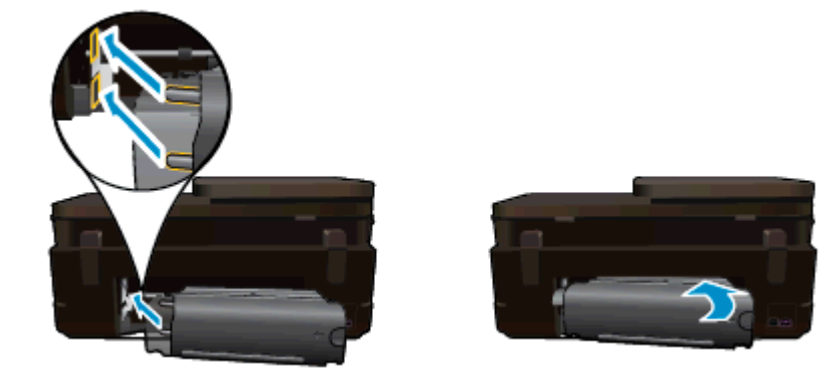

- شغّل المنتج.
- حاول الطباعة مرة أخرى.

## إزالة انحشار العربة

قم بإزالة أي أشياء، مثل الورق، تؤدي إلى إعاقة عربة الطباعة.

😤 ملاحظة 🛛 لا تستخدم أي أدوات أو أجهزة أخرى لإزالة الورق المحشور. احرص دومًا على توخي الحذر عند إزالة الورق المحشور من داخل الطابعة.

للحصول على التعليمات من شاشة الطابعة، المس تعليمات من الشاشة الرئيسية. المس معالجة الأخطاء والدعم، ثم المس كيف تقوم ب. التمرير من خلال العناوين والمس تحرير انحشار الخرطوشة.

انقر هنا للاتصال بالإنترنت لمعرفة المزيد

## حل مشاكل الطباعة

تأكد من تشغيل الطابعة ومن وجود ورق في الدرج. إذا تعذر عليك الطباعة، توفر HP أداة مساعدة لتشخيص الطباعة (أنظمة تشغيل Windows فقط) والتي يمكن أن تساعد في حل كثير من مشاكل "تعذر الطباعة" الشائعة. من قائمة ابدأ من الكمبيوتر، انقر فوق كافة البرامج ثم انقر فوق HP. ضمن HP ويمكن أن تساعد في حل كثير من مشاكل "تعذر الطباعة" الشائعة. من قائمة ابدأ من الكمبيوتر، انقر فوق كافة البرامج ثم HP Photosmart 7520 Series، انقر فوق HP Photosmart 7520 Series، ثم انقر نقراً مزدوجًا فوق إجراءات الطابعة، ثم انقر فوق للفائل من منفر المائل عن الطباعة الفله المائل المائل من الكمبيوتر، انقر فوق كافة البرامج ثم انقر فوق HP. ضمن فت فوق HP Pint Diagnostic Utility،

انقر هنا للاتصال بالإنترنت لمعرفة المزيد.

إذا كانت جودة الطباعة غير مقبولة، نفذ ما يلى لتحسين جودة الطباعة.

 استخدم تقرير حالة الطابعة وجودة الطباعة لتشخيص مشاكل الطابعة وجودة الطباعة. من الشاشة الرئيسية، المس رمز إعدادات، ثم المس أدوات. قم بالتمرير خلال الخيارات، ثم المس تقرير حالة الطابعة أو تقرير جودة الطباعة. إنقر هنا للاتصال بالإنترنت لمعرفة المزيد.

## حل مشكلة النسخ والمسح الضوئي

توفر HP أداة مساعدة لتشخيص المسح الضوئي (في أنظمة Windows فقط) والتي تساعد على حل كثير من مشاكل "تعذر المسح الضوئي". من قائمة ا**بدأ** من الكمبيوتر، انقر فوق **كافة البرامج** ثم انقر فوق HP Photosmart 7520 Series، انقر فوق HP Photosmart 7520 Series، ثم انقر نقرًا مزدوجًا فوق إ**جراءات المسح الضوئي،** ثم انقر نقرًا مزدوجًا فوق ا**لأداة المساعدة لتشخيص الطباعة من HP**.

تعلم المزيد حول حل مشاكل المسح الضوئي. انقر هنا للاتصال بالإنترنت لمعرفة المزيد.

تعرف على كيفية حل مشاكل النسخ. انقر هنا للاتصال بالإنترنت لمعرفة المزيد.

## حل مشاكل الاتصال بالشبكات

تحقق من تكوين الشبكة أو قم بطباعة تقرير اختبار الاتصال اللاسلكي للمساعدة في تشخيص مشاكل الاتصال بالشبكة.

#### للتحقق من تكوين الشبكة أو طباعة تقرير اختبار اللاسلكية

- من الشاشة الرئيسية، المس رمز اللاسلكية، ثم المس إعداد.
- ۲. المس واسحب عمودياً لتمرير من خلال الخيارات. المس عرض ملخص الشبكة أو طباعة صفحة تكوين الشبكة.

انقر فوق الروابط الموجودة بأسفل للبحث عن مزيد من المعلومات على الإنترنت لحل مشاكل الشبكة.

- تعلم المزيد حول الطباعة اللاسلكية. انقر هنا للاتصال بالإنترنت لمعرفة المزيد.
- تعلم عن طريقة العثور على إعدادات الأمان لشبكتك. انقر هنا للاتصال بالإنترنت لمعرفة المزيد.
- تعلم عن الأداة المساعدة لتشخيص الشبكة (أنظمة تشغيل Windows فقط) وتلميحات أخرى بالنسبة لحل المشكلات. انقر هنا للاتصال بالإنترنت لمعرفة المزيد.
  - تعلم عن طريقة العمل مع برنامجي جدار الحماية ومكافحة الفيروسات أثناء إعداد الطابعة. ا<u>نقر هنا للاتصال بالإنترنت لمعرفة المزيد.</u>

## دعم HP عبر الهاتف

تختلف خيارات الدعم الهاتفي ومدى توفره حسب المنتج والبلد/المنطقة واللغة.

يحتوي هذا القسم على المواضيع التالية:

- فترة الدعم عبر الهاتف
- كيفية إجراء مكالمة هاتفية
- بعد انتهاء فترة الدعم عبر الهاتف

### فترة الدعم عبر الهاتف

يمكن الحصول على الدعم عبر الهاتف مجانًا لمدة عام واحد في أمريكا الشمالية، دول آسيا المطلة على المحيط الهادئ وفي أمريكا اللاتينية (بما في ذلك المكسيك). لمعرفة مدى فترة الدعم عبر الهاتف في أوروبا، الشرق الأوسط وإفريقيا، زر www.hp.com/support. يتم تطبيق الرسوم العادية لشركة الهواتف.

### كيفية إجراء مكالمة هاتفية

يجب أن تكون بجانب جهاز الكمبيوتر والمنتج عند الاتصال بدعم HP. كن مستعدًا لتقديم المعلومات التالية:

- اسم المنتج (HP Photosmart 7520 Series)
- الرقم التسلسلي (مدون على الجزء الخلفي أو السفلي من المنتج)
  - الرسائل التي تظهر أمامك عند حدوث مشكلة ما
    - الإجابات على هذه الأسئلة:
    - هل حدثت هذه المشكلة من قبل؟
  - هل يمكنك تكرار تنفيذ مثل هذه المشكلة؟
- هل قمت بإضافة أية أجهزة أو برامج جديدة إلى الكمبيوتر في وقت حدوث هذه المشكلة تقريبًا؟
  - هل حدث أي شيء آخر قبل حدوث هذه المشكلة (مثل عاصفة ر عدية، إز احة المنتج، إلخ)؟

للحصول على قائمة بأرقام الدعم الهاتفية، زر www.hp.com/support.

### بعد انتهاء فترة الدعم عبر الهاتف

بعد انتهاء فترة الدعم عبر الهاتف، يمكن الحصول على دعم من قبل HP مقابل دفع رسوم إضافية. قد يتوفر الدعم أيضًا على موقع الويب للدعم الفوري من قبل HP: <u>www.hp.com/support</u>. اتصل بموزع HP أو اتصل برقم هاتف الدعم الخاص بالبلد/المنطقة التي تقيم فيها لتعرف المزيد على خيارات الدعم.

## خيارات إضافية للضمان

تتوفر خطط الخدمات الموسعة لـ HP Photosmart بدفع رسوم إضافية. قم بزيارة <u>www.hp.com/support</u>، حدد بلدك/منطقتك ولغتك ثم اكتشف منطقة الضمان والخدمات للحصول على معلومات حول خطط الخدمات الموسعة.

## ترقية مستلزمات الخرطوشة

إذا لم تتم ترقية المستلزمات بنجاح، حاول تعريف الطابعة على خرطوشة ترقية المستلزمات.

#### لتعريف الطابعة على خرطوشة ترقية المستلزمات:

- قم بإزالة خرطوشة ترقية المستلزمات.
- ٢. قم بتركيب الخرطوشة الأصلية في العربة.
- . أغلق باب الوصول إلى الخرطوشة، ثم انتظر حتى تتوقف العربة عن الحركة.
  - ٤. قم بإزالة الخرطوشة الأصلية، ثم ضع خرطوشة ترقية المستلزمات محلها.
- أغلق باب الوصول إلى الخرطوشة، ثم انتظر حتى تتوقف العربة عن الحركة.

إذا استمر تلقيك رسالة خطأ بوجود مشكلة في ترقية المستلزمات، اتصل بدعم HP للحصول على المساعدة.

انقر هنا للاتصال بالإنترنت لمعرفة المزيد<u>.</u>

## تجهيز الطابعة

إذا لم تكن راضيًا عن جودة الطباعة، جرب تنظيف الخرطوشات من لوحة التحكم. راجع قم بتنظيف الخرطوشات تلقائيًّا للحصول على المزيد من المعلومات.

## تحقق من باب الوصول إلى الخرطوشة

يجب غلق باب الوصول إلى الخرطوشة قبل الطباعة.

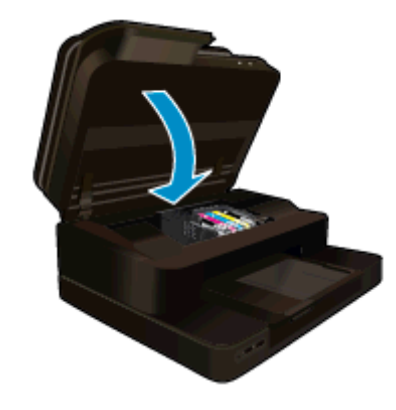

انقر هنا للاتصال بالإنترنت لمعرفة المزيد

## فشل رأس الطباعة

فشل رأس الطباعة في هذا المنتج. اتصل بدعم HP للمساعدة.

انقر هنا للاتصال بالإنترنت لمعرفة المزيد.

## فشل الطابعة

إذا قمت بالفعل بإيقاف تشغيل الطابعة ثم تشغيلها، ولم يحل هذا المشكلة، اتصل بدعم HP للمساعدة. انقر هنا للاتصال بالإنترنت لمعرفة المزيد.

## مشكلة في خرطوشة الحبر

#### لحل مشاكل خرطوشة الحبر

- حاول إز الة ثم تركيب الخرطوشات مرة أخرى. تأكد من تثبيت الخرطوشات في فتحاتها المناسبة.
- ٢. إذا لم ينجح إعادة تركيب الخرطوشات في حل المشكلة، جرب تنظيف نقاط تلامس الخرطوشات.

#### لتنظيف نقاط التلامس الخاصة بالخرطوشة

- أي تثبيه لا يستغرق إجراء التنظيف سوى دقائق قليلة. تأكد من إعادة تركيب خرطوشات الحبر في المنتج بأسرع وقت ممكن. يُوصى ترك خرطوشات الحبر خارج المنتج لأكثر من 30 دقيقة. قد ينجم عن ذلك إتلاف كل من رؤوس الطباعة وخرطوشات الحبر.
  - أ. تحقق من تشغيل الطاقة.
  - ب. افتح باب الوصول إلى الخرطوشة.

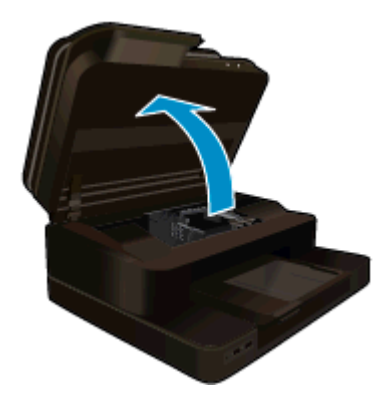

انتظر حتى تنتقل عربة الطباعة إلى وسط المنتج.

ج. اضغط على اللسان الموجود في الخرطوشة المشار إليه في رسالة الخطأ، ثم قم بتحريره من الفتحة.

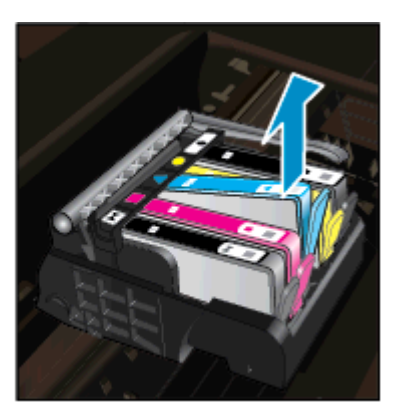

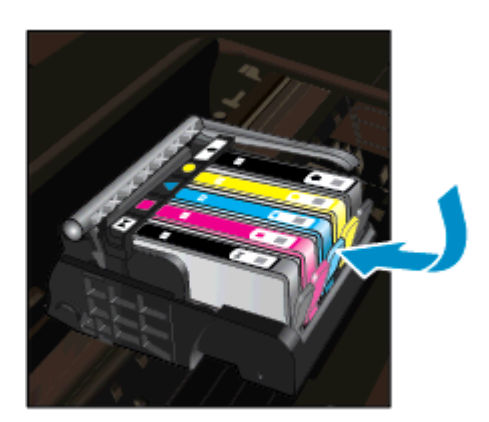

أمسك خرطوشة الحبر من جوانبها مع توجيه الجزء السفلي منها لأعلى وحدد موضع نقاط التلامس الكهربائية في خرطوشة الحبر.
 نقاط التلامس الكهربائية عبارة عن أربع مستطيلات صغيرة من المعدن ذو اللون النحاسي أو الذهبي وتوجد في الجزء السفلي من خرطوشة الحبر.
 الحبر.

| نقاط التلامس الكهربائية | ١ |
|-------------------------|---|

ه. امسح نقاط التلامس فقط بقطعة قماش جافة وخالية من النسالة.

٨ تثبيه يجب مراعاة لمس نقاط التلامس فقط، ولا تقم بتلطيخ الحبر في أي مكان على الخرطوشة.

و. داخل المنتج حدد نقاط التلامس الموجودة في رأس الطباعة. نقاط التلامس تشبه مجموعة من أربعة مسامير ذات لون نحاسي أو ذهبي يتم وضعها بحيث تتوافق مع نقاط التلامس الموجودة في خرطوشة الحبر.

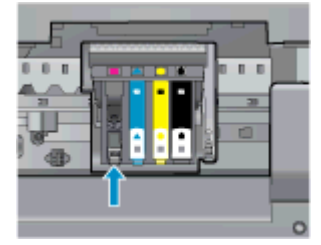

- استخدم قطعة قماش جافة وخالية من النسالة لمسح نقاط التلامس.
  - ح. قم بإعادة تثبيت خرطوشة الحبر.
  - **ط**. أغلق باب الوصول وتأكد من اختفاء رسالة الخطأ.
- ي. إذا كنت لا تزال تتلقى رسالة الخطأ، فأوقف تشغيل المنتج وقم بتشغيله مرة أخرى.
- ٣. إذا لم يتم حل المشكلة، جرب استبدال الخرطوشات. راجع استبدال الخرطوشات للحصول على المزيد من المعلومات.

انقر هنا للاتصال بالإنترنت لمعرفة المزيد

## خرطوشات الإعداد

عند قيامك بإعداد الطابعة لأول مرة، يحب عليك تركيب الخرطوشات المرفقة مع الطابعة. وهذه الخرطوشات مسماه باسم SETUP (الإعداد)، حيث تقوم بمعايرة الطابعة الخاصة بك قبل تنفيذ أول مهمة طباعة. يؤدي عدم القيام بتركيب خرطوشات الإعداد أثناء عملية الإعداد الأولية للمنتج إلى حدوث خطأ.

إذا قمت بتركيب مجموعة من الخرطوشات العادية، قم بإزالتها ثم ركب خرطوشات الإعداد لإكمال إعداد الطابعة. بعد إكمال إعداد الطابعة، يمكنك استخدام خرطوشات عادية في الطابعة.

 كي تحذير يجب إعادة وضع الأغطية البرتقالية اللون الموجودة على الخرطوشات العادية التي تقوم بإز التها، وإلا ستجف سريعًا. سيتبخر بعض الحبر، ولكن سيكون أقل مما إذا لم تتم تغطية الخرطوشات. يمكنك استخدام الأغطية البرتقالية من خرطوشات الإعداد إن لزم الأمر.

إذا استمر استقبالك لرسالة الخطأ، اتصل بدعم HP للحصول على المساعدة.

انقر هنا للاتصال بالإنترنت لمعرفة المزيد

## خرطوشات من جيل أقدم

ستحتاج إلى استخدام إصدار أحدث لهذه الخرطوشة. لتحديد الأصدار الأحدث للخرطوشة، انظر خارج عبوة الخرطوشة وابحث عن تاريخ انتهاء الضمان.

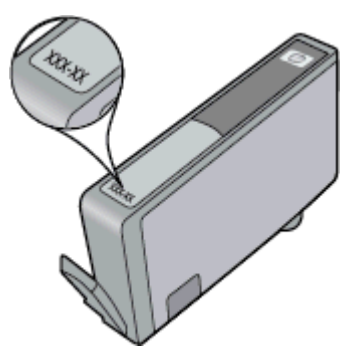

في حال وجود 'v1' على بعد عدة مسافات من الناحية اليمنى للتاريخ، فهذا يعني أن الخرطوشة هذه هي أحدث إصدار تم ترقيته. إذا كانت الخرطوشة من جيل أقدم، اتصل بدعم HP للمساعدة أو للاستبدال.

انقر هنا للاتصال بالإنترنت لمعرفة المزيد.

## ١١ المعلومات الفنية

يتناول هذا القسم المواصفات الفنية والمعلومات التنظيمية الدولية لجهاز HP Photosmart. للحصول على المزيد من المواصفات، راجع الوثائق المطبوعة المزودة بـHP Photosmart. يحتوي هذا القسم على المواضيع التالية:

- إشعار
- معلومات عن رقاقة الخرطوشة
  - المواصفات
- Environmental product stewardship program (برنامج الإشراف البيئي على المنتجات)
  - الإشعارات التنظيمية

اشعار

#### إشعارات شركة Hewlett-Packard

المطومات الواردة في هذا المستند عُرضة للتغيير بدون إشعار مسبق.

جميع الحقوق محفوظةً. يحفّر تمامًا نسخ هذه المادة أو اقتباسها أو ترجمتها دون الحصول على إذن كاني مسيق، وذلك باستشاد ما تسعر به قوانين حقوق الطبع والنشر. الضعانات الوحيدة لمنتجات وختمات HP الذي يمكن اعتمادها هي الواردة صراحةً في بيان الضمان الذي يصاحب هذه المنتجات والختمات. ولا يوجد هنا ما يمكن اعتباره بمثابة ضمان إضافي لما سيق. وتُعلي شركة HP مستوليتها عن أي حذف أو أية لقطاء فنية أو تحريرية وردت بهذا المستند. © Hewlett-Packard Development Company, L.P. 2012

تح Microsoft و Windows XP و Windows Vista علامات تجزية مسجلة لشركة Microsoft Corporation في الولايات المتحنة الأمريكية.

تحد Windows 7 علامة تجارية مسجلة أو علامة تجارية لشركة Microsoft Corporation في الولايات المتحدة و/أو البلدان الأخرى.

تحد Pentium و Pentium علامين تجاريتين أو علامتين تجاريتين مسجلتين لشركة Intel Corporation أو فروعها في الولايات المتحدة و/أو البلدان الأخرى.

ان \*Adobe Systems Incorporated علامة تجارية مسجلة لـ Adobe Systems Incorporated.

## معلومات عن رقاقة الخرطوشة

نتنصمن خرطوشات HP المستخدمة في هذا المنتج رقاقة ذاكرة تساعد المنتج في عمله. بالإضافة إلى ذلك، رقاقة الذاكرة هذه تجمّع مجموعة محدودة من المعلومات عن استخدام المنتج, قد نتضمن ما يلي: تاريخ تثبيت الخرطوشة لأول مرة، تاريخ آخر استخدام للخرطوشة، عدد الصفحات المطبوعة باستخدام الخرطوشة، تغطية الصفحات، أوضاع الطباعة المستخدمة، أي أخطاء طباعة من المحتمل حدوثها وطراز المنتج. هذه المعلومات تساعد HP على تصميم المنتجات القادمة بحيث تلبي احتياجات الطباعة لعملائنا.

لا تتضمن البيانات المجمعة من رقاقة الذاكرة للخرطوشة أية معلومات يمكن استخدامها للتعرف على العميل أو مستخدم الخرطوشة أو على منتجه.

تقوم شركة HP بتجميع عينة لرقاقات الذاكرة من الخرطوشات التي تمت إعادتها إلى برنامج إرجاع المنتجات وإعادة التدوير لـ HP مجائًا (HP تا Partners): /Partnesاوات (Partners): /www.hp.com/hpinfo/globalcitizenship/environment/recycle). تتم قراءة رقاقات الذاكرة من هذه العينة ودراستها من أجل تحسين منجات HP القادمة. كذلك قد يتمكن شركاء HP الذين ساعدوها على إعادة تدوير هذه الخرطوشة من الوصول إلى هذه البيانات.

أي طرف ثالث تكون بحوزته الخرطوشة قد يتمكن من الوصول إلى معلومات مجهولة عن رقاقة الذاكرة. إذا لم ترغب في السماح بالوصول إلى هذه المعلومات، فيمكنك جعل الرقاقة غير قابلة للعمل. بالرغم من ذلك، بعد جعل الرقاقة غير قابلة للعمل، لا يمكن استخدام الخرطوشة في منتج HP.

إذا ساورك القلق حول تقديم المعلومات المجهولة هذه، أمكنك جعل هذه المعلومات غير قابلة للوصول بتعطيل قدرة رقاقة الذاكرة على تجميع معلومات استخدام المنتج.

لتعطيل وظيفة معلومات الاستخدام

المس إعداد.

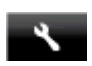

- ۲. المس تفضيلات.
- ۳. المس معلومات عن رقاقة الخرطوشة ، ثم المس تشغيل أو إيقاف.

🛱 ملاحظة 🛚 لإعادة تمكين وظيفة معلومات الاستخدام, يجب عليك استعادة الإعدادات الافتر اضية للمصنع.

🐒 ملاحظة يمكن متابعة استخدام الخرطوشة في منتج HP بتعطيل قدرة رقاقة الذاكرة على تجميع معلومات استخدام المنتج.

## المواصفات

يتم توفر مواصفات فنية لـ HP Photosmart في هذا القسم. للحصول على مواصفات شاملة للمنتج, راجع ورقة بيانات المنتج على <u>/www.hp.com</u> support.

#### متطلبات النظام

متطلبات البرنامج والنظام موجودة في ملف Readme.

للحصول على معلومات حول إصدارات مستقبلية تخص بنظام التشغيل والدعم, زر موقع الويب لـ HP على الإنترنت على www.hp.com/support.

#### مواصفات البيئة

- مدى درجة حرارة التشغيل المسموح به: الطابعة الرئيسية: 5 إلى 40 درجة مئوية (41 إلى 104 درجة فهرنهايت) الشاشة القابلة للإزالة: -10 إلى 40 درجة مئوية (14 إلى 104 درجة مؤينة) الشاشة القابلة للإزالة: -10 إلى 40 درجة مئوية (14 إلى 104 درجة فهرنهايت):
  - مدى درجة حرارة التشغيل المسموح به: 5 درجة مئوية إلى 40 درجة مئوية (41 درجة فهرنهايت إلى 104 درجة فهرنهايت)
    - الرطوبة: 15% إلى 80% رطوبة نسبية غير متكثفة; 28 درجة مئوية بالحد الأقصى لنقطة التكاثف
    - مدى درجة الحرارة غير التشغيلية (التخزين): -20 إلى 60 درجة مئوية (-4 إلى 104 درجة فهرنهايت)
    - في وجود حقّل كهرومغناطيسي عالٍ، من الممكن أن يكون إخراج HP Photosmart مشوهًا بشكل طفيف.
  - توصىي شركة HP باستخدام كابل USB طوله 3 أمتار أو أقل من ذلك لتقليل الضوضاء الناتجة عن احتمال وجود مجالات مغناطيسية عالية.

#### دقة الطباعة

لمعرفة المزيد عن دقة الطابعة, راجع برنامج الطابعة.

#### مواصفات الورق

| النوع                                          | وزن الورق                               | درج الإدخال ً        | درج الإخراج†           | درج الصور* |
|------------------------------------------------|-----------------------------------------|----------------------|------------------------|------------|
| ورق عادي                                       | 16 إلى 24 رطل (60 إلى 90<br>غم/م)       | حتى 125 (20 رطل ورق) | 50 (ورق بوزن 20 رطلاً) | لا يوجد    |
| ورق بحجم Legal                                 | 16 إلى 24 رطل (60 إلى 90<br>غم/م)       | حتى 125 (20 رطل ورق) | 10 (ورق بوزن 20 رطلا)  | لا يوجد    |
| البطاقات                                       | حتى 281 غم/م² (75 رطلاً)                | حتى 60               | 25                     | حتى 20     |
| أظرف                                           | 20 إلى 24 رطل (75 إلى 90<br>غم/م)       | حتى 15               | 15                     | لا يوجد    |
| الورق الشفاف                                   | لا يوجد                                 | حتى 40               | 25                     | لا يوجد    |
| أوراق العناوين                                 | لا يوجد                                 | حتى 40               | 25                     | لا يوجد    |
| ورق صور بحجم 5 × 7 بوصات (13×<br>18 سم)        | حتى 281 غم/م² (75 رطلاً)<br>(236 غم/م2) | حتى 40               | 25                     | حتى 20     |
| ورق صور بحجم 4 × 6 بوصات (10×<br>15 سم)        | حتى 281 غم/م² (75 رطلاً)<br>(236 غم/م2) | حتى 40               | 25                     | حتى 20     |
| ورق الصور بحجم 8.5 × 11 بوصة<br>(216 × 279 مم) | حتى 281 غم/م² (75 رطلاً)                | حتى 40               | 25                     | لا يوجد    |

السعة القصوي.

\*

بي يؤثر نوع الورق وكمية الحبر المستخدمة على سعة درج الإخراج. توصي HP بإفراغ درج الإخراج بصورة متكررة. يتطلب وضع جودة الطباعة FAST DRAFT (مسودة سريعة) تمديد درج الامتداد وإمالة الدرج الأخر للأعلى. إذا لم تتم إمالة الدرج الآخر للأعلى سقطت الأوراق بالحجمين letter و legal عند الورقة الأولى.

🛱 ملاحظة للحصول على قائمة كاملة بأحجام الوسائط المعتمدة، راجع برنامج تشغيل الطابعة.

#### مواصفات الورق لملحق الطباعة على وجهين - كافة أرجاء العالم ما عدا اليابان

| الوزن                          | الحجم                        | النوع |
|--------------------------------|------------------------------|-------|
| 16 إلى 24 رطل (60 إلى 90 غم/م) | Letter: 8.5 × 11 بوصات       | الورق |
|                                | Executive: 7.25 × 10.5 بوصات |       |

| نابع)         |                                                         |                         |
|---------------|---------------------------------------------------------|-------------------------|
| النوع         | الحجم                                                   | الوزن                   |
|               | A4: 210 × 297 مم                                        |                         |
|               | ISO) B5 (ISO): 250 x 176 مم B5 مم UIS): 182 ×<br>257 مم |                         |
| ورق المنشورات | Letter: 8.5 × 11 بوصات                                  | حتى 180 غم/م² (48 رطلا) |
|               | A4: 210 × 297 مم                                        |                         |

#### مواصفات الطباعة

الفصل ١١

- سرعات الطباعة تختلف حسب تعقيد المستند
  - طباعة بحجم بانوراما
- الطريقة: طباعة inkjet حرارية حسب الطلب
  - اللغة: PCL3 GUI

#### مواصفات النسخ

- معالجة الصورة الرقمية
- يختلف العدد الأقصى للنسخ حسب الطراز
- تختلف سرعات الطباعة وفقًا لمدى تعقيد المستند والطراز
- · يتراوح الحد الأقصى لتكبير النسخة من 200-400% (استنادًا إلى الطراز)
- يتراوح الحد الأقصى لتصغير النسخة من 25-55 % (استنادًا إلى الطراز)

#### تسليم خرطوشة الحبر

زر <u>www.hp.com/go/learnaboutsupplies</u> للحصول على المزيد من المعلومات عن إنتاجية الخرطوشة المقدرة.

#### مواصفات المسح الضوئي

- محرر صور مضمن
- الدقة: حتى 1200 × ppi 2400 بصري (اعتمادًا على الطراز)؛ ppi 19200 محسن (برنامج) للمزيد من المعلومات حول دقة ppi, راجع برنامج الماسح الضوئي.
  - ألوان: 48 بت ألوان, 8 بت رمادي (256 مستوى رمادي)
  - أقصى حجم للمسح من السطح الزجاجي: 21.6 × 29.7 سم

# برنامج الإشراف (برنامج الإشراف) Environmental product stewardship program

إن Hewlett-Packard ملتزمة بتوفير منتجات عالية الجودة في بيئة سليمة. تم تصميم المنتج بنمط يساعد على إعادة التدوير. حيث تم تقليل عدد المواد إلى أدنى حد ممكن، مع الحفاظ على أداء الطابعة لوظائفها بالشكل السليم. تم تصميم المواد غير المتماثلة بطريقة تسمح بفصلها عن بعضها بسهولة. حيث يمكن بسهولة معرفة موقع عناصر التثبيت وغير ها من التوصيلات، وكذلك الوصول إليها وإز التها باستخدام الأدوات الصناعية العادية. كما روعي في التصميم إمكانية الوصول بسرعة إلى الأجزاء المهمة وذلك لتسهيل عمليات الفك والإصلاح.

للمزيد من المعلومات, قم بزيارة موقع الويب HP's Commitment to the Environment (التزام HP بحماية البيئة) على:

#### www.hp.com/hpinfo/globalcitizenship/environment/index.html

يحتوي هذا القسم على المواضيع التالية:

- قلميحات بالنسبة للبيئة
  - استخدام الورق
    - البلاستيك
- أوراق بيانات الاستخدام الآمن للمواد
  - برنامج إعادة التدوير
- برنامج إعادة تدوير مستلزمات طابعة HP inkjet
  - فصل الطاقة تلقائيًا
  - ضبط وضع توفير الطاقة
    - استهلاك الطاقة
- Disposal of waste equipment by users in private households in the European Union
  - مواد كيميائية
  - . Restriction of hazardous substance (Ukraine) حصر المواد الخطرة (أوكرانيا)
    - Battery disposal in the Netherlands

- Battery disposal in Taiwan
- بخطار ولاية كاليفورنيا بشأن مادة ملح حامض البركلوريك
  - EU battery directive •

#### تلميحات بالنسبة للبيئة

تلتزم شركة HP بمساعدة عملائها على تقليل أثار هم البيئية. قدّمت HP تلميحات بالنسبة للبيئة أدناه لمساعدتك في التركيز على طرق يمكن من خلالها تقييم تأثير اختيارات الطباعة الخاصة بك وتقليلها. بالإضافة إلى ميزات خاصة في هذا المنتج, الرجاء زيارة موقع الويب HP Eco Solutions للحصول على المزيد من المعلومات عن مبادرات HP بالنسبة للبيئة.

www.hp.com/hpinfo/globalcitizenship/environment/

ميزات منتجك بالنسبة للبيئة

- معلومات عن عمليات توفير الطاقة: لتحديد حالة تأهيل @ENERGY STAR بالنسبة لهذا المنتج راجع استهلاك الطاقة.
  - ه مواد معاد تدويرها: للحصول على المزيد من المعلومات المتعلقة بإعادة تدوير منتجات HP, يرجى زيارة: www.hp.com/hpinfo/globalcitizenship/environment/recycle/

#### استخدام الورق

هذا المنتج ملائم لاستخدام الورق المعاد تدويره وفقًا لـ DIN 19309 و EN 12281:2002.

#### البلاستيك

يتم تمبيز قطع الغيار البلاستيكية التي تزيد عن 25 جرام حسب المعايير الدولية التي من شأنها تحسين قدرة التعرف على البلاستيك من أجل أغراض إعادة التدوير في نهاية عمر استخدام المنتج.

#### أوراق بيانات الاستخدام الآمن للمواد

يمكن الحصول على أوراق بيانات الاستخدام الأمن للمواد (MSDS) من موقع الويب لـ HP على:

www.hp.com/go/msds

#### برنامج إعادة التدوير

تطرح شركة HP عدًا متزايدًا من برامج مرتجعات المنتجات وإعادة التدوير في العديد من البلدان/المناطق، بالإضافة إلى الشركاء الذين يملكون عدًا من أكبر مراكز إعادة تدوير المنتجات الإلكترونية على مستوى العالم. تحافظ شركة HP على الموارد من خلال إعادة بيع بعض من أكثر منتجاتها شهرة. للحصول على المزيد من المعلومات المتعلقة بإعادة تدوير منتجات HP, يرجى زيارة:

/www.hp.com/hpinfo/globalcitizenship/environment/recycle

### برنامج إعادة تدوير مستلزمات طابعة HP inkjet

تلتزم شركة HP بحماية البيئة. إن البرنامج لإعادة تدوير المستلزمات من HP Inkjet متوفر في العديد من البلدان/المناطق ويساعدك في إعادة تدوير خرطوشات الطباعة وخرطوشات الحبر المستخدمة مجادًا. للمزيد من المعلومات، زر موقع الويب التالي:

/www.hp.com/hpinfo/globalcitizenship/environment/recycle

#### فصل الطاقة تلقائيًا

يتم تمكين خيار "فصل الطاقة تلقائيًا" بشكل افتراضي عند تشغيل الطابعة. عند تمكين ميزة فصل الطاقة تلقائيًا، يتم إيقاف تشغيل الطابعة تلقائيًا بعد ساعتين من عدم النشاط للمساعدة في توفير الطاقة المستخدمة. يتم تعطيل خيار فصل الطاقة تلقائيًا عند قيام الطابعة بإنشاء اتصال لاسلكي مع موجه شبكة أو مع جهاز محمول للطباعة المباشرة اللاسلكية أو عند تمكين التنبيهات أو تذكيرات التقاويم. يمكنك تغيير إعداد "فصل الطاقة تلقائيًا" من لوحة التحكم. بمحرد تغيير الإعداد، ستحتفظ الطابعة بالإعداد الذي تقوم باختياره. **يقوم خيار "فصل الطاقة تلقائيًا" بإيقاف تشغيل الطابعة بان**شام الصال لاسلكي مع موجه شبكة أو مع جهاز مردة أخرى.

لتمكين أو تعطيل ميزة فصل الطاقة تلقائيًا

· من الشاشة الرئيسية، المس رمز إعداد.

\*

۲. المس تفضيلات.

- ۳. قم بالتمرير خلال الخيارات، ثم المس خيار تعيين إيقاف تلقائي.
  - ٤. المس تشغيل أو إيقاف.
- المس نعم لتأكيد ما قمت به من تحديد أو لا للاحتفاظ بالإعداد الحالي.

٢⁄٢ٍ: تلميح ∣ذا كنت تقوم بالطباعة من خلال اتصال شبكة لاسلكية عبر شبكة، يتعين تعطيل خيار فصل الطاقة تلقائيًا لضمان عدم فقد مهام الطباعة. حتى وعند تعطيل خيار فصل الطاقة تلقائيًا، يساعد وضع توفير الطاقة الذي يمكن ضبطه من قبل المستخدم على خفض استخدام الطاقة.

#### الفصل ١١

### ضبط وضع توفير الطاقة

يعمل وضع توفير الطاقة HP Photosmart على خفض الطاقة المستخدمة وذلك بالدخول في وضع السكون بعد 5 دقائق من عدم النشاط. يمكن مد وضع السكون إلى 10 أو 15 دقيقة إضافية.

المحظة يتم تشغيل هذه الميزة بطريقة افتر اضية ولا يمكن إيقاف تشغيلها. المحظة المعني المحلية المحلية ال

#### لضبط وضع توفير الطاقة

أ. قم بلمس رمز الإعداد.

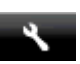

- ۲. المس تفضيلات.
- ... قم بالتمرير خلال الخيارات ثم المس وضع توفير الطاقة .
- المس الفاصل الزمني الذي تريده (5 أو 10 أو 15 دقيقة).

#### استهلاك الطاقة

نتوافق معدات الطباعة والتصوير التي تحمل شعار @ENERGY STAR مع مواصفات ENERGY STAR لوزارة حماية البيئة في الولايات المتحدة والتي تخص معدات التصوير . ستظهر العلامة التالية على منتجات التصوير المتوافقة مع ENERGY STAR:

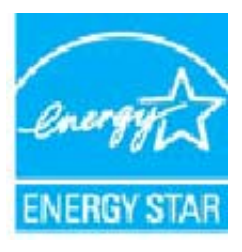

يرد المزيد من المعلومات الخاصة بطرز منتجات التصوير المتوافقة مع ENERGY STAR في: www.hp.com/go/energystar

# Disposal of waste equipment by users in private households in the European Union

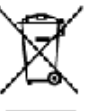

enent by Users in Private Households in the Carageon Union. on in posterior, ristants for the poduct runt net be between or nithmen of enhancement works. In teach, it is your responsibility to discuss of po-tion designed outgoints out in the resplation of the section of a section the poduct of the formation of responsibility to discuss of po-table outgoints outgoints out in the resplation of a name that poduct humanites its outflement control to muse hypertection table outgoints, a between the particles of the first poduct in a name that poduct humanites its outflement control to muse hypertection assignment or explaints, a between the particles of the first poduct in the poduct humanites its outflement control to muse hypertection assignment or explaints, a between the particles of the first poduct in the poduct humanites its outflement control to muse hypertection assignment or explaints, a between the particles of the first poduct in the poduct humanites its outflement control to muse hypertection above the particle output to the particles of the first poduct in the poduct humanites its outflement control to muse humanites its output to the particles of the particles of the particl use an the product of a ent by handing it over to ne of dyposol will help

• exapline to explain, please-control werthap the disc, werhoused all wale disposition the disposition of the disposition process as exactly using the law of the disposition of the disposition of the

van Elektragesiten durch Bendras in privaten Heusbellen in der Elektrike produktion der standen der standen in der Elektragesiten durch Bendras in der Elektronisten in der Elektronisten in der Elekt

chickus de software de ports di privat la Finicina Europea la podate de la contenera de ports di privat la Eliziona Europea las necessares portado el las o de norde la detempre de la cologia de la grander soft a detemporta de la contenera de las necessares portado el las de la contenera de la cologia de la cologia de la grander soft a detemporta de la contenera de detemporta portado el las de la contenera de la cologia de la cologia de la cologia de la cologia de la cologia de las de las de las de las de la cologia de las de las de las de la cologia de las de las de las de la cologia de las de las

data in dealere designe prese parte a parte de accorde a protecte a concrete de la concerción de la concerción daco a es e vitable informa en cas pasa descirar la porte de accorde a devina da concerción. Par e contrat, a debe elemente se aporte de accorde en esta esca alter de esta de la concerción de porte de esclación de parte de accorde a devina da concerción y la recepcia por escande esta de la concerción de la concerción

na na naje o v stanisti na vyka prista nikoni klivateli v danácensti v perich LU naka na práva, visana bio dalo vynaje, jeteta zvalet nemicki tenika tekstáva posti v vojenin od stěré o donarcho obach. Odavide za to že voscati Také polsku klivat od utvarenéh sterejní na trajnéh konstat vynajíří h ekstrálníh a ekstanistich zatavit kledace vykaži by zatavit na statutný v majka, vzazela za zatív drad bi baky a září je tenezickog obleh ce závbar horiteri kleda kado z toví postěd, buží tekstova kate konstat je zaterní se statu v vykat misletní kate di odaví na září je tenezickog obleh ce závbar horiterika závori hového zateri. Na jední katero obleh kleda kado zateri tenezickou do statu je závrani statu statu v vykat nistelní katero v statu na statu statu v statu statu statu statu statu statu statu

#### af atfaldaudstyr for brugere i grivate husholdninger i EU

e al afficiae days for forquee i private hubblicing er EU. 5 pochity else de de volosige infolme, a poche les konst bonks fes acronyments poche hubblicingae field i vedet en de di anson al borkfaffe affaica del pà derif bengrein indeerfigatois ment borkfa più generagi a bitristi qui destruita della bitristi. Denegoera ristorni qui generagi di di ekidado protecto con en col 1 al bone anzigno rescenze o inco di generali più de di administratori formespare i ristorni er al prese di affaitazza della disconsta anzigno este anzi più de di administratori de di administratori più er al prese di affaitazza di administratori constitui a di administratori della della della di administratori di administratori di administratori della disconstanza di administratori della della della della della della de

eer van afgelaniste oppareteer daar gekreiken is particuliere heishenders in de Evropsee Unie ondeel op te posied al de vryskling gott oar dat it posiel follen gestelen agestele heishendelijk aldt. Ne is ee veertweerdelijkend uu afgedarkte oppar Innem as een angeveen namenie voor de verselen van agestrike delektieke en akterieke gestele. De gestoere heise is geveerdelijkend uu afgedarkte oppar andere freqt bijde steleen as returdige versee en blieke bregektis er ratios as een ofen die de velugeendaat de bestelend is de terefer andere freqt bijde steleen as returdige versee en blieke bregektis er ratios as een ofen die de velugeendaat de bestelend is de returdie en oorden die de besteleen. Nor maar freestele er oor afgelandere opprehenden tereferen gestele gebeurge as een ofen die de velugeendaat die bestelend. Nor maar freestele er oor afgelandere

Remenja primieras kan sudi karvednimmen sociana karbanise Runnen Uitus Runnalise kara proditi zi sa mistoji a du seko kosta karbanise Runnen Uitus Runnalise karbanise karbanise karbanise karbanise karbanise karbanise karbanise karbanise u tavat secto sida as Runnalise karbanise karbanise karbanise karbanise karbanise karbanise karbanise karbanise tavat secto secto karb

<mark>misian leinaldan kesinaly kerinteksuksisen Ruoopen unitain elukalin</mark> wineen to sea pelandasian basa mekinterenten, ami tustet erun hauten leine stusten nuoren. Kyttyn vakatikuura on huskinn unit, etti vartanova kas zin ahko, ja eleinen tukabiterunu ketiopiteenen rahisetta er ahkonen leitya (a läestäya säätäk kartavasata, När oh Hadb namiseksan mäs, ritka gankuu kundu aluka sukeel hattion lavaysi ja pepäristö. Saa rahiseun leitya (a läestäya säätäk kartavasäsi pakalikuk pakalikuk sukeenan ka, jänyh täätän toise

γγήθε: μετη δεχηρικά το μοιακαλά στην Ευρωπαίο. Εποση οι πρότρα το προτορία το προτορία το προθυστικό το προθύσει το ίστι τριτο το παρρί μεζί με όδια αποιαδιοτορρήμετα. Αγάδητη πόδητρος είται στ μη πέρατα προτορία το προτορία το προστατικό το προστορία το προτορία το τριτο το προτορία το προμμετα. Αγάδητη πόδητρος είται στ με το προβληγία το προτορία το προστατία τη το προστορία το προστορία τη στο ποιο προτορία το προσταλιστη στη το με το προβληγία τη προσταλιστη το προσταρία με το προστορία το στο προστορία το προσταλιστη το προτορία τη προσταλιστη στη το προσταλιστη το προσταλιστη το προσταρία τη προσταρία τη προσταρία τη προσταρία τη στο προστορία τη προσταρία τη προσταρία τη προσ

tages, h at sectorage on a dece opposed to a proce. The adjustment of the sector of the sector sector back to be a sector of the sector of the sector of t

ný čifkonárpisto, a čistu na intelekt populstvet takona v nazrez na vez na nazvona vez toku otkrizička o na odcisla i na všete (<del>kopas Sofen kop</del> privlatka miljalnin všetka s roba st brine, v šte indologia na kopa (ko in stř. spřiž zevel land ze přiživa miljalnih všetka robal na všet je odkona vsetka, ko in stř. spřiž zevel land ze přiživa miljalnih všetka skolatika střetníka, so da doka sta střetníka tak na všetka střetník střetník střetník politika na vsetka vezel kovit na vsetka střetník střetník stře Střetník střetník střetník střetník střetník střetník střetník střetník střetník střetník střetník střetník stře

## Englisht intergraves verteilige in periodia many importantial interest extension and extension of the set of periodia intervent intervent inter

center instructure providence providence providence providence providence and providence providence

oweletch wheth belonds, wil studentectas as progeness exactions in deste lab or negation adopt produktions in a submeter destendent in the exact second student in the exact second student in the exact second student in the exact second student in the exact second student is a more than the exact second student is a more than the exact second student is a more than the exact second student is a more than the exact second student is a more than the exact second student is a more than the exact second student second student is a more than the exact second student second student second st

- -arith **ν v trojinich Európskej únie pri vykazizovaní zarkodenie v domáczem pozužívaní do odpodu** zadálie nikoz na jekočsti e vartnek, že se nej az vyczdeg ti leym kozenabyr zápciom. Vanisla bioto nake potrezs odovola toto tratejskeje a zápcie preglédní se kritejším indelo miziek. Separatory nie a nacjekto za rozieha za se opraži potrežs odračná toto ratejskeje a zápcie jervýdala, korý zade chárd i záke zatvala a žiních poznače. Dalsie istantáce o separatorne zápcie na sejesta dobať na neje o zápci jervýdala, korý zade chárd i záke zatvala a žiních koráli. Kaji na jervýda za jervíce za se nejedazil záke na miemor o secuna ňose, zápci jervýda o varučního ozápci dobo v zmoch, koré se voda koráli koji.

eje z obsolito ogi vro v gospodić javih proted (trozake unije na zaklad jedek zaveni og posla ne enere okogati sopat z diogini ostaciji obzaklj. Odpadov govro se dožni ozosti na dovorene izlati i vili raje ozgateletiti knim i sektorako posre. U čavin zi trajeni i nektine jem obzake vojenoch zdagana bote porogati orasti rakove ni na zap dozi ta overna ne litinati tao, žave na je ozave toli in zadje. Vel tiorinati je nestli, tim take odzile odpadov govro za esti rakove ni na zap dozi ta overna ne litinati tao, žave na je ozave toli in zadje. Vel tiorinati je nestli, tim take odzile odpadov govro za esti rako dobi na odčile na odcile, dozi ta overna ne litinati tao dobi kajil.

#### Kebreiningenoterial, für hen- och privatarvändere i EU rodecförsekninger redicer för avsåden för ide kaneca med varia Gassering av

Calor Davids and a second second product with the base and an angle red black of the durance for at peoplemic mean for the base and the base and the second second seco

925

чак в солон и такит и из правите на **Сърданите на изверди и гонроблиот и часна должная ста в Баролийски към** на стара такита на изверди по изверди старати старати провод и старатива и вороди и по сърда. На сърда и такита одружите на старати старати старати и за изверди и старати старати старати на общатата на изверди. Одрином обер от гора сопр одружите на старати старати старати и старатива и старати и изверди по родите по изверди и по сърда и со сърда и со общатата соора, се поити горана и за изверди на старати на отпаци на радковрете со сърдата и на старати и на старати и на старати и на старати и со съ съотота и на старати и среда съ держите трада съ держите на стара, на радковрете со сърдата и настоя на старати на старати на старати и со старати старати сърда съ держите на стара, на старати сърда съ держите на старати сърдата сърда съ держите на стара, на старати сърдата сърда съ держите трада съ держите на старати на старати сърдата и сърда съ держите по старати сърда сърда с

Comparison of charge a set of second of the energies of pages pages. **Comparison of charge products of second second second properties** Access into dap produces a set of second access pages and access product on taking access product is addressed in a second product access access into dap produces access and access and access products and access product is addressed and access product access Comparison of the access and access and access and access products and access product is addressed and access and access Comparison of the access and access and access and access products and access and access and accessed accessed and access and accessed accessed acce

#### مواد كيميائية

تلتزم شركة HP بتقديم معلومات لعملائنا بشأن المواد الكيميائية في منتجاتنا حسب الضرورة للتوافق مع المتطلبات القانونية مثل Regulation) REACH EC No 1907/2006 of the European Parliament and the Council). يمكن العثور على تقرير المعلومات الكيميانية بالنسبة لهذا المنتج في: .www.hp.com/go/reach

### Restriction of hazardous substance (Ukraine) حصر المواد الخطرة (أوكرانيا)

#### Технічний регламент щодо обмеження використання небезпечних речовин (Україна)

Обладнання відловідає вимогам Технічного регламенту щодо обмеження використання деяких небезпечних речовин в електричному та електронному обладнанні, затвердженого постановою Кабінету Міністрів України від 3 грудня 2008 № 1057

#### Battery disposal in the Netherlands

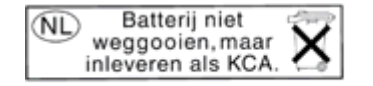

Dit HP Product bevat een lithium-manganese-dioxide batterij. Deze bevindt zich op de hoofdprintplaat. Wanneer deze batterij leeg is, moet deze volgens de geldende regels worden afgevoerd.

### Battery disposal in Taiwan

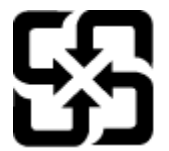

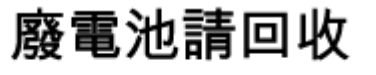

Please recycle waste batteries.

إخطار ولاية كاليفورنيا بشأن مادة ملح حامض البركلوريك

#### **California Perchlorate Material Notice**

Perchlorate material - special handling may apply. See: http://www.dtsc.ca.gov/hazardouswaste/perchlorate/

This product's real-time clock battery or coin cell battery may contain perchlorate and may require special handling when recycled or disposed of in California.

#### **EU battery directive**

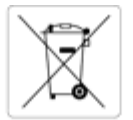

European Union Battery Directive This product contains a battery that is used to maintain data integrity of real time clock or product settings and is designed to last the life of the product. Any attempt to service or replace this battery should be performed by a qualified service technician.

#### ective sur les batteries de l'Union Européenne

Ce produit contient une batterie qui permet de maintenir l'intégrité des données pour les paramètres du produit ou l'horloge en temps réel et qui a été conçue pour durer aussi longtemps que le produit. Toute tentative de réparation ou de remplacement de cette batterie doit être effectuée par un technicien qualifié. nicien qualifié

#### Batterie-Richtlinie der Europäischen Union

Dieses Produkt enthält eine Batterie, die dazu dient, die Datenintegrität der Echtzeituhr sowie der Produkteinstellungen zu erhalten, und die für die Lebensdauer des Produkts ausreicht. Im Bedarfsfall sollte das Instandhalten bzw. Austauschen der Batterie von einem qualifizierten Servicetechnike durchgeführt werden

Direttiva dell'Unione Europea relativa alla raccolta, al trattamento e allo smaltimento di batterie e accumulatori Questo prodotto contiene una batteria utilizzata per preservare l'integrità dei dati dell'orologio in tempo reale o delle impostazioni del prodotto e la sua durata si intende pari a quella del prodotto. Eventuali interventi di riparazione o sostituzione della batteria devono essere eseguiti da un tecnico dell'assistenza qualificato

#### Directiva sobre baterías de la Unión Europea

Este producto contiene una bateria que se utiliza para conservar la integridad de los datos del reloj de tiempo real o la configuración del producto y está diseñada para durar toda la vida útil del producto. El mantenimiento o la sustitución de dicha bateria deberá realizarla un técnico de mantenimiento

Směrnice Evropské unie pro nakládání s bateriemi Tento výrobek obsahuje baterii, která slouží k uchování správných dat hodin reálného času nebo nastavení výrobku. Baterie je navržena tak, aby vydržela celou životnost výrobku. Jakýkoliv pokus o opravu nebo výměnu baterie by měl provést kvalifikovaný servisní technik.

#### ELTs batteridisektis

Produkter indeholder et batteri, som bruges til at vedligeholde dataintegriteten for realtidsur- eller produktindstillinger og er beregnet til at holde i hele produktets levetid. Service på batteriet eller udskiftning bør foretages af en uddannet servicetekniker.

#### thtllin b itterijen voor de Europese Unie

Nothing nativeryen voor de autopie onne Dit product bevat een batterij die wordt gebruikt voor een juiste tijdsaanduiding van de klok en het behoud van de productinstellingen. Bovendien is deze ontworpen om gedurende de levensduur van het product mee te gaan. Het onderhoud of de vervanging van deze batterij moet door een gekwalificeerde onderhoudstechnicus worden uitgevoerd.

#### roopa Liidu aku direktiiv

Toode sisaldab akut, mida kasutatakse reaalaja kella andmeühtsuse või toote sätete säilitamiseks. Aku on valmistatud kestma terve toote kasutusaja. Akut ohib hooldada või vahetada ainult kvalifitseeritud hooldustehnik

#### Euroopan unionin paristodirektiivi

Tämä laite sisältää pariston, jota käytetään reaaliaikaisen kellon tietojen ja laitteen asetusten säilyttämiseen. Pariston on suunniteltu kestävän laitteen koko käyttölän ajan. Pariston mahdollinen korjaus tai vaihto on jätettävä pätevän huoltohenkilön tehtäväksi.

#### Οδηγία της Ευρωπαϊκής Έγωσης για τις ηλεκτρικές στήλες

ουσιγια της ευρωπιαίης ενωσης για τις ηκειταίας υπηνες Αυτό το προίου περιλαμβάνει μια μπαταρία, η οποία χρησιμοποιείται για τη διατήρηση της ακεραιότητας των δεδομένων ρολογιού πραγματικού χρόνο ή των ρυθμίσεων προϊόντος και έχει σχεδιαστεί έτσι ώστε να διαρκέσει όσο και το προϊόν. Τυχόν απόπειρες επιδιόρθωσης ή αντικατάστασης αυτής της μπαταρίας θα πρέπει να πραγματοποιούνται από κατάλληλα εκπαιδευμένο τεγνικό.

#### Az Európai unió telepek és akkumulátorok direktívája

A termék tartalmaz egy elemet, melynek feladata az, hogy biztosítsa a valós idejű óra vagy a termék beállításainak adatintegritását. Az elem úgy van tervezve, hogy végig kitartson a termék használata során. Az elem bármilyen javítását vagy cseréjét csak képzett szakember végezheti el.

#### nibas Bateriju direktiva

Produktam ir baterija, ko izmanto reālā laika pulkstena vai produkta iestatījumu datu integritātes saglabāšanai, un tā ir paredzēta visam produkta dzīves ciklam. Jebkura apkope vai baterijas nomaiņa ir jāveic atbilstoli kvalificētam darbiniekan

Europos Sąjungos baterijų ir akumuliatorių direktyva Šiame gaminyje yra baterija, kuri naudojama, kad būtų galima prižiūrėti realaus laiko laikrodžio veikimą arba gaminio nuostatas; ji skirta veikti visą gaminio eksploatavimo laiką. Bet kokius šios baterijos aptarnavimo arba keitimo darbus turi atlikti kvalifikuotas aptarnavimo technikas.

#### Dyrektywa Unii Europejskiej w sprawie baterii i akumulatorów

Produkt zawiera baterię wykorzystywaną do zachowania integralności danych zegara czasu rzeczywistego lub ustawień produktu, która podtrzymuje działanie produktu. Przegląd lub wymiana baterii powinny być wykonywane wyłącznie przez uprawnionego technika serwisu.

#### Diretiva sobre baterias da União Européia

Este producto contém uma bateria que é usada para manter a integridade dos dados do relógio em tempo real ou das configurações do produto e é projetada para ter a mesma duração que este. Qualquer tentativa de consertar ou substituir essa bateria deve ser realizada por um técnico qualificad

Smernica Európskej únie pre zaobchádzanie s batériami Tento výrobok obsahuje batériu, ktorá slúži na uchovanie správnych údajov hodin reálneho času alebo nastavení výrobku. Batéria je skonštruovaná tak, aby vydržala celú životnosť výrobku. Akýkoľvek pokus o opravu alebo výmenu batérie by mal vykonať kvalifikovaný servisný technik.

Direktiva Evropske unije o baterijah in akumulatorjih V tem izdelku je baterija, ki zagotavlja natančnost podatkov ure v realnem času ali nastavitev izdelka v celotni življenjski dobi izdelka. Kakršno koli popravilo ali zameniavo te baterije lahko izvede le pooblaščeni tehnik

#### EUs batteridirektiv

Produkten innehåller ett batteri som används för att upprätthålla data i realtidsklockan och produktinställningarna. Batteriet ska räcka produktens hela livslängd. Endast kvalificerade servicetekniker får utföra service på batteriet och byta ut det.

#### еректива за батерии на Европейския съюз

Този продукт съдържа батерия, която се използва за поддържане на целостта на данните на часовника в реално време или настройките за продукта, създадена на издържи през целия живот на продукта. Сервизът или замяната на батерията трябва да се извършва от квалифициран

#### Directiva Uniunii Europene referitoare la baterii

Acest produc conține o baterie care este utilizată pentru a menține integritatea datelor ceasului de timp real sau setărilor produsului și care este proiectată să funcționeze pe întreaga durată de viață a produsului. Orice lucrare de service sau de înlocuire a acestei baterii trebuie efectuată de un tehnician de service calificat.

## الإشعارات التنظيمية

يتوافق جهاز HP Photosmart مع متطلبات المنتج من الهيئات التنظيمية في البلد/المنطقة التي تقيم فيها.

يحتوى هذا القسم على المواضيع التالية:

- رقم تعريف طراز تنظيمي
  - FCC statement
- VCCI (Class B) compliance statement for users in Japan
  - Notice to users in Japan about the power cord
    - Notice to users in Korea
    - Notice to users in Germany
    - Noise emission statement for Germany
      - الإشعار التنظيمي للاتحاد الأوروبي
      - إشعار ات تنظيمية بالنسبة للاتصالات عن بُعد
        - إشعارات تنظيمية لاسلكية

### رقم تعريف طراز تنظيمي

لأغراض التعريف التنظيمي, تم تعيين رقم تنظيمي للطراز . الرقم التنظيمي للطراز الذي يخص بمنتجك هو SDGOB-1221. يجب عدم الخلط بين هذا الرقم التنظيمي واسم التسويق (HP Photosmart 7520 Series, للخ) أو أرقام المنتج (CZ045A, للخ).

### **FCC statement**

#### FCC statement

The United States Federal Communications Commission (in 47 CFR 15.105) has specified that the following notice be brought to the attention of users of this product.

This equipment has been tested and found to comply with the limits for a Class B digital device, pursuant to Part 15 of the FCC Rules. These limits are designed to provide reasonable protection against harmful interference in a residential installation. This equipment generates, uses and can radiate radio frequency energy and, if not installed and used in accordance with the instructions, may cause harmful interference to radio communications. However, there is no guarantee that interference will not occur in a particular installation. If this equipment does cause harmful interference to radio or television reception, which can be determined by turning the equipment off and on, the user is encouraged to try to correct the interference by one or more of the following measures:

· Reorient the receiving antenna.

- · Increase the separation between the equipment and the receiver.
- Connect the equipment into an outlet on a circuit different from that to which the receiver is connected.
- Consult the dealer or an experienced radio/TV technician for help.

For further information, contact:

Manager of Corporate Product Regulations Hewlett-Packard Company 3000 Hanover Street Palo Alto, Ca 94304 (650) 857-1501

Modifications (part 15.21)

The FCC requires the user to be notified that any changes or modifications made to this device that are not expressly approved by HP may void the user's authority to operate the equipment.

This device complies with Part 15 of the FCC Rules. Operation is subject to the following two conditions: (1) this device may not cause harmful interference, and (2) this device must accept any interference received, including interference that may cause undesired operation.

### VCCI (Class B) compliance statement for users in Japan

この装置は、クラスB情報技術装置です。この装置は、家庭環境で使用することを目的として いますが、この装置がラジオやテレビジョン受信機に近接して使用されると、受信障害を引き 起こすことがあります。取扱説明書に従って正しい取り扱いをして下さい。

VCCI-B

### Notice to users in Japan about the power cord

製品には、同梱された電源コードをお使い下さい。 同梱された電源コードは、他の製品では使用出来ません。

### Notice to users in Korea

| B 급 기기<br>(가정용 방송통신기기) | 이 기기는 가정용(B급)으로 전자파적합등록을 한<br>기기로서 주 로 가정에서 사용하는 것을 목적으로 하며,<br>모든 지역에서 사 용할 수 있습니다. |
|------------------------|--------------------------------------------------------------------------------------|
|------------------------|--------------------------------------------------------------------------------------|

### Notice to users in Germany

### **GS-Erklärung (Deutschland)**

Das Gerät ist nicht für die Benutzung im unmittelbaren Gesichtsfeld am Bildschirmarbeitsplatz vorgesehen. Um störende Reflexionen am Bildschirmarbeitsplatz zu vermeiden, darf dieses Produkt nicht im unmittelbaren Gesichtsfeld platziert werden.

#### Noise emission statement for Germany

#### Geräuschemission

LpA < 70 dB am Arbeitsplatz im Normalbetrieb nach DIN 45635 T. 19

#### الإشعار التنظيمي للاتحاد الأوروبي

يتوافق المنتجات التي تحمل علامة CE مع توجيهات الاتحاد الأوروبي التالية:

- توجيهات الجهد المنخفض EC/2006/95
- توجيهات EMC لـ Directive 2004/108/EC
- توجيه Ecodesign Directive 2009/125/EC, حيثما ينطبق

يصلح توافق CE لهذا المنتج شرط توفير الطاقة له من خلال محول تيار متناوب يحمل علامة CE صحيحة والذي يتم توفيره من HP.

في حالة تمتع هذا المنتج بوظائف الاتصالات, فإنه يتوافق أيضًا مع المتطلبات الأساسية لتوجيه EU التالي:

، توجيه R&TTE رقم EC/1999/5

يشير التوافق مع هذه التوجيهات إلى التوافق مع مقابيس الاتحاد الأوربي (المعابير الأوربية) والتي تم سردها في إعلان التوافق الخاص بالاتحاد الأوربي الصادر من قبل شركة HP لهذا المنتج أو لعائلة المنتجات هذه والمتوفر (بالإنجليزية فقط) إما في وثائق المنتج أو على موقع الويب التالي: <u>/www.hp.com/go</u> <u>certificates</u> (اكتب رقم المنتج في مربع البحث). نتم الإشارة إلى التوافق عن طريق إحدى علامتي التوافق الموضوعتين على المنتج:

| CE           | للمنتجات غير المعدة للاتصالات ولمنتجات الاتصالات المنتظمة في<br>أرجاء الاتحاد الأوروبي مثل ®Bluetooth، في نطاق فنة الطاقة<br>حتى 10 ميللي واط.         |
|--------------|----------------------------------------------------------------------------------------------------|
| <b>C E ①</b> | بالنسبة إلى المنتجات غير المنتظمة في أرجاء الاتحاد الأوروبي (وإذا<br>كان ذلك ممكئا, أدخل رقم من 4 أعداد عبارة عن رقم الهيكل وذلك<br>بين الـ CE والـ إ) |

#### راجع ملصق البيانات التنظيمية الموجود على المنتج.

يمكن استخدام إمكانيات الاتصالات السلكية واللاسلكية الخاصة بهذا المنتج في بلدان/مناطق EFTA والاتحاد الأوربي التالية: النمسا وبلجيكا وبلغاريا وقبرص وجمهورية التشيك والدنمارك وإستونيا وفنلندا وفرنسا وألمانيا واليونان وهنغاريا وإيسلندا وإيرلندا وإيطاليا ولاتفيا وليشتنشتاين ولتوانيا ولوكسمبورج ومالطا وهولندا والنرويج وبولندا والبرتغال وجمهورية سلوفاكيا وسلوفينيا وأسبانيا والسويد وسويسرا والمملكة المتحدة.

يعد موصل الهاتف (ليس مرفقًا بكافة المنتجات) للتوصيل بشبكات الهواتف التناظرية.

#### المنتجات التي تحتوي على أجهزة LAN لاسلكية

قد تنص دول معينة على واجبات أو متطلبات خاصة بالنسبة إلى تشغيل شبكات LAN اللاسلكية مثل الاستخدام الداخلي فقط أو تحديد القنوات المتاحة. تأكد من ضبط الإعدادات الدولية للشبكة اللاسلكية صحيحًا.

فرنسا

، تشغيل شبكة LAN لاسلكية 2.4-غيغاهرتز الخاصة بهذا المنتج، يتم تطبيق قيود معينة: لا يجوز أن يستخدم هذا المنتج إلا النطاق الترددي الذي يتراوح من 2400 ميغاهرتز إلى 2483.5 ميغاهرتز كاملاً (القنوات من 1 إلى 13) وذلك للتطبيقات المنزلية فقط أما بالنسبة إلى الاستخدام خارج المنزل, يمكن استخدام النطاق الترددي الذي يتراوح ما بين 2400ميغاهرتز و 2483.5 ميغاهرتز (القنوات من 1 إلى 9) فقط للاطلاع على آخر المتطلبات, راجع www.arcep.fr.

جهة الاتصال بخصوص الشؤون التنظيمية هي:

#### Hewlett-Packard GmbH, Dept./MS: HQ-TRE, Herrenberger Strasse 140, 71034 Boeblingen, GERMANY

#### إشعارات تنظيمية بالنسبة للاتصالات عن بعد

يتوافق جهاز HP Photosmart مع الاتصالات عن بُعد من الهيئات التنظيمية في البلد/المنطقة التي تقيم فيها.

يحتوي هذا القسم على المواضيع التالية:

- Notice to users of the U.S. telephone network: FCC requirements
  - Notice to users of the Canadian telephone network
    - Notice to users of the German telephone network
      - بيان الفاكس السلكي في أستر اليا

#### Notice to users of the U.S. telephone network: FCC requirements

Notice to users of the U.S. telephone network: FCC requirements

This equipment complies with FCC rules, Part 68. On this equipment is a label that contains, among other information, the FCC Registration Number and Ringer Equivalent Number (REN) for this equipment. If requested, provide this information to your telephone company.

An FCC compliant telephone cord and modular plug is provided with this equipment. This equipment is designed to be connected to the telephone network or premises wiring using a compatible modular jack which is Part 68 compliant. This equipment connects to the telephone network through the following standard network interface jack: USOC RJ-11C.

The REN is useful to determine the quantity of devices you may connect to your telephone line and still have all of those devices ring when your number is called. Too many devices on one line might result in failure to ring in response to an incoming call. In most, but not all, areas the sum of the RENs of all devices should not exceed five (5). To be certain of the number of devices you may connect to your line, as determined by the REN, you should call your local telephone company to determine the maximum REN for your calling area.

If this equipment causes harm to the telephone network, your telephone company might discontinue your service temporarily. If possible, they will notify you in advance. If advance notice is not practical, you will be notified as soon as possible. You will also be advised of your right to file a complaint with the FCC. Your telephone company might make changes in its facilities, equipment, operations, or procedures that could affect the proper operation of your equipment. If they do, you will be given advance notice so you will have the opportunity to maintain uninterrupted service. If you experience trouble with this equipment, please contact the manufacturer, or look elsewhere in this manual, for warranty or repair information. Your telephone company might ask you to disconnect this equipment from the network until the problem has been corrected or until you are sure that the equipment is not malfunctioning.

This equipment may not be used on coin service provided by the telephone company.

Connection to party lines is subject to state tariffs. Contact your state public utility commission, public service commission, or corporation commission for more information.

This equipment includes automatic dialing capability. When programming and/or making test calls to emergency numbers:

- Remain on the line and explain to the dispatcher the reason for the call.
- Perform such activities in the off-peak hours, such as early morning or late evening.

Note The FCC hearing aid compatibility rules for telephones are not applicable to this equipment.

The Telephone Consumer Protection Act of 1991 makes it unlawful for any person to use a computer or other electronic device, including fax machines, to send any message unless such message clearly contains in a margin at the top or bottom of each transmitted page or on the first page of transmission, the date and time it is sent and an identification of the business, other entity, or other individual sending the message and the telephone number of the send-ing machine or such business, other entity, or individual. (The telephone number provided might not be a 900 number or any other number for which charges exceed local or long-distance transmission charges.) In order to program this information into your fax machine, you should complete the steps described in the software.

#### Notice to users of the Canadian telephone network

Note à l'attention des utilisateurs du réseau téléphonique canadien/Notice to users of the Canadian telephone network

Cet appareil est conforme aux spécifications techniques des équipements terminaux d'Industrie Canada. Le numéro d'enregistrement atteste de la conformité de l'appareil. L'abréviation IC qui précède le numéro d'enregistrement indique que l'enregistrement a été effectué dans le cadre d'une Déclaration de conformité stipulant que les spécifications techniques d'Industrie Canada ont été respectées. Néanmoins, cette abréviation ne signifie en aucun cas que l'appareil a été validé par Industrie Canada.

Pour leur propre sécurité, les utilisateurs doivent s'assurer que les prises électriques reliées à la terre de la source d'alimentation, des lignes téléphoniques et du circuit métallique d'alimentation en eau sont, le cas échéant, branchées les unes aux autres. Cette précaution est particulièrement importante dans les zones rurales.

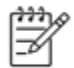

Remarque Le numéro REN (Ringer Equivalence Number) attribué à chaque appareil terminal fournit une indication sur le nombre maximal de terminaux qui peuvent être connectés à une interface téléphonique. La terminaison d'une interface peut se composer de n'importe quelle combinaison d'appareils, à condition que le total des numéros REN ne dépasse pas 5.

Basé sur les résultats de tests FCC Partie 68, le numéro REN de ce produit est 0.0B.

This equipment meets the applicable Industry Canada Terminal Equipment Technical Specifications. This is confirmed by the registration number. The abbreviation IC before the registration number signifies that registration was performed based on a Declaration of Conformity indicating that Industry Canada technical specifications were met. It does not imply that Industry Canada approved the equipment.

Users should ensure for their own protection that the electrical ground connections of the power utility, telephone lines and internal metallic water pipe system, if present, are connected together. This precaution might be particularly important in rural areas.

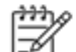

Note The REN (Ringer Equivalence Number) assigned to each terminal device provides an indication of the maximum number of terminals allowed to be connected to a telephone interface. The termination on an interface might consist of any combination of devices subject only to the requirement that the sum of the Ringer Equivalence Numbers of all the devices does not exceed 5.

The REN for this product is 0.0B, based on FCC Part 68 test results.

#### Notice to users of the German telephone network

#### Hinweis für Benutzer des deutschen Telefonnetzwerks

Dieses HP-Fax ist nur für den Anschluss eines analogen Public Switched Telephone Network (PSTN) gedacht. Schließen Sie den TAE N-Telefonstecker, der im Lieferumfang des HP All-in-One enthalten ist, an die Wandsteckdose (TAE 6) Code N an. Dieses HP-Fax kann als einzelnes Gerät und/oder in Verbindung (mit seriellem Anschluss) mit anderen zugelassenen Endgeräten verwendet werden.

بيان الفاكس السلكى فى أستراليا

In Australia, the HP device must be connected to Telecommunication Network through a line cord which meets the requirements of the Technical Standard AS/ACIF S008.

#### إشعارات تنظيمية لاسلكية

يحتوي هذا القسم على المعلومات التنظيمية التالية التي تتعلق بالمنتجات اللاسلكية:

- Exposure to radio frequency radiation
  - Notice to users in Brazil

- Notice to users in Canada
- Notice to users in Mexico
- Notice to users in Taiwan

#### Exposure to radio frequency radiation

#### Exposure to radio frequency radiation

**Caution** The radiated output power of this device is far below the FCC radio frequency exposure limits. Nevertheless, the device shall be used in such a manner that the potential for human contact during normal operation is minimized. This product and any attached external antenna, if supported, shall be placed in such a manner to minimize the potential for human contact during normal operation. In order to avoid the possibility of exceeding the FCC radio frequency exposure limits, human proximity to the antenna shall not be less than 20 cm (8 inches) during normal operation.

#### Notice to users in Brazil

#### Aviso aos usuários no Brasil

Este equipamento opera em caráter secundário, isto é, não tem direito à proteção contra interferência prejudicial, mesmo de estações do mesmo tipo, e não pode causar interferência a sistemas operando em caráter primário. (Res.ANATEL 282/2001).

#### Notice to users in Canada

#### Notice to users in Canada/Note à l'attention des utilisateurs canadiens

Under Industry Canada regulations, this radio transmitter may only operate using an antenna of a type and maximum (or lesser) gain approved for the transmitter by Industry Canada. To reduce potential radio interference to other users, the antenna type and its gain should be so chosen that the equivalent isotropically radiated power (e.i.r.p.) is not more than that necessary for successful communication.

This device complies with Industry Canada licence-exempt RSS standard(s). Operation is subject to the following two conditions: (1) this device may not cause interference, and (2) this device must accept any interference, including interference that may cause undesired operation of the device.

WARNING! Exposure to Radio Frequency Radiation The radiated output power of this device is below the Industry Canada radio frequency exposure limits. Nevertheless, the device should be used in such a manner that the potential for human contact is minimized during normal operation.

To avoid the possibility of exceeding the Industry Canada radio frequency exposure limits, human proximity to the antennas should not be less than 20 cm (8 inches).

Conformément au Règlement d'Industrie Canada, cet émetteur radioélectrique ne peut fonctionner qu'avec une antenne d'un type et d'un gain maximum (ou moindre) approuvé par Industrie Canada. Afin de réduire le brouillage radioélectrique potentiel pour d'autres utilisateurs, le type d'antenne et son gain doivent être choisis de manière à ce que la puissance isotrope rayonnée équivalente (p.i.r.e.) ne dépasse pas celle nécessaire à une communication réussie.

Cet appareil est conforme aux normes RSS exemptes de licence d'Industrie Canada. Son fonctionnement dépend des deux conditions suivantes : (1) cet appareil ne doit pas provoquer d'interférences nuisibles et (2) doit accepter toutes interférences reçues, y compris des interférences pouvant provoquer un fonctionnement non souhaité de l'appareil.

AVERTISSEMENT relatif à l'exposition aux radiofréquences. La puissance de rayonnement de cet appareil se trouve sous les limites d'exposition de radiofréquences d'Industrie Canada. Néanmoins, cet appareil doit être utilisé de telle sorte qu'il soit mis en contact le moins possible avec le corps humain.

Afin d'éviter le dépassement éventuel des limites d'exposition aux radiofréquences d'Industrie Canada, il est recommandé de maintenir une distance de plus de 20 cm entre les antennes et l'utilisateur.

#### Notice to users in Mexico

#### Aviso para los usuarios de México

La operación de este equipo está sujeta a las siguientes dos condiciones: (1) es posible que este equipo o dispositivo no cause interferencia perjudicial y (2) este equipo o dispositivo debe aceptar cualquier interferencia, incluyendo la que pueda causar su operación no deseada.

Para saber el modelo de la tarjeta inalámbrica utilizada, revise la etiqueta regulatoria de la impresora.

#### Notice to users in Taiwan

### 低功率電波輻射性電機管理辦法

第十二條

經型式認證合格之低功率射頻電機,非經許可,公司、商號或使用者均不得擅自變更頻 率、加大功率或變更設計之特性及功能。

#### 第十四條

低功率射頻電機之使用不得影響飛航安全及干擾合法通信;經發現有干擾現象時,應立 即停用,並改善至無干擾時方得繼續使用。

前項合法通信,指依電信法規定作業之無線電通信。低功率射頻電機須忍受合法通信或 工業、科學及醫藥用電波輻射性電機設備之干擾。
# ١٢ إعدادات الفاكس الإضافية

بعد الانتهاء من كافة الخطوات الواردة في دليل الإعداد وبدء التشغيل، استخدم الإرشادات الموجودة في هذا القسم لاستكمال إعداد الفاكس. يرجى الاحتفاظ بدليل الإعداد وبدء التشغيل ليتم استخدامه في وقت لاحق.

في هذا القسم؛ تتعلم طريقة إعداد الطابعة بحيث تتمكن من إرسال الفاكسات واستقبالها بنجاح باستخدام أية تجهيزات وخدمات قد تكون لديك على نفس خط الهاتف

يني: **تلميح** : يمكنك كذلك استخدام معالج إعداد الفاكس من Windows) HP (Windows) أو Mac OS X) HP Setup Assistant) بغرض مساعدتك في إعداد بعض إعدادات الفاكس الهامة بسرعة، مثل وضع الرد ومعلومات ترويسة الفاكس. يمكنك الوصول إلى هذه الأدوات من خلال برنامج HP الذي ثبَّته مع الطابعة. بعد تشغيلك هذه الأدوات، اتبع الإجراءات الواردة في هذا القسم لإكمال إعداد الفاكس.

يحتوي هذا القسم على المواضيع التالية:

- إعداد الفاكس (أنظمة الهاتف المتوازية)
  - إعداد الفاكس من النوع المسلسل
    - اختبار إعداد الفاكس

# إعداد الفاكس (أنظمة الهاتف المتوازية)

قبل البدء في إعداد الطابعة لإرسال الفاكسات واستقبالها، قم بتحديد نظام الهاتف المستخدم في بلدك/منطقتك. إن الإرشادات حول إعداد الفاكس قد تختلف وفقًا لكون نظام الهاتف إما مسلسل أو متوازي.

 إذا لم تكن ترى بلدك/منطقتك في الجدول، فمن المحتمل أن لديك نظام هاتف تسلسليًا. في نظام الهاتف المسلسل، لا يمكن لذوع الموصل على أجهزة الهاتف المشتركة (أجهزة المودم والهاتف وآلات الرد على المكالمات) من التوصيل الظاهر بمنفذ "EXT" على الطابعة. بدلاً من ذلك، يجب توصيل كافة الأجهزة بمقبس الهاتف الموجود بالحائط.

الله ملاحظة في بعض البلدان/المناطق التي تستخدم أنظمة الهاتف المسلسلة، قد يحتوي سلك الهاتف المزود مع الطابعة على مقبس حائط إضافي مرفق به. هذا يمكنك من توصيل أجهزة اتصال أخرى بمقبس الحائط الذي تقوم بتوصيل الطابعة به.

قد تحتاج إلى توصيل سلك الهاتف المتوفر بالمحول الموفر لبلدك/منطقتك.

 في حالة وجود بلدك/منطقتك في الجدول، فقد يكون نظام هاتفك من النوع المتوازي. في نظام الهاتف المتوازي، تتمكن من توصيل أجهزة الهاتف المشتركة بخط الهاتف من خلال منفذ "Z-EXT" في الجزء الخلفي من الطابعة.

المحطقة إذا كان لديك نظام هاتف متوازي؛ توصى HP باستخدام سلك هاتف مكون من سلكين يتم تزويده مع الطابعة لتوصيل الجهاز بمقبس 🗒 المهاتف الموجود بالحائط.

| البرازيل                 | أستراليا                   | الأرجنتين |
|--------------------------|----------------------------|-----------|
| الصين                    | شيلي                       | کندا      |
| الهند                    | اليونان                    | كولومبيا  |
| اليابان                  | أيرلندا                    | إندونيسيا |
| ماليزيا                  | أمريكا اللاتينية           | كوريا     |
| بولندا                   | الفابين                    | المكسيك   |
| المملكة العربية السعودية | روسيا                      | لبرتغال   |
| تايوان                   | إسبانيا                    | سنغافورة  |
| فنزويلا                  | الولايات المتحدة الأمريكية | ئايلاند   |
|                          |                            | فيتنام    |

## بلدان/مناطق يُستخدم فيها نظام الهاتف المتوازي

إذا لم تكن متأكداً من نوع نظام الهاتف الموجود لديك (متسلسل أو متوازي), فراجع شركة الهواتف.

يحتوي هذا القسم على المواضيع التالية:

- اختر إعداد الفاكس الصحيح للمنزل أو المكتب
- الحالة أ: خط هاتف منفصل (بلا مكالمات صوتية)
  - الحالة ب: إعداد الطابعة مع DSL
- الحالة ج: إعداد الطابعة بنظام هاتف PBX أو خط ISDN
  - الحالة د: فاكس مع خدمة رنين مميزة على نفس الخط
    - الحالة هـ: خط صوت/فاكس مشترك
  - الحالة و: خط صوت/فاكس مشترك مع بريد صوتي
- الحالة ز: خط فاكس مشترك مع مودم الكمبيوتر (بدون مكالمات صوتية)
  - الحالة ح: خط صوت/فاكس مشترك مع مودم الكمبيوتر
  - الحالة ط: خط صوت/فاكس مشترك مع آلة الرد على المكالمات
- الحالة ر: خط صوت/فاكس مشترك مع مودم الكمبيوتر وألة الرد على مكالمات
- الحالة ز : خط مشترك صوت/فاكس مع مودم طلب كمبيوتر للطلب الهاتفي وبريد صوتي

# اختر إعداد الفاكس الصحيح للمنزل أو المكتب

للقيام بإرسال الفاكسات واستقبالها بنجاح، يجب معرفة أنواع الأجهزة والخدمات (إن وجدت) التي تتشارك نفس خط الهاتف مع الطابعة. يعد هذا هامًا لأنك قد تحتاج إلى توصيل بعض الأجهزة المكتبية مباشرةً بالطابعة، كما أنك قد تحتاج إلى تغيير بعض إعدادات الفاكس قبل أن تتمكن من إرسال الفاكسات واستقبالها بنجاح.

- افحص ما إذا كان نظام الهواتف الخاص بك متسلسلاً أو متوازيًا انظر إعداد الفاكس (أنظمة الهاتف المتوازية).
  - بالنسبة لنظام الهواتف التسلسلي راجع إعداد الفاكس من النوع المسلسل.
    - . بالنسبة لنظام الهواتف المتوازي انتقل إلى الخطوة 2.
    - حدد مجموعة الأجهزة والخدمات التي تشارك خط الفاكس الخاص بك.
- DSL: خدمة خط المشترك الرقمي (DSL) من خلال شركة الاتصالات الخاصة بك. (قد يسمى DSL بـADSL في بلدك/منطقتك.)
  - · • BBX: نظام تقسيم هاتفي خاص (PBX) أو نظام شبكة خدمات متكاملة رقمية (ISDN).
  - · خدمة الرنين المميز : تتيح خدمة الرنين المميز المقدمة من خلال شركة الاتصالات اقتران نماذج رنين مختلفة بأرقام هواتف متعددة.
    - مكالمات صوتية: تستقبلُ المكالمات الصوتية على نفس رقم الهاتف الذي تستخدمه لمكالمات الفاكس في الطابعة.
- مودم كمبيوتر باتصال هاتفي: يوجد جهاز مودم للكمبيوتر على نفس الخط الهاتفي للطابعة. إذا كانت إجابتك نعم على أي من الأسئلة التالية، فأنت تستخدم مودم كمبيوتر باتصال هاتفي:
  - هل تقوم بإرسال فاكسات واستقبالها مباشرةً إلى ومن تطبيقات برامج الكمبيوتر عن طريق التوصيل الهاتفي الشبكي؟
    - هل تقوم بإرسال واستقبال رسائل البريد الإلكتروني على جهاز الكمبيوتر عن طريق التوصيل الهاتفي الشبكي؟
      - هل يمكنك الاتصال بالإنترنت من جهاز الكمبيوتر عن طريق التوصيل الهاتفي الشبكي؟
  - الله الرد على المكالمات: آلة للرد على المكالمات الصوتية والتي تستعمل رقم الهاتف ذاته الذي تستخدمه لمكالمات الفاكس في الطابعة.
- خدمة البريد الصوتي: اشتراك في خدمة البريد الصوتي عن طريق شركة الهواتف ومن خلال رقم الهاتف ذاته الذي تستخدمه لمكالمات الفاكس في الطابعة.
  - ٣. من الجدول التالي؛ قم باختيار مجموعة الأجهزة والخدمات التي تناسب الإعداد في منزلك أو مكتبك. ثم ابحث عن إعداد الفاكس الموصى به. توجد إر شادات خطوة بخطوة لكل حالة في الأقسام اللاحقة.

المحطة عند عدم وصف الإعداد الخاص بمنزلك أو مكتبك في هذا القسم، فقم بإعداد الطابعة كما تقوم بإعداد الهاتف التناظري العادي. تأكد من استخدام سلك الهاتف المزود بالعلبة لتوصيل أحد الطرفين بمقبس الهاتف الموجود بالحائط والطرف الأخر بالمنفذ المكتوب عليه LINE في الجزء الخلفي من الطابعة. عند استخدام سلك هاتف آخر، فقد تتعرض إلى مشاكل أثناء إرسال الفاكسات واستقبالها.

قد تحتاج إلى توصيل سلك الهاتف المتوفر بالمحول الموفر لبلدك/منطقتك.

| إعداد الفاكس الموصى به                               |                       |                           |                              | فاكس الخاص بك    | ، التي تشارك <b>خط</b> ال | فدمات الأخرو | الأجهزة أو الـ |
|------------------------------------------------------|-----------------------|---------------------------|------------------------------|------------------|---------------------------|--------------|----------------|
|                                                      | خدمة البريد<br>الصوتي | آلة الرد على<br>المكالمات | مودم كمبيوتر<br>باتصال هاتفي | مكالمات<br>صوتية | خدمة الرنين<br>المميز     | PBX          | DSL            |
| الحالة أ: خط هاتف منفصل (بلا<br>مكالمات صوتية)       |                       |                           |                              |                  |                           |              |                |
| الحالة ب: إعداد الطابعة مع DSL                       |                       |                           |                              |                  |                           |              | $\checkmark$   |
| الحالة ج: إعداد الطابعة بنظام هاتف<br>PBX أو خط ISDN |                       |                           |                              |                  |                           | $\checkmark$ |                |

| إعداد الفاكس الموصى به                                                         | الأجهزة أو الخدمات الأخرى التي تشارك خط الفاكس الخاص بك |                           |                              |                  |                       |     |     |
|--------------------------------------------------------------------------------|---------------------------------------------------------|---------------------------|------------------------------|------------------|-----------------------|-----|-----|
|                                                                                | خدمة البريد<br>الصوتي                                   | آلة الرد على<br>المكالمات | مودم كمبيوتر<br>باتصال هاتفي | مكالمات<br>صوتية | خدمة الرنين<br>المميز | PBX | DSL |
| الحالة د: فاكس مع خدمة رنين مميزة<br>على نفس الخط                              |                                                         |                           |                              |                  | ~                     |     |     |
| الحالة هـ: خط صوت/فاكس مشترك                                                   |                                                         |                           |                              | ~                |                       |     |     |
| الحالة و: خط صوت/فاكس مشترك مع<br>يريد صوتي                                    | ~                                                       |                           |                              | ~                |                       |     |     |
| الحالة ز : خط فاكس مشترك مع مودم<br>الكمبيوتر (بدون مكالمات صوتية)             |                                                         |                           | ~                            |                  |                       |     |     |
| الحالة ح: خط صوت/فاكس مشترك مع<br>مودم الكمبيوتر                               |                                                         |                           | ~                            | ~                |                       |     |     |
| الحالة ط: خط صوت/فاكس مشترك مع<br>ألة الرد على المكالمات                       |                                                         | ~                         |                              | ~                |                       |     |     |
| الحالة ر : خط صوت/فاكس مشترك مع<br>مودم الكمبيوتر وألة الرد على مكالمات        |                                                         | ~                         | ~                            | ~                |                       |     |     |
| الحالة ز: خط مشترك صوت/فاكس مع<br>مودم طلب كمبيوتر للطلب الهاتفي<br>ويريد صوتي | ~                                                       |                           | ~                            | ~                |                       |     |     |

# الحالة أ: خط هاتف منفصل (بلا مكالمات صوتية)

إذا كان لديك خط هاتف مستقل لا تستلم عليه مكالمات صوتية، ولم يكن لديك أية أجهزة أخرى متصلة بخط الهاتف هذا، فقم بإعداد الطابعة كما هو موضح في هذا القسم.

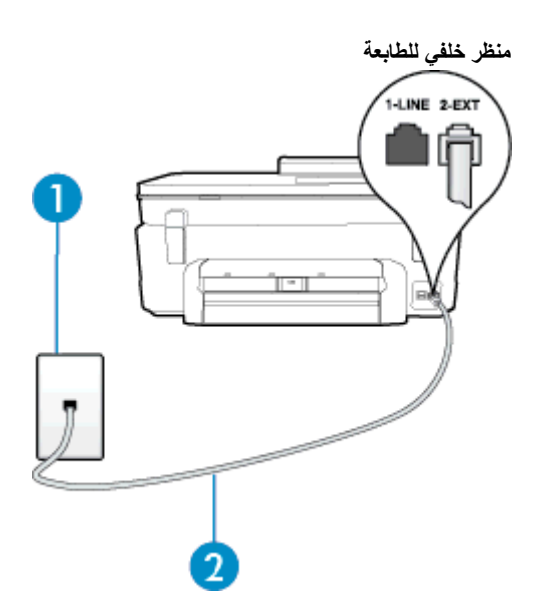

| مقبس الهاتف الموجود بالحائط                                         | 1 |
|---------------------------------------------------------------------|---|
| استخدم سلك الهاتف المزود في العلبة مع الطابعة لتوصيله بمنفذ I-LINE. | 2 |
| قد تحتاج إلى توصيل سلك الهاتف المتوفر بالمحول الموفر لبلدك/منطقتك.  |   |

## لإعداد الطابعة مع خط الفاكس المستقل

 باستخدام سلك الهاتف المزود بالعلبة مع الطابعة، قم بتوصيل أحد الطرفين بمقبس الهاتف الموجود بالحائط، ثم قم بتوصيل الطرف الأخر بالمنفذ المسمى عند الخلفي للطابعة.

🛱 ملاحظة قد تحتاج إلى توصيل سلك الهاتف المتوفر بالمحول الموفر لبلدك/منطقتك.

إذا لم تستخدم الكابل المزود للتوصيل من مقبس الهاتف الموجود بالحائط بالطابعة، فقد لا تتمكن من إرسال واستقبال الفاكسات بنجاح. إن سلك الهاتف الخاص هذا يختلف عن أسلاك الهاتف التي قد توجد لديك في المنزل أو في المكتب.

- ۲. قم بتشغيل إعداد الرد التلقائي.
- ۳. (اختیاري) قم بتغییر إعداد رنات للرد إلى أقل إعداد (رنتان).
  - ذير عمل الفاكس.

عندما يرن الهاتف، تقوم الطابعة بالرد آليًا بعد عدد الرنات التي قمت بضبطها في إعداد **رنات للرد**. بعد ذلك تبدأ الطابعة في إصدار نغمات استقبال الفاكس إلى آلة إر سال الفاكس وتستقبل الفاكس.

# الحالة ب: إعداد الطابعة مع DSL

إذا كانت لديك خدمة DSL عن طريق شركة الهواتف ولم توصل أية معدات بالطابعة، فقم باستخدام الإرشادات الواردة في هذا القسم لتوصيل مرشح DSL بين مقبس الهاتف الموجود بالحائط والطابعة. يقوم مرشح DSL بإز الة الإشارة الرقمية التي قد تتداخل مع الطابعة، بحيث تتمكن الطابعة من الاتصال بشكل صحيح بخط الهاتف. (قد يسمى DSL بـ ADSL في بلدك/منطقتك.)

😤 ملاحظة 🛛 إذا كان لديك خط DSL ولم تقم بتوصيل مرشح DSL، فلن تتمكن من إرسال الفاكسات واستقبالها بواسطة الطابعة.

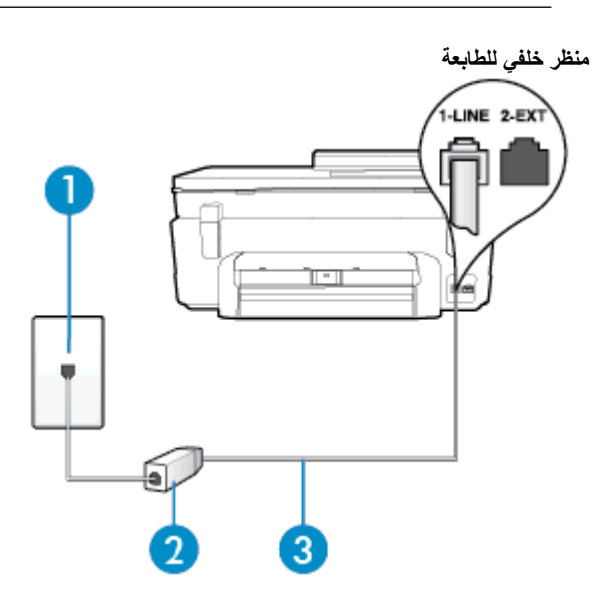

| مقبس الهاتف الموجود بالحائط                                            | 1 |
|------------------------------------------------------------------------|---|
| يتم توفر مرشح DSL (أو ADSL) والسلك من قبل مزود خدمة DSL                | 2 |
| استخدم سلك الهاتف المزود في العلبة مع الطابعة لتوصيله بمنفذ 1-LINE.    | 3 |
| قد تحتاج إلى توصيل سلك الهاتف المتوفر بالمحول الموفر لبلدك/منطقتك.<br> |   |

لإعداد الطابعة مع DSL

- احصل على مرشح DSL من مزود DSL.
- ٢. باستخدام سلك الهاتف المزود في العلبة مع الطابعة، قم بتوصيل أحد الأطراف بالمنفذ المفتوح في مرشح DSL، ثم قم بتوصيل الطرف الآخر بالمنفذ المكتوب عليه LINE-1 في الجزء الخلفي للطابعة.

المحطة قد تحتاج إلى توصيل سلك الهاتف المتوفر بالمحول الموفر لبلدك/منطقتك.

إذا لم تستخدم السلك المزود للتوصيل بين مرشح DSL والطابعة، فقد لا تتمكن من إرسال الفاكسات واستقبالها بنجاح. إن سلك الهاتف الخاص هذا يختلف عن أسلاك الهاتف التي قد توجد لديك في المنزل أو في المكتب.

نظرًا لتوفر سلك هاتف واحد فقط, فقد تحتاج إلى الحصول على المزيد من أسلاك الهاتف لإتمام هذا الإعداد.

- ۳. قم بتوصيل سلك هاتف إضافي من مرشح DSL بمقبس الهاتف الموجود بالحائط.
  - ٤. اختبر عمل الفاكس.

إذا واجهت مشاكل في إعداد الطابعة مع المعدات الاختيارية، فاتصل بموفر الخدمة المحلي الخاص بك أو بالوكيل للحصول على مساعدة إضافية.

# الحالة ج: إعداد الطابعة بنظام هاتف PBX أو خط ISDN

في حالة استخدام إما نظام الهاتف PBX أو محول ISDN, فتأكد من القيام بما يلي:

 إذا كنت تستخدم PBX أو محول/محول طرفي لنظام ISDN، قم بتوصيل الطابعة بالمنفذ المحدد لاستخدام الفاكس والهاتف. تأكد، أيضًا، من ضبط المحول الطرفي إلى نوع المحور الصحيح للباد/المنطقة، إذا كان ذلك ممكًا.

المحطة إن بعض أنظمة ISDN تمكنك من تكوين المنافذ لأجهزة الهاتف المعينة. على سبيل المثال، قد تكون قد خصصت منفدًا للهاتف أو فاكس المجموعة 3 ومنفدًا أخرًا لأهداف متعددة. عند التعرض إلى مشاكل أثناء التوصيل بمنفذ فاكس/هاتف لمحول ISDN الخاص بك, فحاول استخدام المنفذ المخصص لأهداف متعددة (قد يكون مكتوبًا عليه "multi-combb" أو شيء مماثل).

• في حالة استخدام نظام الهاتف PBX, قم بضبط نغمة رنين ميزة مكالمة في وضع الانتظار إلى "إيقاف تشغيل".

التحملة إن العديد من أنظمة PBX الرقمية تحتوي على نغمة رنين للمكالمات في وضع الانتظار والتي يتم ضبطها افتر اضياً على وضع "تشغيل". تشوش رنات المكالمات المنتظرة إرسال الفاكس، فلذلك لا تتمكن من إرسال الفاكسات أو استقبالها من خلال الطابعة. راجع الوثائق المتوفرة مع نظام الهاتف PBX للحصول على إرشادات حول إيقاف تشغيل نغمة الرنين للمكالمات في وضع الانتظار.

- في حالة استخدام نظام الهاتف PBX, قم بالاتصال بالرقم للحصول على خط خارجي قبل الاتصال برقم الفاكس.
- تأكد من استخدام السلك المزود للتوصيل بين مقبس الهاتف الموجود بالحائط والطابعة. عند عدم القيام بذلك، فقد لا تتمكن من إرسال الفاكسات واستقبالها بنجاح. إن سلك الهاتف الخاص هذا يختلف عن أسلاك الهاتف التي قد توجد لديك في المنزل أو في المكتب. إذا كان السلك المزود قصيرًا جدًا، فيمكن شراء وصلة من متجر الالكترونيات المحلي لزيادة الطول. قد تحتاج إلى توصيل سلك الهاتف المتوفر بالمحول الموفر لبلدك/منطقتك.

إذا واجهت مشاكل في إعداد الطابعة مع المعدات الاختيارية، فاتصل بموفر الخدمة المحلى الخاص بك أو بالوكيل للحصول على مساعدة إضافية.

# الحالة د: فاكس مع خدمة رنين مميزة على نفس الخط

إذا كنت مشتركاً في خدمة الرنين المميز (من خلال شركة الهواتف) فإن ذلك يتيح لك الحصول على أرقام هاتف متعددة على خط هاتف واحد، لكل منها نموذج رنين مختلف، فقم بإعداد الطابعة على النحو الموضح في هذا القسم.

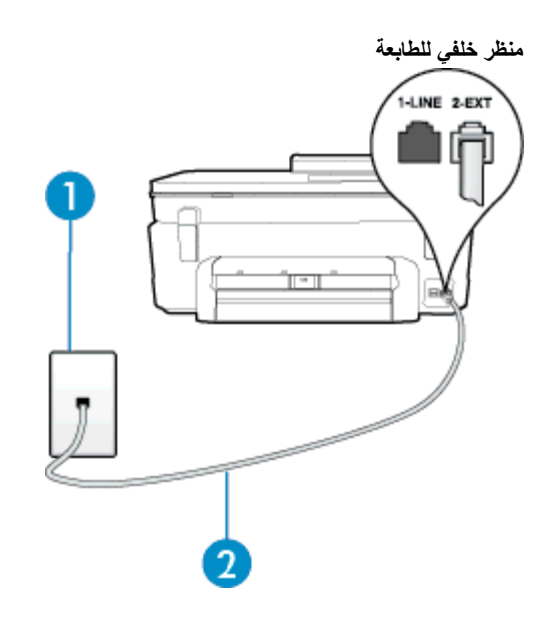

| مقبس الهاتف الموجود بالحائط                                         | 1 |
|---------------------------------------------------------------------|---|
| استخدم سلك الهاتف المزود في العلبة مع الطابعة لتوصيله بمنفذ 1-LINE. | 2 |
| قد تحتاج إلى توصيل سلك الهاتف المتوفر بالمحول الموفر لبلدك/منطقتك.  |   |

لإعداد الطابعة لتستعمل خدمة الرنين المميز

باستخدام سلك الهاتف المزود بالعلبة مع الطابعة، قم بتوصيل أحد الطرفين بمقبس الهاتف الموجود بالحائط، ثم قم بتوصيل الطرف الأخر بالمنفذ المسمى
 1-LINE في الجزء الخلفي للطابعة.

المحظة فد تحتاج إلى توصيل سلك الهاتف المتوفر بالمحول الموفر لبلدك/منطقتك.

إذا لم تستخدم الكابل المزود للتوصيل من مقبس الهاتف الموجود بالحائط بالطابعة، فقد لا تتمكن من إرسال واستقبال الفاكسات بنجاح. إن سلك الهاتف الخاص هذا يختلف عن أسلاك الهاتف التي قد توجد لديك في المنزل أو في المكتب.

- ٢. قم بتشغيل إعداد الرد التلقائي.
- ٣. قم بتغيير إعداد الرنين المميز بحيث يلائم النموذج المخصص من قبل شركة الهواتف لرقم الفاكس الخاص بك.

ملاحظة بشكل افتراضي، تم ضبط الطابعة للرد على جميع نماذج الرنين. في حالة عدم ضبط ا**لرنين المميز** بحيث يلائم نموذج الرنين المخصص 📸 لرقم الفاكس الخاص بك، فتقوم الطابعة بالرد على كلا من المكالمات الصوتية ومكالمات الفاكس أو قد لا ترد عليها أبدًا.

- ين: **تلميح** يمكن أيضًا استخدام خاصية كشف نمط الرنين في لوحة تحكم الطابعة لتحديد الرنين المميز . وبهذه الخاصية؛ تتعرف الطابعة وتسجل نمط الرنين للمكالمة الواردة، وبناء على هذه المكالمة؛ تحدد تلقائيًا نمط الرنين المميز والمخصص من شركة الهواتف لمكالمات الفاكس. للمزيد من المعلومات، راجع تغيير طريقة رنين الرد لرنة مميزة.
  - (اختياري) قم بتغيير إعداد رنات للرد إلى أقل إعداد (رنتان).
    - اختبر عمل الفاكس.

نقوم الطابعة بالرد الآلي على المكالمات الواردة التي تحتوي على نموذج الرنين الذي قمت بتحديده (إعداد **الرنين المميز)** بعد عدد الرنات التي حددتها (إعداد **رنات للرد)**. بعد ذلك تبدأ الطابعة في إصدار نغمات استقبال الفاكس إلى آلة إرسال الفاكس وتستقبل الفاكس.

إذا واجهت مشاكل في إعداد الطابعة مع المعدات الاختيارية، فاتصل بموفر الخدمة المحلى الخاص بك أو بالوكيل للحصول على مساعدة إضافية.

## الحالة هـ: خط صوت/فاكس مشترك

إذا كنت تستقبل المكالمات الصونية ومكالمات الفاكس على نفس رقم الهاتف ولم يكن لديك أية أجهزة مكتبية أخرى (أو بريد صوتي) على خط الهاتف هذا، فقم بإعداد الطابعة كما هو موضح في هذا القسم.

## منظر خلفي للطابعة

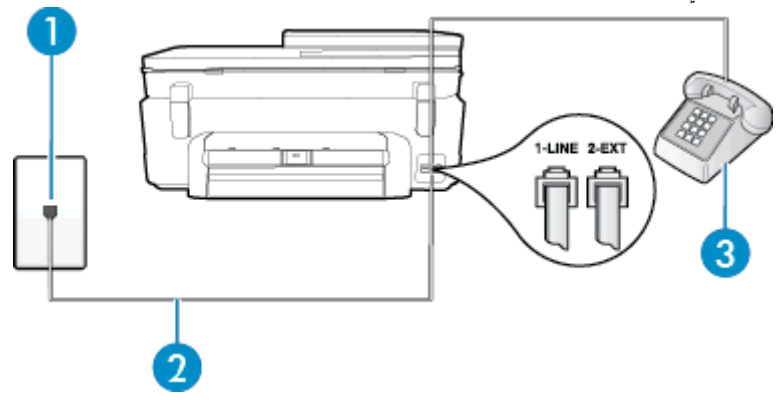

| 1 | مقبس الهاتف الموجود بالحائط                                         |
|---|---------------------------------------------------------------------|
| 2 | استخدم سلك الهاتف المزود في العلبة مع الطابعة لتوصيله بمنفذ 1-LINE. |
|   | قد تحتاج إلى توصيل سلك الهاتف المتوفر بالمحول الموفر البلدك/منطقتك. |
| 3 | هاتف (اختياري)                                                      |

## لإعداد الطابعة مع خط مشترك للصوت/الفاكس

. باستخدام سلك الهاتف المزود بالعلبة مع الطابعة، قم بتوصيل أحد الطرفين بمقبس الهاتف الموجود بالحائط، ثم قم بتوصيل الطرف الأخر بالمنفذ المسمى 1-LINE في الجزء الخلفي للطابعة.

المتحظة قد تحتاج إلى توصيل سلك الهاتف المتوفر بالمحول الموفر لبلدك/منطقتك.

إذا لم تستخدم الكابل المزود للتوصيل من مقبس الهاتف الموجود بالحائط بالطابعة، فقد لا تتمكن من إرسال واستقبال الفاكسات بنجاح. إن سلك الهاتف الخاص هذا يختلف عن أسلاك الهاتف التي قد توجد لديك في المنزل أو في المكتب.

## ۲. اعمل واحداً مما يلي:

- إذا كان يوجد لديك نظام الهاتف من النوع المتوازي، فقم بإز الة القابس الأبيض من المنفذ المكتوب عليه 2-EXT في الجزء الخلفي من الطابعة، ثم قم بتوصيل الهاتف بهذا المنفذ.
  - عند استخدام نظام هاتف مسلسل، قد يمكنك توصيل الهاتف مباشرة فوق كابل الطابعة و الذي لها مقبس حائط. مرفق بها.
    - ٣. يلزمك الآن اختيار الأسلوب الذي سوف ترد الطابعة على المكالمات به، إما تلقائياً أو يدوياً:
- في حالة إعداد الطابعة للرد على مكالمات ألمًا، فستقوم بالرد على كافة المكالمات الواردة وباستقبال الفاكسات. لا يمكن للطابعة التمييز بين مكالمات الفاكس والصوت في هذه الحالة، إذا شككت أن المكالمة مكالمة صوتية؛ فيجب الرد عليها قبل أن تجيب عليها الطابعة. لإعداد الطابعة بحيث ترد على المكالمات ألمًا، قم بتشغيل إعداد الرد التلقاني.
- عند إعداد الطابعة للرد على الفاكسات يدويًا، فيجب أن تكون جاهزاً للرد شخصياً على مكالمات الفاكس الواردة، وإلا فإن الطابعة لا تتمكن من استقبال الفاكسات. لإعداد الطابعة بحيث ترد على المكالمات يدويًا، قم بإيقاف إعداد الرد التلقائي.
  - ٤. اختبر عمل الفاكس.

إذا التقطت سماعة الهاتف قبل قيام الطابعة بالرد على المكالمة وسمعت نغمات فاكس من جهاز الفاكس الذي يقوم بإرسال الفاكس، فستحتاج للرد على مكالمة الفاكس يدويًا.

إذا واجهت مشاكل في إعداد الطابعة مع المعدات الاختيارية، فاتصل بموفر الخدمة المحلي الخاص بك أو بالوكيل للحصول على مساعدة إضافية.

# الحالة و: خط صوت/فاكس مشترك مع بريد صوتي

إذا كنت تستقبل مكالمات الصوت ومكالمات الفاكس على نفس رقم الهاتف وكنت مشتركا كذلك في خدمة بريد صوتي من خلال شركة الهاتف؛ فقم بإعداد الطابعة كما هو موضح في هذا القسم.

الاصلاحظة لن تتمكن من استقبال الفاكسات آليًا عند استخدام خدمة البريد الصوتي على نفس الرقم الهاتفي الذي تستخدمه في مكالمات الفاكس. يجب عليك استقبال الفاكسات يدويًا؛ ويعني ذلك أنه يجب عليك أن تكون جاهزًا للرد شخصيًا على مكالمات الفاكس الواردة. إذا كنت تريد بدلاً من ذلك استقبال الفاكسات آليًا، فاتصل بشركة الهاتف للاشتراك في خدمة الرنين المميز، أو الحصول على خط هاتف مستقل لإرسال واستقبال الفاكسات.

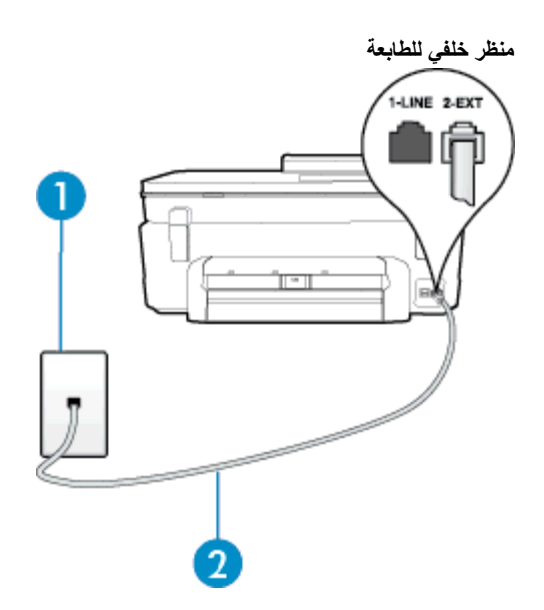

| مقبس المهاتف الموجود بالحائط                                        | 1 |
|---------------------------------------------------------------------|---|
| استخدم سلك الهاتف المزود في العلبة مع الطابعة للتوصيل بمنفذ 1-LINE. | 2 |
| قد تحتاج إلى توصيل سلك الهاتف المتوفر بالمحول الموفر لبلدك/منطقتك.  |   |

## لإعداد الطابعة لاستعمال البريد الصوتى

باستخدام سلك الهاتف المزود بالعلبة مع الطابعة، قم بتوصيل أحد الطرفين بمقبس الهاتف الموجود بالحائط، ثم قم بتوصيل الطرف الأخر بالمنفذ المسمى
 1-LINE في الجزء الخلفي للطابعة.

قد تحتاج إلى توصيل سلك الهاتف المتوفر بالمحول الموفر لبلدك/منطقتك.

المتحظة قد تحتاج إلى توصيل سلك الهاتف المتوفر بالمحول الموفر لبلدك/منطقتك.

إذا لم تستخدم الكابل المزود للتوصيل من مقبس الهاتف الموجود بالحائط بالطابعة، فقد لا تتمكن من إرسال واستقبال الفاكسات بنجاح. إن سلك الهاتف الخاص هذا يختلف عن أسلاك الهاتف التي قد توجد لديك في المنزل أو في المكتب.

- ۲. قم بایقاف تشغیل إعداد الرد التلقائي.
  - ۲. اختبر عمل الفاكس.

يجب أن تكون متواجداً لكي ترد بنفسك على مكالمات الفاكس الواردة، وإلا فإن الطابعة لن تتمكن من استقبال الفاكسات. يجب عليك بدء تشغيل الفاكس يدويًا قبل أن يقوم البريد الصوتي بالتقاط الخط.

إذا واجهت مشاكل في إعداد الطابعة مع المعدات الاختيارية، فاتصل بموفر الخدمة المحلي الخاص بك أو بالوكيل للحصول على مساعدة إضافية.

# الحالة ز: خط فاكس مشترك مع مودم الكمبيوتر (بدون مكالمات صوتية)

إذا كان لديك خط فاكس لا تتلقى عليه أية مكالمات صوتية، وكان لديك كذلك مودم كمبيوتر متصل بخط الهاتف هذا، فقم بإعداد الطابعة كما هو موضح في هذا القسم.

الله المحطة إذا كان بحوزتك مودم لاتصال الكمبيوتر الهاتفي، يشارك مودم الكمبيوتر الهاتفي خط الهاتف مع الطابعة. لا يمكنك استخدام المودم والطابعة في أن واحد. على سبيل المثال، لا يمكن استخدام الطابعة لإرسال الفاكسات واستقبالها أثناء استخدام مودم الطلب الهاتفي الخاص بالكمبيوتر لإرسال البريد الإلكتروني أو الوصول إلى الإنترنت.

- إعداد الطابعة مع مودم كمبيوتر للاتصال الهاتفي
- إعداد الطابعة مع مودم كمبيوتر DSL/ADSL

## إعداد الطابعة مع مودم كمبيوتر للاتصال الهاتفي

إذا كنت تستخدم نفس خط الهاتف لإرسال الفاكسات ولمودم الطلب الهاتفي الخاص بالكمبيوتر، اتبع هذه التعليمات لضبط إعداد الطابعة.

منظر خلفى للطابعة

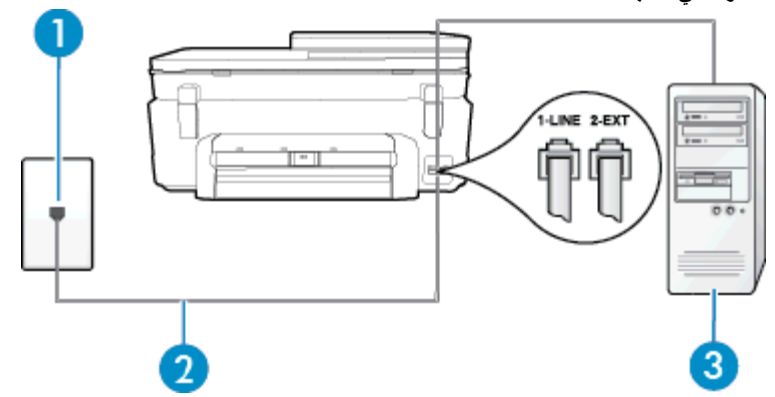

| 1 | مقبس الهاتف الموجود بالحائط                                         |
|---|---------------------------------------------------------------------|
| 2 | استخدم سلك الهاتف المزود في العلبة مع الطابعة للتوصيل بمنفذ 1-LINE. |
|   | قد تحتاج إلى توصيل سلك الهاتف المتوفر بالمحول الموفر لبلدك/منطقتك.  |
| 3 | کمبیوتر مع مودم                                                     |

## لإعداد الطابعة مع مودم كمبيوتر باتصال هاتفي

- قم بإزالة القابس الأبيض من المنفذ المسمى EXT-2 في الجزء الخلفي للطابعة.
- ٢. ابحث عن سلك الهاتف الذي يقوم بالتوصيل من خلف جهاز الكمبيوتر (مودم طلب هاتفي الخاص بالكمبيوتر) إلى مقبس الهاتف الموجود بالحائط. افصل الكابل من مقبس الهاتف الموجود بالحائط في المنفذ المسمى 2-EXT في الجزء الخلفي للطابعة.
- ٣. باستخدام سلك الهاتف المزود بالعلبة مع الطابعة، قم بتوصيل أحد الطرفين بمقبس الهاتف الموجود بالحائط، ثم قم بتوصيل الطرف الأخر بالمنفذ المسمى
  ٩. الحالة في الجزء الخلفي للطابعة.

المتحظة قد تحتاج إلى توصيل سلك الهاتف المتوفر بالمحول الموفر لبلدك/منطقتك.

إذا لم تستخدم الكابل المزود للتوصيل من مقبس الهاتف الموجود بالحائط بالطابعة، فقد لا تتمكن من إرسال واستقبال الفاكسات بنجاح. إن سلك الهاتف الخاص هذا يختلف عن أسلاك الهاتف التي قد توجد لديك في المنزل أو في المكتب.

٤. إذا كان برنامج المودم الخاص بك مضبوطًا إلى استقبال الفاكسات على الكمبيوتر أليًا، فقم بإيقاف تشغيل هذا الإعداد.

🛱 ملاحظة 🛛 عند عدم إيقاف تشغيل إعداد الاستقبال الآلي للفاكسات في برنامج المودم، فلا تتمكن الطابعة من استقبال الفاكسات.

- قم بتشغيل إعداد الرد التلقائي.
- . (اختیاری) قم بتغییر إعداد رنات للرد إلى أقل إعداد (رنتان).
  - ۷. اختبر عمل الفاكس.

عندما يرن الهاتف، تقرم الطابعة بالرد أليًا بعد عدد الرنات التي قمت بضبطها في إعداد **رنات للرد**. بعد ذلك تبدأ الطابعة في إصدار نغمات استقبال الفاكس إلى آلة إرسال الفاكس وتستقبل الفاكس.

إذا واجهت مشاكل في إعداد الطابعة مع المعدات الاختيارية، فاتصل بموفر الخدمة المحلي الخاص بك أو بالوكيل للحصول على مساعدة إضافية.

## إعداد الطابعة مع مودم كمبيوتر DSL/ADSL

إذا كان لديك خط DSL وتستخدم خط الهاتف هذا لإرسال الفاكسات، اتبع هذه التعليمات لضبط إعدادات الفاكس.

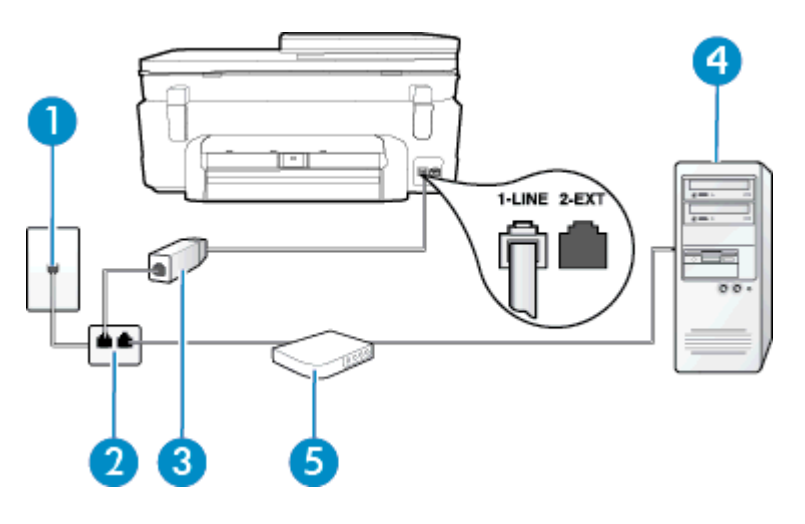

| 1 | مقبس الهاتف الموجود بالحائط                                                                                             |
|---|----------------------------------------------------------------------------------------------------|
| 2 | مقسم متوازي                                                                                                    |
| 3 | مرشح DSL/ADSL                                                                                                    |
|   | صل طرفًا من أطراف سلك الهاتف الذي أرفق بالطابعة ليتصل بمنفذ 1-LINE خلف الطابعة. صل الطرف الأخر للسلك بمرشح<br>DSL/ADSL. |
|   | قد تحتاج إلى توصيل سلك الهاتف المتوفر بالمحول الموفر لبلدك/منطقتك.                                                      |
| 4 | کمبیوتر) Computer                                                                                                    |
| 5 | مودیم کمبیوتر DSL/ADSL                                                                                                  |

ملاحظة تحتاج شراء مقسم متواز. يتضمن المقسم المتوازي منفذ RJ-11 واحد في الجهة الأمامية ومنفذا RJ-11 في الجهة الخلفية. لا تستخدم وحدة 🛒 ملاحظة تعانى الخطوط ولا مقسم تسلسلي ولا مقسم متواز به منفذا RJ-11 في الجهة الأمامية ومقبس في الجهة الخلفية.

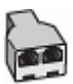

## لإعداد الطابعة مع مودم كمبيوتر DSL/ADSL

- احصل على مرشح DSL من مزود DSL.
- باستخدام سلك الهاتف المزود في العلبة مع الطابعة، قم بتوصيل أحد أطراف مرشح DSL، ثم قم بتوصيل الطرف الآخر بالمنفذ المكتوب عليه 1-LINE في الجزء الخلفي للطابعة.

المتحظة قد تحتاج إلى توصيل سلك الهاتف المتوفر بالمحول الموفر لبلدك/منطقتك.

إذا لم تستخدم السلك المزود للتوصيل بين مرشح DSL وخلف الطابعة، فقد لا تتمكن من إرسال الفاكسات واستقبالها بنجاح. إن سلك الهاتف الخاص هذا يختلف عن أسلاك الهاتف التي قد توجد لديك في المنزل أو في المكتب.

- ۳. صل مرشح DSL بالمقسم المتوازي.
- ٤. صل موديم DSL بالمقسم المتوازي.
- صل المقسم المتوازي بالمقبس الحائطي.
  - . اختبر عمل الفاكس.

عندما يرن الهاتف، تقوم الطابعة بالرد أليًا بعد عدد الرنات التي قمت بضبطها في إعداد **رنات للرد**. بعد ذلك تبدأ الطابعة في إصدار نغمات استقبال الفاكس إلى آلة إرسال الفاكس وتستقبل الفاكس.

إذا واجهت مشاكل في إعداد الطابعة مع المعدات الاختيارية، فاتصل بموفر الخدمة المحلي الخاص بك أو بالوكيل للحصول على مساعدة إضافية.

# الحالة ح: خط صوت/فاكس مشترك مع مودم الكمبيوتر

هناك طريقتان مختلفتان لإعداد الطابعة مع الكمبيوتر ، استنادًا لعدد منافذ الهاتف التي توجد في الكمبيوتر . قبل أن تبدأ، افحص الكمبيوتر لترى هل يتضمن منفذ هاتف واحد أو منفذين.

- الأعماد في حالة احتواء الكمبيوتر على منفذ هاتف واحد فقط، تحتاج شراء مقسم متواز (والذي يطلق عليها كذلك وصلة)، كما هو موضح في الشكل. (يتضمن المقسم المتوازي منفذ 11-RJ واحدًا في الجهة الأمامية ومنفذي 11-RJ في الجهة الخلفية. لا تستخدم وحدة التقسيم لهاتف ثنائي الخطوط ولا مقسم تسلسلي ولا مقسم متواز به منفذا 11-RJ في الجهة الأمامية ومقبس في الجهة الخلفية).
  - خط صوت/فاكس مشترك مع مودم كمبيوتر باتصال هاتفي
  - خط صوت/فاکس مشتر فی مع مودم کمبیوتر DSL/ADSL

## خط صوت/فاكس مشترك مع مودم كمبيوتر باتصال هاتفي

إذا كنت تستخدم خط الهاتف الخاص بك لمكالمات الفاكس والمكالمات الهاتفين، استخدم هذا التعليمات لضبط إعدادات الفاكس الخاص بك.

هناك طريقتان مختلفتان لإعداد الطابعة مع الكمبيوتر ، استنادًا لعدد منافذ الهاتف التي توجد في الكمبيوتر . قبل أن تبدأ، افحص الكمبيوتر لترى هل يتضمن منفذ هاتف واحد أو منفذين.

الألى ملاحظة في حالة احتواء الكمبيوتر على منفذ هاتف واحد فقط، تحتاج شراء مقسم متواز (والذي يطلق عليها كذلك وصلة)، كما هو موضح في الشكل. (يتضمن المقسم المتوازي منفذ 11-RJ واحدًا في الجهة الأمامية ومنفذي 11-RJ في الجهة الخلفية. لا تستخدم وحدة التقسيم لهاتف ثنائي الخطوط ولا مقسم تسلسلي ولا مقسم متواز به منفذا 11-RJ في الجهة الأمامية ومقبس في الجهة الخلفية).

مثال لوحدة التقسيم المتوازية

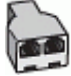

لإعداد الطابعة على نفس خط الهاتف مثل جهاز الكمبيوتر مع منفذي الهاتف

منظر خلفي للطابعة

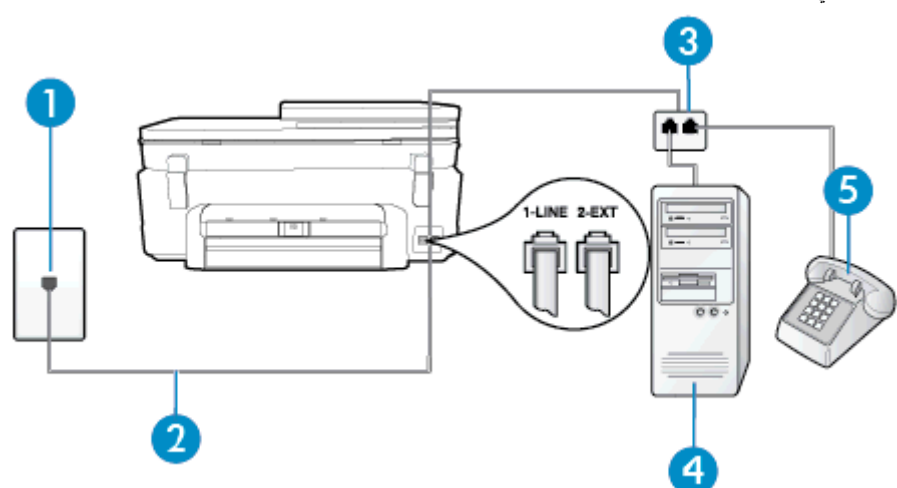

| لقبس المهاتف الموجود بالحائط                                       | 1 |
|--------------------------------------------------------------------|---|
| ستخدم سلك الهاتف المزود في العلبة مع الطابعة لتوصيله بمنفذ 1-LINE. | 2 |
| لقسم متوازي                                                        | 3 |
| كمبيوتر مع مودم                                                    | 4 |
| ماتف                                                               | 5 |

قم بإزالة القابس الأبيض من المنفذ المسمى 2-EXT في الجزء الخلفي للطابعة.

٢. ابحث عن سلك الهاتف الذي يقوم بالتوصيل من خلف جهاز الكمبيوتر (مودم طلب هاتفي الخاص بالكمبيوتر) إلى مقبس الهاتف الموجود بالحائط. افصل الكابل من مقبس الهاتف الموجود بالحائط وأدخله في المنفذ المسمى EXT-2 في الجزء الخلفي للطابعة.

۳. قم بتوصيل هاتف بمنفذ "OUT" في الجهة الخلفية من مودم كمبيوتر باتصال هاتفي.

باستخدام سلك الهاتف المزود بالعلبة مع الطابعة، قم بتوصيل أحد الطرفين بمقبس الهاتف الموجود بالحائط، ثم قم بتوصيل الطرف الآخر بالمنفذ المسمى
 1-LINE في الجزء الخلفي للطابعة.

المجلم المحطة المعالم الله المان المان المان المانو المتوفر بالمحول الموفر المدك/منطقتك. المحمد المعام المعام ا

إذا لم تستخدم الكابل المزود للتوصيل من مقبس الهاتف الموجود بالحائط بالطابعة، فقد لا تتمكن من إرسال واستقبال الفاكسات بنجاح. إن سلك الهاتف الخاص هذا يختلف عن أسلاك الهاتف التي قد توجد لديك في المنزل أو في المكتب.

إذا كان برنامج المودم الخاص بك مضبوطاً إلى استقبال الفاكسات على الكمبيوتر آليًا، فقم بإيقاف تشغيل هذا الإعداد.

🛱 ملاحظة 🛛 عند عدم إيقاف تشغيل إعداد الاستقبال الآلي للفاكسات في برنامج المودم، فلا تتمكن الطابعة من استقبال الفاكسات.

- .٦ يلزمك الآن اختيار الأسلوب الذي سوف ترد الطابعة على المكالمات به، إما تلقائياً أو يدوياً:
- في حالة إعداد الطابعة للرد على مكالمات **تلقانياً،** فستقوم بالرد على كافة المكالمات الواردة وباستقبال الفاكسات. لا يمكن للطابعة التمييز بين مكالمات الفاكس والصوت في هذه الحالة، إذا شككت أن المكالمة مكالمة صوتية؛ فيجب الرد عليها قبل أن تجيبها الطابعة. لإعداد الطابعة بحيث ترد على المكالمات آليًا، قم بتشغيل إعداد ا**لرد التلقاني**.
- · عند إعداد الطابعة للرد على الفاكسات **يدويً**ا، فيجب أن تكون جاهزاً للرد شخصيًا على مكالمات الفاكس الواردة، وإلا فإن الطابعة لا تتمكن من استقبال الفاكسات. لإعداد الطابعة بحيث ترد على المكالمات يدويًا، قم بتشغيل إعداد **الرد التلقاني**.
  - ۷. اختبر عمل الفاكس.

إذا التقطت سماعة الهاتف قبل قيام الطابعة بالرد على المكالمة وسمعت نغمات فاكس من جهاز الفاكس الذي يقوم بإرسال الفاكس، فستحتاج للرد على مكالمة الفاكس يدويًا.

إذا كنت تستخدم خط الهاتف لإرسال الفاكسات وإجراء المكالمات الهاتفية ولموديم طلب الكمبيوتر، اتبع هذه التعليمات لضبط إعدادات الفاكس.

إذا واجهت مشاكل في إعداد الطابعة مع المعدات الاختيارية، فاتصل بموفر الخدمة المحلي الخاص بك أو بالوكيل للحصول على مساعدة إضافية.

## خط صوت/فاکس مشترك مع مودم کمبیوتر DSL/ADSL

اتبع هذه التعليمات إذا كان جهاز الكمبيوتر الخاص بك يحتوي على موديم DSL/ADSL

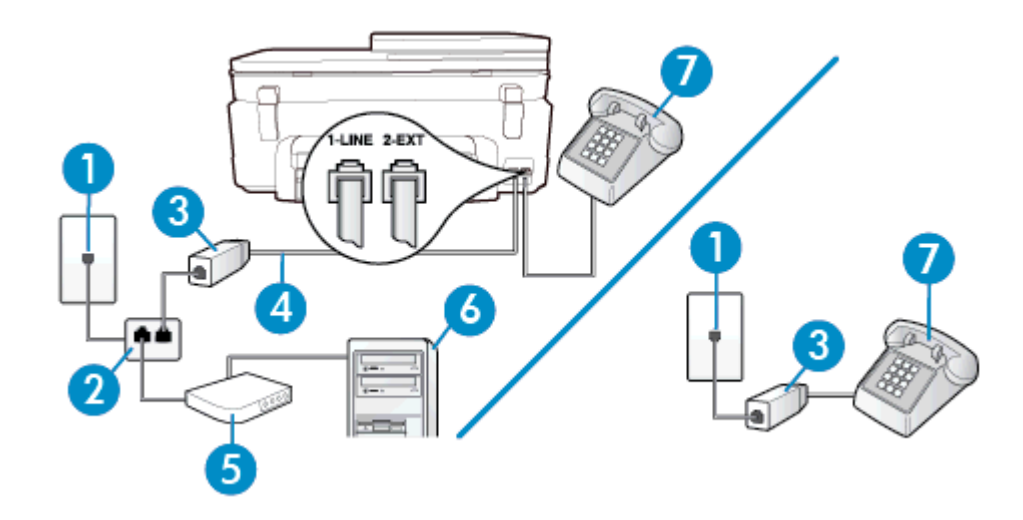

| مقبس الهاتف الموجود بالحائط                                              | 1 |
|--------------------------------------------------------------------------|---|
| مقسم متوازي                                                              | 2 |
| مرشح DSL/ADSL                                                            | 3 |
| استخدم سلك المهاتف المزوّد للاتصال بمنفذ 1-LINE من الجزء الخلفي للطابعة. | 4 |
| قد تحتاج إلى توصيل سلك الهاتف المتوفر بالمحول الموفر لبلدك/منطقتك.<br>   |   |
| موديم DSL/ADSL                                                           | 5 |
| کمبیوتر                                                                  | 6 |
| هاتف                                                                     | 7 |

ملاحظة تحتاج شراء مقسم متواز. يتضمن المقسم المتوازي منفذ RJ-11 واحد في الجهة الأمامية ومنفذا RJ-11 في الجهة الخلفية. لا تستخدم وحدة 🛒 ملاحظة تعاني الخطوط ولا مقسم تسلسلي ولا مقسم متواز به منفذا RJ-11 في الجهة الأمامية ومقبس في الجهة الخلفية.

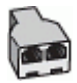

## لإعداد الطابعة مع مودم كمبيوتر باتصال هاتفي

Izent احصل على مرشح DSL من مزود DSL.

ملاحظة أجهزة الهاتف الموجودة في أي أجزاء أخرى من المنزل/ المكتب وتشترك في نفس رقم الهاتف مع خدمة DSL سوف تحتاج إلى توصيلها (DSL بمرشحات DSL إصافية لتفادي الضوضاء عند إجراء المكالمات.

باستخدام سلك الهاتف المزود في العلبة مع الطابعة، قم بتوصيل أحد الأطراف بمرشح DSL، ثم قم بتوصيل الطرف الآخر بالمنفذ المكتوب عليه -1.
 LINE في الجزء الخلفي للطابعة.

المحطة قد تحتاج إلى توصيل سلك الهاتف المتوفر بالمحول الموفر لبلدك/منطقتك.

إذا لم تستخدم السلك المزود للتوصيل بين مرشح DSL والطابعة، فقد لا تتمكن من إرسال الفاكسات واستقبالها بنجاح. إن سلك الهاتف الخاص هذا يختلف عن أسلاك الهاتف التي قد توجد لديك في المنزل أو في المكتب.

- ٣. إذا كان يوجد لديك نظام الهاتف من النوع المتوازي، فقم بإزالة القابس الأبيض من المنفذ المكتوب عليه EXT-2 في الجزء الخلفي من الطابعة، ثم قم بتوصيل الهاتف بهذا المنفذ.
  - ع. صل مرشح DSL بالمقسم المتوازي.
  - صل موديم DSL بالمقسم المتوازي.
  - صل المقسم المتوازي بالمقبس الحائطي.
    - ۷. اختبر عمل الفاكس.

عندما يرن الهاتف، تقوم الطابعة بالرد أليًّا بعد عدد الرنات التي قمت بضبطها في إعداد **رنات للرد**. بعد ذلك تبدأ الطابعة في إصدار نغمات استقبال الفاكس إلى آلة إرسال الفاكس وتستقبل الفاكس.

إذا واجهت مشاكل في إعداد الطابعة مع المعدات الاختيارية، فاتصل بموفر الخدمة المحلي الخاص بك أو بالوكيل للحصول على مساعدة إضافية.

## الحالة ط: خط صوت/فاكس مشترك مع آلة الرد على المكالمات

إذا كنت تستقبل المكالمات الصوتية ومكالمات الفاكس على نفس رقم الهاتف وكان لديك كذلك ألة رد على المكالمات الصوتية على رقم الهاتف هذا، فقم بإعداد الطابعة كما هو موضح في هذا القسم.

منظر خلفي للطابعة

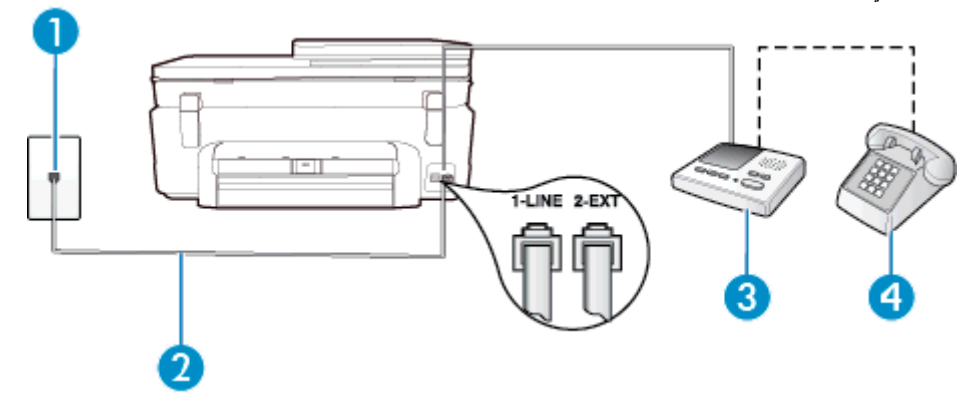

| 1 | مقبس الهاتف الموجود بالحائط                                                           |
|---|---------------------------------------------------------------------------------------|
| 2 | استخدم سلك الهاتف المزود مع الجهاز للاتصال بالمنفذ 1-LINE في الجزء الخلفي من الطابعة. |
|   | قد تحتاج إلى توصيل سلك الهاتف المتوفر بالمحول الموفر لبلدك/منطقتك.                    |
| 3 | آلة الرد على المكالمات                                                                |

(تابع)

4

هاتف (اختياري)

لإعداد الطابعة مع خط مشترك للمكالمات الصوتية/مكالمات الفاكس مع آلة الرد على مكالمات

- قم بإزالة القابس الأبيض من المنفذ المسمى EXT في الجزء الخلفي للطابعة.
- ۲. قم بفصل آلة الرد على المكالمات من مقبس الهاتف الموجود بالحائط وبتوصيلها بالمنفذ المكتوب عليه EXT-2 في الجزء الخلفي للطابعة.

الله عنه عدم توصيل آلة الرد على المكالمات مباشرة بالطابعة؛ فقد يتم تسجيل نغمات الفاكس من آلة إرسال الفاكس على آلة الرد، وقد لا تكون قادرًا على استقبال الفاكسات بالطابعة.

٣. باستخدام سلك الهاتف المزود بالعلبة مع الطابعة، قم بتوصيل أحد الطرفين بمقبس الهاتف الموجود بالحائط، ثم قم بتوصيل الطرف الأخر بالمنفذ المسمى 1-LINE في الجزء الخلفي للطابعة.

المحطة المد تحتاج إلى توصيل سلك الهاتف المتوفر بالمحول الموفر لبلدك/منطقتك.

إذا لم تستخدم الكابل المزود للتوصيل من مقبس الهاتف الموجود بالحائط بالطابعة، فقد لا تتمكن من إرسال واستقبال الفاكسات بنجاح. إن سلك الهاتف الخاص هذا يختلف عن أسلاك الهاتف التي قد توجد لديك في المنزل أو في المكتب.

 ٤. (اختياري) عند عدم احتواء آلة الرد على المكالمات الخاصة بك على هاتف داخلي, فقد تحتاج من أجل راحتك إلى توصيل هاتف بالجهة الخلفية من آلة الرد على المكالمات في منفذ "OUT".

الا الم تسمح لك آلة الرد على المكالمات بتوصيل هاتف خارجي، يمكنك شراء وحدة التقسيم المتوازية واستخدامها (والذي يطلق عليها كذلك الله المتوازية واستخدامها (والذي يطلق عليها كذلك وصلة) لتوصيل كلا من آلة الرد على المكالمات والهاتف في الطابعة. يمكن استخدام أسلاك الهاتف العادية لهذه التوصيلات.

- قم بتشغيل إعداد الرد التلقائي.
- . قم بضبط آلة الرد على المكالمات للرد بعد عدد منخفض للرنات.
- ٧. قم بتغيير إعداد رنات للرد في الطابعة إلى الحد الأقصى من عدد الرنات المعتمد من قبل طابعتك. (يختلف الحد الأقصى لعدد الرنات باختلاف البلد/ المنطقة).
  - ۸. اختبر عمل الفاكس.

عندما يرن هاتفك تقوم آلة الرد على المكالمات بالرد بعد عدد الرنات الذي قمت بتحديده، ثم تقوم بتشغيل رسالة التهنئة المسجلة. تراقب الطابعة المكالمة في هذه الأثناء، "إنصاتًا" لنغمات فاكس. إذا تم اكتشاف نغمات الفاكس، فستصدر الطابعة نغمات استلام الفاكس وتقوم باستلام الفاكس، أما إذا لم تكن ثمة نغمات فاكس، فإن الطابعة تتوقف عن مراقبة الخط متيحة بذلك لألة الرد على المكالمات تسجيل رسالة صوتية.

إذا واجهت مشاكل في إعداد الطابعة مع المعدات الاختيارية، فاتصل بموفر الخدمة المحلي الخاص بك أو بالوكيل للحصول على مساعدة إضافية.

# الحالة ر: خط صوت/فاكس مشترك مع مودم الكمبيوتر وآلة الرد على مكالمات

إذا كنت تستلم المكالمات الصوتية والفاكس على نفس رقم الهاتف وكان لديك كذلك مودم كمبيوتر وألة رد متصلين بخط الهاتف هذا، فقم بإعداد الطابعة الخاصة بك على النحو الموضح في هذا القسم.

- الله المحطة لا يمكنك استخدام كلا من المودم والطابعة في نفس الوقت بسبب مشاركة مودم الطلب الهاتفي الخاص بالكمبيوتر والطابعة لنفس خط الهاتف. على سبيل المثال، لا يمكن استخدام الطابعة لإرسال الفاكسات واستقبالها أثناء استخدام مودم الطلب الهاتفي الخاص بالكمبيوتر لإرسال البريد الإلكتروني أو الوصول إلى الإنترنت.
  - خط صوت/فاكس مشترك مع مودم كمبيوتر باتصال هاتفي وألة الرد على مكالمات
  - خط صوت/فاکس مشترك مع مودم كمبيوتر DSL/ADSL وآلة الرد على مكالمات

## خط صوت/فاكس مشترك مع مودم كمبيوتر باتصال هاتفي وآلة الرد على مكالمات

هناك طريقتان مختلفتان لإعداد الطابعة مع الكمبيوتر ، استنادًا لعدد منافذ الهاتف التي توجد في الكمبيوتر . قبل أن تبدأ، افحص الكمبيوتر لترى هل يتضمن منفذ هاتف واحد أو منفذين.

المنتقيم في حالة احتواء الكمبيوتر على منفذ هاتف واحد فقط، تحتاج شراء مقسم متواز (والذي يطلق عليها كذلك وصلة)، كما هو موضح في الشكل. (يتضمن المقسم المتوازي منفذ 11-RJ واحدًا في الجهة الأمامية ومنفذي 11-RJ في الجهة الخلفية. لا تستخدم وحدة التقسيم لهاتف ثنائي الخطوط ولا مقسم تسلسلي ولا مقسم متواز به منفذا 11-RJ في الجهة الأمامية ومقبس في الجهة الخلفية).

مثال لوحدة التقسيم المتوازية

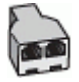

لإعداد الطابعة على نفس خط الهاتف مثل جهاز الكمبيوتر مع منفذي الهاتف

منظر خلفي للطابعة

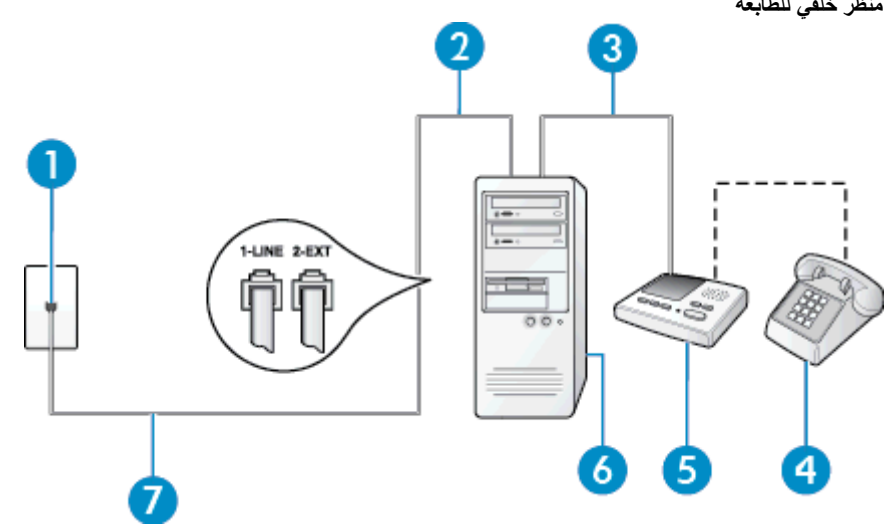

| مقبس الهاتف الموجود بالحائط                                          | 1 |
|----------------------------------------------------------------------|---|
| منفذ هاتف "IN" (مدخل) على جهاز الكمبيوتر الخاص بك                    | 2 |
| منفذ هاتف "OUT" (مخرج) على جهاز الكمبيوتر الخاص بك                   | 3 |
| هاتف (اختياري)                                                       | 4 |
| آلة الرد على المكالمات                                               | 5 |
| کمبیوتر مع مودم                                                      | 6 |
| استخدم سلك المهاتف المزود في العلبة مع الطابعة لتوصيله بمنفذ 1-LINE. | 7 |
| قد تحتاج إلى توصيل سلك الهاتف المتوفر بالمحول الموفر لبلدك/منطقتك.   |   |

.1 قم بإزالة القابس الأبيض من المنفذ المسمى 2-EXT في الجزء الخلفي للطابعة.

- ابحث عن سلك الهاتف الذي يقوم بالتوصيل من خلف جهاز الكمبيوتر (مودم طلب هاتفي الخاص بالكمبيوتر) إلى مقبس الهاتف الموجود بالحائط. افصل ۲. الكابل من مقبس الهاتف الموجود بالحائط وأدخله في المنفذ المسمى 2-EXT في الجزء الخلفي للطابعة.
- ۳. قم بفصل أله الرد على المكالمات عن مقبس الهاتف الموجود بالحائط وتوصيله بمنفذ "OUT" في الجهة الخلفية من الكمبيوتر (مودم الكمبيوتر بالطلب الماتفي)..
- باستخدام سلك الهاتف المزود بالعلبة مع الطابعة، قم بتوصيل أحد الطرفين بمقبس الهاتف الموجود بالحائط، ثم قم بتوصيل الطرف الأخر بالمنفذ المسمى <u>.</u>٤ 1-LINE في الجزء الخلفي للطابعة.

المحطة الله قد تحتاج إلى توصيل سلك الهاتف المتوفر بالمحول الموفر لبلدك/منطقتك.

إذا لم تستخدم الكابل المزود للتوصيل من مقبس الهاتف الموجود بالحائط بالطابعة، فقد لا تتمكن من إرسال واستقبال الفاكسات بنجاح. إن سلك الهاتف الخاص هذا يختلف عن أسلاك الهاتف التي قد توجد لديك في المنزل أو في المكتب.

(اختياري) عند عدم احتواء آلة الرد على المكالمات الخاصة بك على هاتف داخلي, فقد تحتاج من أجل راحتك إلى توصيل هاتف بالجهة الخلفية من آلة ۰. الرد على المكالمات في منفذ "OUT".

😤 ملاحظة 🛚 إذا لم تسمح لك آلة الرد على المكالمات بتوصيل هاتف خارجي، يمكنك شراء وحدة التقسيم المتوازية واستخدامها (والذي يطلق عليها كذلك وصلة) لتوصيل كلا من آلة الرد على المكالمات والهاتف في الطابعة. يمكن استخدام أسلاك الهاتف العادية لهذه التوصيلات.

> إذا كان برنامج المودم الخاص بك مضبوطًا إلى استقبال الفاكسات على الكمبيوتر آليًا، فقم بإيقاف تشغيل هذا الإعداد. ٦.

🛱 ملاحظة 🛛 عند عدم إيقاف تشغيل إعداد الاستقبال الآلي للفاكسات في برنامج المودم، فلا تتمكن الطابعة من استقبال الفاكسات.

قم بتشغيل إعداد الرد التلقائي. . Y

- قم بضبط آلة الرد على المكالمات للرد بعد عدد منخفض للرنات. .^
- قم بتغيير الإعداد **رنات للرد** في الطابعة إلى العدد الأقصى للرنات المعتمد من قبل المنتج. (يختلف الحد الأقصى لعدد الرنات باختلاف البلد/المنطقة). ٩.

اختبر عمل الفاكس. 1. عندما يرن هاتفك تقوم آلة الرد على المكالمات بالرد بعد عدد الرنات الذي قمت بتحديده، ثم تقوم بتشغيل رسالة التهنئة المسجلة. تراقب الطابعة المكالمة في هذه الأثناء، "إنصاتا" لنغمات فاكس. إذا تم اكتشاف نغمات الفاكس، فستصدر الطابعة نغمات استلام الفاكس وتقوم باستلام الفاكس، أما إذا لم تكن ثمة نغمات فاكس، فإن الطابعة تتوقف عن مراقبة الخط متيحة بذلك لألة الرد على المكالمات تسجيل رسالة صوتية.

إذا واجهت مشاكل في إعداد الطابعة مع المعدات الاختيارية، فاتصل بموفر الخدمة المحلى الخاص بك أو بالوكيل للحصول على مساعدة إضافية.

خط صوت/فاکس مشترك مع مودم كمبيوتر DSL/ADSL وآلة الرد على مكالمات

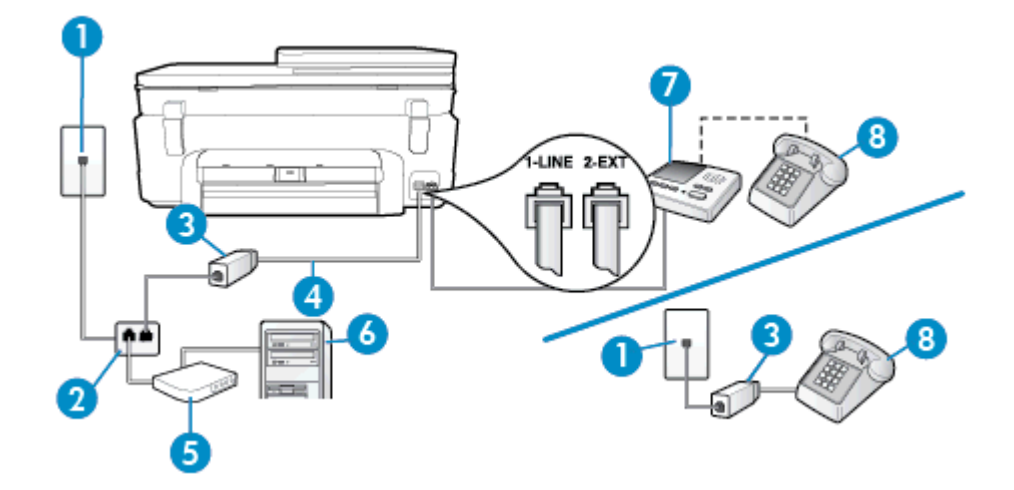

| مقبس الهاتف الموجود بالحائط                                                                                                    | 1 |
|----------------------------------------------------------------------------------------------------|---|
| مقسم متوازي                                                                                                    | 2 |
| مرشح DSL/ADSL                                                                                                    | 3 |
| سلك الهاتف المزود مع الطابعة متصل بالمنفذ 1-LINE في الجزء الخلفي من الطابعة<br>قد تحتاج إلى توصيل سلك الهاتف المتوفر بالمحول الموفر للبادك/منطقتك. | 4 |
| موديم DSL/ADSL                                                                                                    | 5 |
| کمبیوتر                                                                                                    | 6 |
| آلة الرد على المكالمات                                                                                                    | 7 |
| هاتف (اختياري)                                                                                                    | 8 |

ملاحظة تحتاج شراء مقسم متواز. يتضمن المقسم المتوازي منفذ HJ-11 واحد في الجهة الأمامية ومنفذا HJ-11 في الجهة الخلفية. لا تستخدم وحدة التقسيم لهاتف ثنائي الخطوط ولا مقسم تسلسلي ولا مقسم متواز به منفذا HJ-11 في الجهة الأمامية ومقبس في الجهة الخلفية.

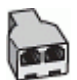

### لإعداد الطابعة مع مودم كمبيوتر باتصال هاتفى

Ist/ADSL من مزود DSL/ADSL.

المحطة أجهزة الهاتف الموجودة في أي أجزاء أخرى من المنزل / المكتب وتشترك في نفس رقم الهاتف مع خدمة DSL/ADSL تحتاج إلى توصيلها بمرشحات DSL/ADSL أخرى، لتفادي سماع الضوضاء عند إجراء المكالمات.

٢. باستخدام سلك الهاتف المزود في العلبة مع الطابعة، قم بتوصيل أحد الأطراف بمرشح DSL/ADSL، ثم قم بتوصيل الطرف الآخر بالمنفذ المكتوب عليه I-LINE في الجزء الخلفي للطابعة.

المتحظة قد تحتاج إلى توصيل سلك الهاتف المتوفر بالمحول الموفر لبلدك/منطقتك.

إذا لم تستخدم السلك المزود للتوصيل بين مرشح DSL/ADSL والطابعة، فقد لا تتمكن من إرسال الفاكسات واستقبالها بنجاح. إن سلك الهاتف الخاص هذا يختلف عن أسلاك الهاتف التي قد توجد لديك في المنزل أو في المكتب.

- ". صل مر شح DSL/ADSL بالمقسم.
- ٤. افصل آلة الرد على المكالمات من مقبس الهاتف الموجود بالحائط وبتوصيلها بالمنفذ المكتوب عليه 2-EXT في الجزء الخلفي للطابعة.

😤 ملاحظة عند عدم توصيل ألة الرد على المكالمات مباشرةً بالطابعة؛ فقد يتم تسجيل نغمات الفاكس من ألة إرسال الفاكس على ألة الرد، وقد لا تكون قادرًا على استقبال الفاكسات بالطابعة.

- صل موديم DSL بالمقسم المتوازي.
- صل المقسم المتوازي بالمقبس الحائطي.
- ٧. قم بضبط آلة الرد على المكالمات للرد بعد عدد منخفض للرنات.
- ٨. قم بتغيير إعداد رنات للرد في الطابعة إلى الحد الأقصى من عدد الرنات المعتمد من قبل طابعتك.

المحطة يختلف العدد الأقصى للرنات حسب البلد/المنطقة.

٩. اختبر عمل الفاكس.

عندما يرن هاتفك تقوم آلة الرد على المكالمات بالرد بعد عدد الرنات الذي قمت بتحديد، ثم تقوم بتشغيل رسالة التهنئة المسجلة. تر اقب الطابعة المكالمة في هذه الأثناء، "إنصاتاً" لنغمات فاكس. إذا تم اكتشاف نغمات الفاكس، فستصدر الطابعة نغمات استلام الفاكس وتقوم باستلام الفاكس، أما إذا لم تكن ثمة نغمات فاكس، فإن الطابعة تتوقف عن مراقبة الخط و ذلك يتيح لآلة الرد على المكالمات تسجيل رسالة صوتية.

إذا كنت تستخدم نفس خط الهاتف لإرسال الفاكسات وإجراء المكالمات الهاتفية ولموديم DSL، اتبع هذه التعليمات لضبط إعدادات الفاكس.

إذا واجهت مشاكل في إعداد الطابعة مع المعدات الاختيارية، فاتصل بموفر الخدمة المحلي الخاص بك أو بالوكيل للحصول على مساعدة إضافية.

## الحالة ز: خط مشترك صوت/فاكس مع مودم طلب كمبيوتر للطلب الهاتفي وبريد صوتي

إذا كنت تستقبل كلا من المكالمات الصوتية ومكالمات الفاكس على نفس رقم الهاتف، وتستخدم مودم كمبيوتر باتصال هاتفي على نفس خط الهاتف وكنت مشتركاً كذلك في خدمة البريد الصوتي من خلال شركة الهاتف، فقم بإعداد الطابعة على النحو الموضح في هذا القسم.

الله المحطة لمن تتمكن من استقبال الفاكسات أليًّا عند استخدام خدمة البريد الصوتي على نفس الرقم الهاتفي الذي تستخدمه في مكالمات الفاكس. يجب عليك الستقبال الفاكسات يدويًا؛ ويعني ذلك أنه يجب عليك أن تكون جاهزًا للرد شخصياً على مكالمات الفاكس الواردة. إذا كنت تريد بدلاً من ذلك استقبال الفاكسات الفاكس القبل الفاكسات القباب الفاكسات القباب الفاكسات القبل الفاكسات يدويًا؛ ويعني ذلك أنه يجب عليك أن تكون جاهزًا للرد شخصياً على مكالمات الفاكس الواردة. إذا كنت تريد بدلاً من ذلك استقبال الفاكسات الفاكس الواردة الم القبل الفاكسات التي الفاكس الفاكس الفاكسات القباب الفاكسات الفاكس الواردة الفاكس المات الفاكس الفاكسات الفي من المال الفاكسات الفاكسات الفاكس الواردة إذا كنت تريد بدلاً من ذلك استقبال الفاكسات القباب الفاكسات الفاكس الفاكسات الفاكس الفاكسات الفاكسات الفاكسات الفاكسات الفاكسات الفاكس الفاكسات الفاكس الفاكسات الفاكس الفاكسات الفاكسات الفاكس الفاكسات الفاكس الفاكسات الفاكس الفاكسات الفاكس الفاكسات الفاكسات الفاكسات الفاكسات الفاكسات الفاكسات الفاكسات الفاكسات الفاكسات الفاكسات الفاكسات الفاكسات الفاكسات الفاكسات الفاكسات الفاكس الفاكسات الفاكس الفاكسات الفاكسات الفاكس الفاكسات الفاكسات الفاكسات الفاكسات الفاكسات الفاكسات الفاكسات الفاكسات الفاكسات الفاكسات الفاكسات الفاكسات الفاكسات الفاكسات الفاكسات الفاكسات الفاكسات الفاكسات الفاكس الفاكسات الفاكسات الفاكسات الفاكسات الفاكسات الفاكسات الفاكسات الفاكسات الفاكسات الفاكسات الفاكسات الفاكسات الفاكسات الفالفالفالفاكسات الفاكسات الفالفاكسات الفاكسات الفاكس الف الفاكسات الفاكسات الفاكسات الفاكسات الفاكسات الفاكسات الفاكسات الفاكسات الفالفاكسات الفاكسات الفاكسات الفالفالف

لا يمكنك استخدام كلا من المودم والطابعة في نفس الوقت بسبب مشاركة مودم الطلب الهاتفي الخاص بالكمبيوتر والطابعة لنفس خط الهاتف. على سبيل المثال، لا يمكن استخدام الطابعة لإرسال الفاكسات واستقبالها عند استخدام مودم كمبيوتر باتصال هاتفي لإرسال البريد الإلكتروني أو للوصول إلى الإنترنت.

هناك طريقتان مختلفتان لإعداد الطابعة مع الكمبيوتر، استنادًا لعدد منافذ الهاتف التي توجد في الكمبيوتر. قبل أن تبدأ، افحص الكمبيوتر لترى هل يتضمن منفذ هاتف واحد أو منفذين.

 في حالة احتواء الكمبيوتر على منفذ هاتف واحد، تحتاج شراء مقسم متواز (والذي يطلق عليه كذلك وصلة)، كما في الشكل. (يتضمن المقسم المتوازي منفذ RJ-11 واحدًا في الجهة الأمامية ومنفذي RJ-11 في الجهة الخلفية. لا تستخدم وحدة التقسيم لهاتف ثنائي الخطوط ولا مقسم تسلسلي ولا مقسم متواز به منفذا RJ-11 في الجهة الأمامية ومقبس في الجهة الخلفية).

مثال لوحدة التقسيم المتوازية

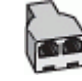

في حالة احتواء الكمبيوتر على منفذي هاتف؛ فقم بإعداد الطابعة كما يلي.

منظر خلفى للطابعة

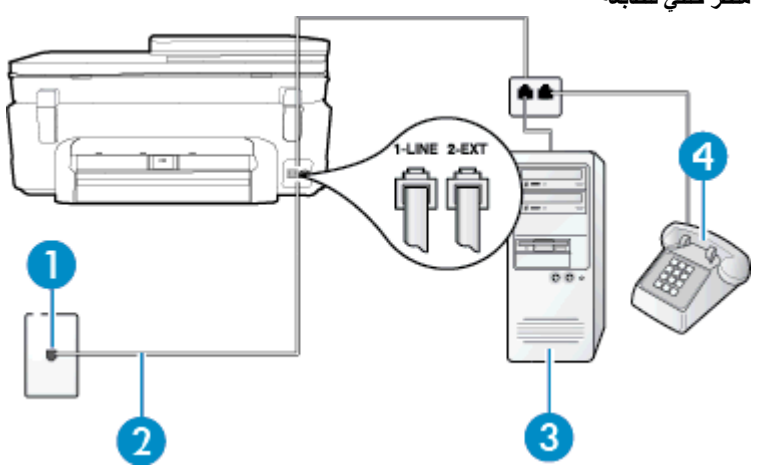

| 1 | مقبس الهاتف الموجود بالحائط                                                                                                    |
|---|----------------------------------------------------------------------------------------------------|
| 2 | استخدم سلك الهاتف المزود في العلبة مع الطابعة لتوصيله بمنفذ 1-LINE<br>قد تحتاج إلى توصيل سلك الهاتف المتوفر بالمحول الموفر لبلدك/منطقتك. |
| 3 | کمبیوتر مع مودم                                                                                                    |
| 4 | هاتف                                                                                                    |

## لإعداد الطابعة على نفس خط الهاتف مثل جهاز الكمبيوتر مع منفذي الهاتف

- قم بإزالة القابس الأبيض من المنفذ المسمى EXT في الجزء الخلفي للطابعة.
- ٢. ابحث عن سلك الهاتف الذي يقوم بالتوصيل من خلف جهاز الكمبيوتر (مودم طلب هاتفي الخاص بالكمبيوتر) إلى مقبس الهاتف الموجود بالحائط. افصل الكابل من مقبس الهاتف الموجود بالحائط في المنفذ المسمى 2-EXT في الجزء الخلفي للطابعة.
  - ۳. قم بتوصيل هاتف بمنفذ "OUT" في الجهة الخلفية من مودم كمبيوتر باتصال هاتفي.
- باستخدام سلك الهاتف المزود بالعلبة مع الطابعة، قم بتوصيل أحد الطرفين بمقبس الهاتف الموجود بالحائط، ثم قم بتوصيل الطرف الأخر بالمنفذ المسمى
  1-LINE في الجزء الخلفي للطابعة.

المحطة قد تحتاج إلى توصيل سلك الهاتف المتوفر بالمحول الموفر لبلدك/منطقتك.

إذا لم تستخدم الكابل المزود للتوصيل من مقبس الهاتف الموجود بالحائط بالطابعة، فقد لا تتمكن من إرسال واستقبال الفاكسات بنجاح. إن سلك الهاتف الخاص هذا يختلف عن أسلاك الهاتف التي قد توجد لديك في المنزل أو في المكتب.

إذا كان برنامج المودم الخاص بك مضبوطًا إلى استقبال الفاكسات على الكمبيوتر أليًا، فقم بإيقاف تشغيل هذا الإعداد.

💥 ملاحظة 🛛 عند عدم إيقاف تشغيل إعداد الاستقبال الآلمي للفاكسات في برنامج المودم، فلا تتمكن الطابعة من استقبال الفاكسات.

- .٦ قم بإيقاف تشغيل إعداد الرد التلقائي.
  - ۲. اختبر عمل الفاكس.

يجب أن تكون متواجداً لكي ترد بنفسك على مكالمات الفاكس الواردة، وإلا فإن الطابعة لن تتمكن من استقبال الفاكسات.

إذا واجهت مشاكل في إعداد الطابعة مع المعدات الاختيارية، فاتصل بموفر الخدمة المحلي الخاص بك أو بالوكيل للحصول على مساعدة إضافية.

# إعداد الفاكس من النوع المسلسل

لمزيد من المعلومات حول ضبط إعدادات الطابعة لإرسال الفاكسات عن طريق استخدام نظام هاتف من النوع المسلسل، ر اجع موقع الويب الخاص بتكوين الفاكس في بلدك/منطقتك.

| النمسا             | www.hp.com/at/faxconfig    |
|--------------------|----------------------------|
| ألمانيا            | www.hp.com/de/faxconfig    |
| سويسرا (الفرنسية)  | www.hp.com/ch/fr/faxconfig |
| سويسرا (الألمانية) | www.hp.com/ch/de/faxconfig |
| المملكة المتحدة    | www.hp.com/uk/faxconfig    |
| فناندا             | www.hp.fi/faxconfig        |
| الدانمرك           | www.hp.dk/faxconfig        |
| السويد             | www.hp.se/faxconfig        |
| النرويج            | www.hp.no/faxconfig        |
| هولندا             | www.hp.nl/faxconfig        |
| بلجيكا (هولندي)    | www.hp.be/nl/faxconfig     |
| بلجيكا (الفرنسية)  | www.hp.be/fr/faxconfig     |
| لبر تغال           | www.hp.pt/faxconfig        |
| إسبانيا            | www.hp.es/faxconfig        |
| فرنسا              | www.hp.com/fr/faxconfig    |
| أيرلندا            | www.hp.com/ie/faxconfig    |

الفصل ۱۲ (تابع)

إيطاليا

www.hp.com/it/faxconfig

# اختبار إعداد الفاكس

يمكنك اختبار إعداد الفاكس لفحص حالة الطابعة وللتأكد من صحة إعداده من أجل إرسال أو الفاكسات واستقبالها. قم بإجراء هذا الاختبار بعد الانتهاء من إعداد الطابعة لإرسال الفاكسات واستقبالها. يقوم الاختبار بالتالي:

- فحص أجهزة الفاكس
- التحقق من توصيل سلك الهاتف الصحيح بالطابعة
- التحقق من توصيل سلك الهاتف بالمنفذ الصحيح
  - البحث عن نغمة طلب الرقم
  - البحث عن خط هاتف نشط
  - اختبار حالة توصيل خط الهاتف الخاص بك

تطبع الطابعة تقريراً بنتائج الاختبار. عند فشل الاختبار، قم بمراجعة التقرير للحصول على معلومات حول إصلاح المشكلة وإعادة تشغيل الاختبار.

# لاختبار إعداد الفاكس من خلال لوحة التحكم للطابعة

- قم بإعداد الطابعة لإرسال الفاكسات واستقبالها وفقًا لإرشادات الإعداد الخاصة بمنزلك أو مكتبك.
- ٢. تأكد من تثبيت خرطوشات الحبر وتحميل ورق بحجم كامل في درج الإدخال قبل البدء في الاختبار.
  - ۳. من الشاشة الرئيسية، المس فاكس، ثم المسالإعدادات.
    - ٤. المس أدوات ثم المس تشغيل اختبار الفاكس.
  - تقوم الطابعة بعرض حالة الاختبار على شاشة العرض ويطبع تقريرًا.
    - قم بمراجعة التقرير.
- إذا نجح الاختبار وما زلت تواجه مشاكل في إرسال الفاكسات واستقبالها، قم بفحص إعدادات الفاكس المدرجة في التقرير للتحقق من صحة الإعدادات. إن إعداد فارغ أو غير صحيح للفاكس قد يسبب المشاكل في إرسال الفاكسات واستقبالها.
  - في حالة فشل الاختبار، قم بمر اجعة التقرير للحصول على معلومات عن كيفية تصليح المشاكل التي تم العثور عليها.

# الفهرس

# الرموز/الأعداد

آلة الرد على المكالمات إعداد مع الفاكس (أنظمة الهاتف المتوازى) ٨٣ إعداد مع فاكس ومودم ٨٤

## Α

ADSL، إعداد الفاكس مع أنظمةُ الهاتف المتوازَّية ٧٤

## D

DSL، إعداد فاكس مع أنظمة الهاتف المتوازية ٧٤

أرقام الفاكس المحظورة اعداد ۳۱ أظرف مواصفات ٥٦ أنظمة الهاتف التسلسلية البلاد/المناطق ذأت ٧١ أنظمة الهاتف المتوازي إعداد آلة الرد على المكالمات ٨٣ إعداد المودم والبريد الصوتي ٨٧ إعداد خط مشترك ٧٧ إعداد رنين مميز ٧٦ إعداد مودم ۷۸ إعداد مودم مشترك مع خط صوت ٨٠ مودم وألة للرد على المكالمات ٨٤ أنظمة الهاتف المتوازية أنواع الإعداد ٧٢ إعداد DSL إعداد إعداد ISDN ٥٧ إعداد PBX ٥٧ إعداد خط منفصل ٧٣ البلاد/المناطق ذات ٧١ أنظمة الهاتف المسلسلة أنواع الإعداد ٧٢ إرسال فاكس يدويًا ٢٦ إرسال فاكسات جدولة ۲۷ ذاکر ۃ، من ۲۷ طلب مراقب ۲۷ فاكس أساسي ۲0 إشعار ات تنظيمية إشعارات بشأن اللاسلكية ٦٧ إشعارات تنظيمية بالنسبة للاتصالات عن بُعد ٦٥ إعادة التدوير خرطوشات الحبر ٥٨ إعادة طباعة فاكسات من الذاكرة ٢٩ إعداد DSL (أنظمة الهاتف المتوازية) ٧٤ اختبار الُفاكس ٨٩ آلة الرد على المكالمات (أنظمة الهاتف المتوازي) ۸۳ آلة للرد على المكالمات ومودم (أنظمة الهاتف المتوازي) ٨٤

بريد صوتي (أنظمة الهاتف المتوازى) ٧٧ بريد صوتي ومودم كمبيوتر (أنظمة الهاتف المتوازَّي) ٨٧ خط ISDN (أنظمة الهاتف المتوازية) ٧٥ خط هاتف مشترك (أنظمة الهاتف المتوازي) ٧٧ خط هاتف منفصل (أنظمة الهاتف المتوازية) ٧٣ ر نین ممیز ۳۳ رنين مميز (أنظمة الهاتف المتوازي) ٧٦ طرق الفاكسُ ٧٢ فاكس، مع أنظمة الهاتف المتوازية ٧١ مودم كمبيوتر (أنظمة الهاتف المتوازي) ٧٨ مودم كمبيوتر وألة للرد على المكالمات (أنظمة الُهاتف المتوازي) ٨٤ مودم كمبيوتر وبريد صوتي (أنظمة الهاتف المتوازي) ۸۷ مودم كمبيوتُرُ وخط صوت (أنظمة الهاتف المتوازي) ٨٠ نظام PBX (أنظمة الهاتف المتوازية) ٧٥ اعدادات سرعة، الفاكس ٣٤ مستوى صوت, فاكس ٣٥ إلغاء الأمر فاکس مجدول ۲۸ اختبار ات، فاکس إعداد ٨٩ استقبال فاكسات تلقائبًا ٢٨ حظر أرقام ۳۱ عدد الرنات قبل الرد ٣٣ وضع الرد الألى ٣٣ يدويًا ٢٨ استلام فاكسات توجيه ۳۰ الأزرار, لوحة التحكم ٦ الإشعارات التنظيمية رقم تعريف الطراز التنظيمي ٦٣ البيئة . برنامج الإشراف البيئي على المنتجات ٥٧ التصغير الآلي للفاكسات ٣٠ الدعم الماتفي ٥٠ الذاكرة -حفظ الفاكسات ٢٩ المعلومات الفنية متطلبات النظام ٥٦ مواصفات المسح الضوئي ٥٧

بروتوكول الإنترنت فاکس استخدام ۳۰ بريد صوتي إعداد مع الفاكس (أنظمة الهاتف المتوازي) ٧٧ إعداد مع فاكس ومُودم كمبيوتر (أنظمة المهاتف المتوازي) ۸۷ بطاقة الواجهة ٢٤,٤٤ بعد انتهاء فترة الدعم ٥٠ يبئة المواصفات البيئيّة ٥٦

## ت ترويسة، فاكس ٣٣ تصغير الفاكس ٣٠ تقارير تأکید، فاکس ۳٦ خطا، فاکس ۳۷ تقارير أخطاء، فاكس ٣٧ تقارير التأكيد، فاكس ٣٦ توجيه فاكسات ٣٠

#### 3 جدو لة فاكس

۲۷

#### 2 حفظ

فاكسات في الذاكرة ٢٩

# Č

خط ISDN، إعداد مع الفاكس أنظمة الهاتف المتوازية ٧٥ خط الهاتف، طريقة رنين الرد ٣٣ خيارات معاودة الاتصال، ضبط ٣٤

## د

دعم العملاء ضمان ۵۰

# ذ

ذاكرة إعادة طباعة فاكسات ٢٩ رمز تعريف المشترك ٣٣

## ر نین ممیز أنظمة الهاتف المتوازي ٧٦ تغيير ٣٣

س سجل، فاکس

طباعة ۳۷

# ش

شاشة الفاكس v äSum بطاقة الواجهة ٤٤.٤٣

# ص

صفحات أسود وأبيض فاکس ۲۰

## ض

ضمان ۵۰

#### ط طباعة

91

## الفهرس

المواصفات ٥٧ تفاصيل آخر فاکس ۳۷ تقاریر فاکس ۳٦ سجلات الفاكس ٣٧ فاكسات ٢٩ طريقة رنين الرد أنظمة الهاتف المتوازي ٧٦ تغيير ٣٣ طلب سريع إرسال فاکس ۲۰ طلب مراقب ۲۷ طلب نبضى ٣٤ طلب نغمي ٣٤

# ٤

عدد الرنات قبل الرد ٣٣

## ف فاكس

DSL، إعداد (أنظمة الهاتف المتوازية) ٧٤ أنظمة الماتف المتوازية ٧١ أنواع الإعداد ٧٢ إرسال ٢٥ إعادة طباعة ٢٩ أعدادات، تغيير ٣٢ إعداد الاختبار ٨٩ إعداد خط منفصل (أنظمة الهاتف المتوازية) ٧٣ إعداد خط هاتف مشترك (أنظمة الهاتف المتوازي) <sup>۷</sup>۷ إعداد رنين مميز (أنظمة الهاتف المتوازى) ٧٦ استقبال ۲۸ استقبال يدوي ۲۸ آلة الرد على المكالمات، إعداد (أنظمة الهاتف المتوازي) ٨٣ آلة الرد على المكالمات والمودم، مشاركة مع (أنظمة الهاتف المتوازي) ٨٤ الرد الآلي ٣٣ بروتوكول إنترنت, عبر ٣٥ بريد صوتى، إعداد (أنظمة الهاتف المتوازى) ٧٧ ترويسة ٣٣ تصغیر ۳۰ تقاریر ۳۲ تقاریر تأکید ۳٦ تقاریر فاکس ۳۷ توجيه ٣٠ جدولة ۲۷ حجم الورق ۳۰ حظر أرقام ۳۱ خط ISDN، إعداد (أنظمة الهاتف المتوازية) ٧٥ خط مودم وصوت، مُشترك مع (أنظمة الهاتفُ المتوازي) ٨٠ خيارات معاودة الاتصال ٣٤ رنين مميز، تغيير الطريقة ٣٣ سجل, محو ۳۷ سجل، طباعة ٣٧ سرعة ٣٤ طباعة تفاصيل آخر معاملة ٣٧ طلب مراقب ۲۷ عدد الرنات قبل الرد ٣٣ مستوی صوت ۳۰ مودم، مشترك مع (أنظمة المهاتف المتوازي) ٧٨ مُودمُ وآلة الرد على المكالمات، متشاركة مَعْ (أنظمة الْهَاتف الْمتوازِي) ٨٤ مودم وبريد صوت، مشترك مع (أنظمة الهاتف المتوازي) ۸۷

نسخ فاکس احتیاطی ۲۹ نظام PBX، إعداد (أنظمة الهاتف المتوازية) ٧٥ نوع الطلب، ضبط ُ ٣٤ وضع الرد ٣٣ وضع تصحيح الأخطاء ٢٨ فاكس عبر بروتوكول الإنترنت (FoIP) ٣٥ فاکس يدوي إرسال ۲۲,۲۷ استقبال ۲۸ فترة الدعم عبر الهاتف فترة الدعم ٥٠ J لوحة التحكم الأزرار ٦ الميزات ٦ لوحة تحكم الطابعة ار سال فاکسات ۲۰ متطلبات النظام ٥٦ محو سجلات الفاكس ٣٧ مستوى الصوت أصوات الفاكس ٣٥ مسح مواصفات المسح الضوئي ٥٧ معدل baud ۳٤ معلومات فنية المواصفات البيئيّة ٥٦ مواصفات الطباعة ٥٧ مواصفات النسخ ٥٧ مواصفات الورق ٥٦ ملصقات مواصفات ٥٦ مودم مشاركة مع فاكس وآلة للرد على المكالمات (أنظمة الهاتف المتوازي) ٨٤ مشترك مع فاكس (أنظمة الهاتف المتوازى) ٧٨ مشترك مع فاكس وبريد صوتي (أنظمة الهاتف المتوازي) ۸۷ مشترك مع فاكس وخط صوت (أنظمة الهاتف المتوازي) ٨٠ مودم باتصال هاتفي مشاركة مع فأكس وألة للرد على المكالمات (أنظمة الهاتف المتوازي) ٨٤ مودم طلب هاتفي مشترك مع فاكس وبريد صوتي (أنظمة الهاتف المتوازي) ۸۷ مشترك مع فاكس وخط صوت (أنظمة الهاتف المتوازي) ٨٠ مودم كمبيوتر مشاركة مع فاكس وآلة للرد على المكالمات (أنظمة الهاتف المتوازي) ٨٤ مشترك مع بريد صوت (أنظمة الهاتف المتوازي) Α٧ مشترك مع فاكس (أنظمة الهاتف المتوازي) ٧٨ مشترك مع فاكس وخط صوت (أنظمة الهاتف المتوازَي) ٨٠

## ھ هاتف، فاکس من إرسال ٢٦ إرسال، ٢٦ استقبال ۲۸ و ورق

الأنظمة الهاتفية المتوازية ٧٥

نوع الطلب، ضبط ٣٤

حجم، ضبط للفاكس ٣٠ مواصفات ٥٦ ورق بحجم legal مواصفات ٥٦ ورق بحجم letter مواصفات ٥٦ ورق شفاف مواصفات ٥٦ ورق صور مواصفات ٥٦ ورق صور بحجم 10 × 15 سم مواصفات ٥٦ وضع الفاكس غير المرغوب ٣١ وضع تصحيح الأخطاء انظر وضع تصحيح الأخطاء

# ن

نسخ مواصفات ٥٧ نسخ الفاكس الاحتياطي ٢٩ نظام PBX، إعداد مع الفاكس